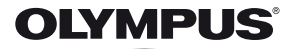

# FOTOCAMERA DIGITALE

# **TG-1** Manuale d'uso

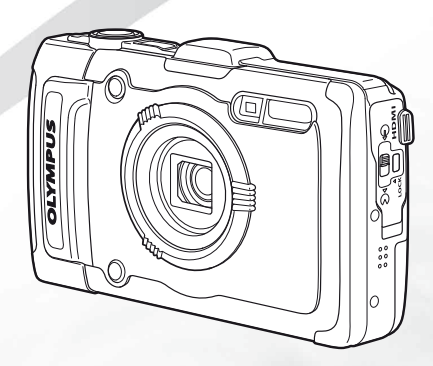

- Vi ringraziamo per aver acquistato una fotocamera digitale Olympus. Prima di iniziare ad usare la vostra fotocamera, leggete attentamente queste istruzioni per ottenere i migliori risultati e per una maggior durata della macchina. Conservate il manuale in un posto sicuro per futuro riferimento.
- Prima di fare fotografie importanti, vi consigliamo di scattare alcune fotografie di prova, per acquisire familiarità con la macchina.
- Le illustrazioni di schermate e fotocamere mostrate in questo manuale possono differire dal prodotto effettivo.

Registra il tuo prodotto su www.olympus.eu/register-product e ottieni ulteriori vantaggi da Olympus!

#### Controllo del contenuto della confezione

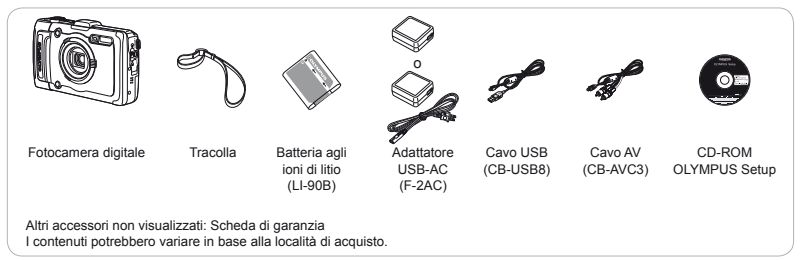

# Nome delle parti

# Unità fotocamera

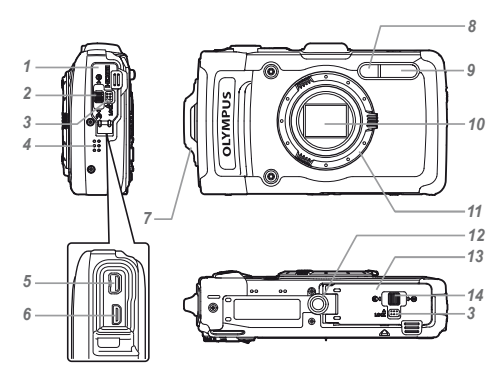

- 1 Sportello copriconnettore
- 2 Blocco sportello copriconnettore
- 3 Tasto LOCK
- 4 Altoparlante
- 5 Multi-connettore
- 6 Micro connettore HDMI
- 7 Punto di aggancio della tracolla
- 8 Spia autoscatto/Illuminatore LED/ Illuminatore AF
- 9 Flash
- 10 Obiettivo
- 11 Anello obiettivo
- 12 Innesto treppiede
- 13 Sportello vano batteria/scheda
- 14 Blocco vano batteria/scheda

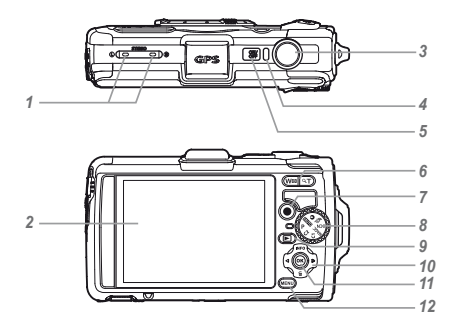

- 1 Microfono stereo
- 2 Monitor
- 3 Pulsante di scatto
- 4 Spia indicatrice
- 5 Pulsante ON/OFF
- 6 Pulsante zoom
- 7 Pulsante (iregistrazione filmati)
- 8 Ghiera modalità
- 9 Pulsante 
  (consente di passare tra fotografia e riproduzione)
- 10 Tasti a freccia
  - Pulsante INFO (cambio display info)
  - Pulsante 面 (cancellazione)
- 11 Pulsante 🛞 (OK)
- 12 Pulsante MENU

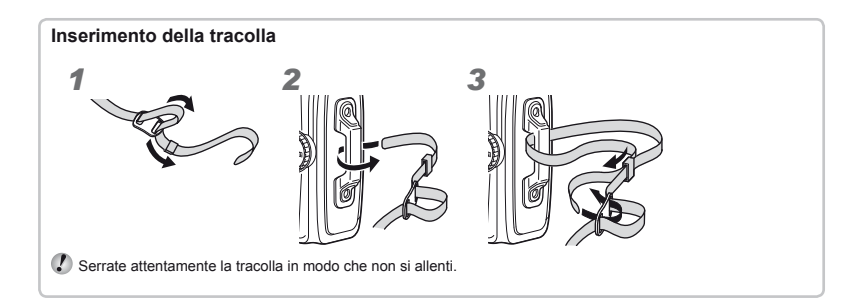

# Display modalità di fotografia

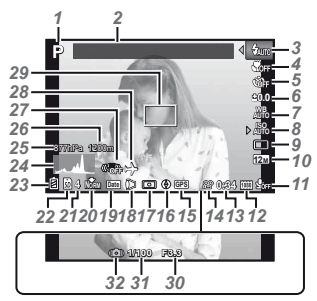

| 1  | Modalità                                      |     |    |
|----|-----------------------------------------------|-----|----|
|    | di fotografiaP.                               | 17, | 24 |
| 2  | Landmark                                      | .P. | 43 |
| 3  | Flash                                         | .P. | 20 |
|    | Standby flash/                                |     |    |
|    | Caricamento flash                             | .P. | 59 |
| 4  | Macro/super macro/                            |     |    |
|    | S-Macro LED                                   | .P. | 29 |
| 5  | Autoscatto                                    | .P. | 29 |
| 6  | Compensazione                                 |     |    |
|    | dell'esposizione                              | .P. | 30 |
| 7  | Bilanciamento                                 |     |    |
|    | del bianco                                    | .P. | 30 |
| 8  | ISO                                           | .P. | 31 |
| 9  | Drive                                         | .P. | 31 |
| 10 | Image size (immagini                          |     |    |
|    | fisse)P. 3                                    | 32, | 66 |
| 11 | Registrazione con audi                        | 0   |    |
|    | (filmati)/Wind noise                          |     |    |
|    | reduction/Volume                              |     |    |
|    | di registrazione                              | .P. | 40 |
| 12 | Dimensione dell'immag                         | ine | •  |
|    | (filmati)P. 4                                 | 10, | 67 |
| 13 | Durata di registrazione                       |     |    |
|    | (filmati)                                     | .P. | 18 |
| 14 | Icona di registrazione                        |     |    |
|    | filmati                                       | .P. | 18 |
| 15 | Icona GPS                                     | .P. | 16 |
|    |                                               |     |    |
|    | EGPSE : Ricerca del segi                      | nal | Э  |
|    | EGPSE : Ricerca del segi<br>GPS               | nal | e  |
|    | GPS : Ricerca del segu<br>GPS : Ricezione del | nal | e  |

| 16 Informazioni sulla direzione |   |
|---------------------------------|---|
| 17 MisurazioneP. 3              | 7 |
| 18 Obiettivo                    |   |
| di conversioneP. 38, 6          | 8 |
| 19 Date stampP. 3               | 9 |
| 20 Compression                  |   |
| (immagini fisse)P. 36, 6        | 6 |
| 21 Numero di immagini           |   |
| memorizzabili                   |   |
| (immagini fisse)P. 1            | 7 |
| 22 Memoria correnteP. 6         | 5 |
| 23 Controllo della              |   |
| batteriaP. 13, 6                | 0 |
| 24 IstogrammaP. 2               | 0 |
| 25 Pressione                    |   |
| Pressione idraulicaP. 1         | 6 |
| 26 Altitudine/profonditàP. 1    | 6 |
| 27 Stabilizzazione immagine     |   |
| (immagini fisse)P. 3            | 7 |
| 28 World timeP. 5               | 1 |
| 29 Crocino AFP. 1               | 8 |
| 30 DiaframmaP. 1                | 8 |
| 31 Tempo di posaP. 1            | 8 |
| 32 Avvertimento oscillazione    |   |
| fotocamera                      |   |

## Display modalità riproduzione

· Display standard

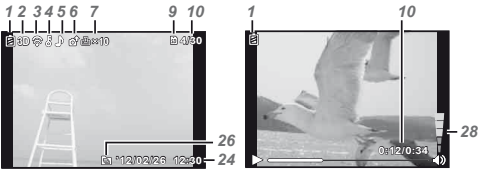

Immagine fissa

Filmati

Display avanzato

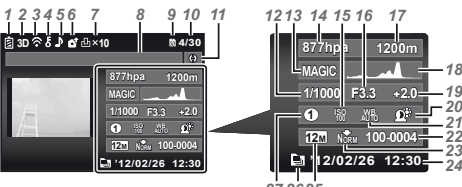

| 27  | 2 | ß | 2 | 5 |  |
|-----|---|---|---|---|--|
| £ / | ~ | υ | 4 | J |  |

| 1 Controllo della               |
|---------------------------------|
| batteriaP. 13, 60               |
| 2 Immagine 3DP. 35              |
| 3 Eye-Fi trasferitoP. 45        |
| 4 ProteggiP. 44                 |
| 5 Aggiunta suonoP. 42           |
| 6 Upload orderP. 44             |
| 7 Prenotazione di stampa/       |
| numero                          |
| di stampeP. 57/P. 56            |
| 8 LandmarkP. 43                 |
| 9 Memoria correnteP. 65         |
| 10 Numero fotogramma/           |
| numero totale di immagini       |
| (immagini fisse)P. 21           |
| Tempo trascorso/tempo           |
| totale di registrazione         |
| (filmati)P. 22                  |
| 11 Informazioni sulla direzione |
| 12 Tempo di posaP. 18           |
| 13 Modalità                     |
| di fotografiaP. 17, 24          |
| 14 Pressione                    |
| Pressione idraulicaP. 16        |
| 15 ISOP. 31                     |
| 16 DiaframmaP. 18               |
| <b>4 - - - - - - - - - -</b>    |

.. . ..

17 Altitudine/profondità.....P. 16

- 18 Istogramma .....P. 20 19 Compensazione
- dell'esposizione ......P. 30
- 20 Shadow Adjustment
- Technology.....P. 36
- 21 Bilanciamento
- del bianco .....P. 30
- 22 Numero file

| 23 Compression                |
|-------------------------------|
| (immagini fisse)P. 36, 66     |
| 24 Data e oraP. 15, 50        |
| 25 Dimensione dell'immagine   |
| P. 32, 40, 66, 67             |
| 26 Immagine raggruppata P. 34 |
| 27 Modalità MAGIC P. 28       |
| 28 VolumeP. 21, 46            |

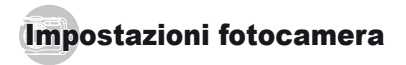

# Uso dei pulsanti

Potete accedere alle funzioni più utilizzate mediante i pulsanti.

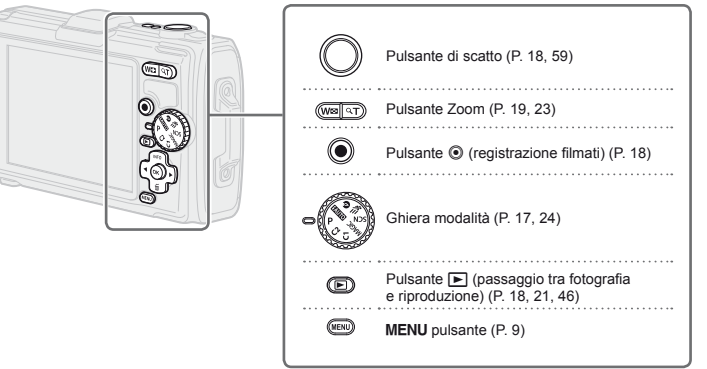

#### Tasti a freccia

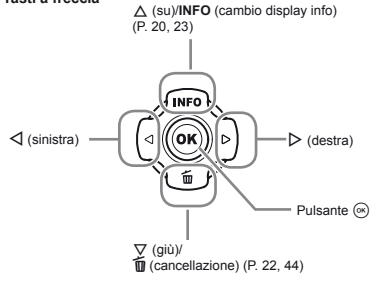

# Guida operativa

I simboli ∆∇⊲▷ visualizzati per le selezioni e impostazioni immagine indicano che occorre utilizzare i tasti a freccia illustrati a destra.

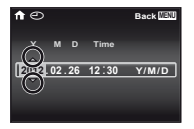

Le guide operative visualizzate sullo schermo indicano che è possibile usare il pulsante MENU,  $\textcircled{\mbox{\scriptsize o}}$  o i pulsanti dello zoom.

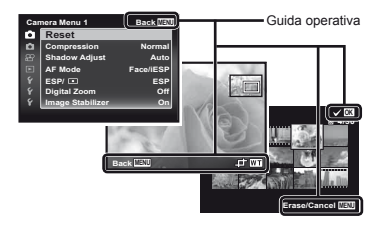

# Funzionamento tramite tocchi sul corpo della fotocamera

Potete utilizzare la fotocamera toccandone il corpo quando [Tap Control] (P. 52) è [On].

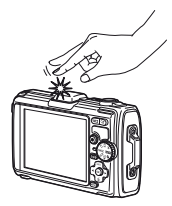

# Uso del menu

Utilizzate il menu per modificare le impostazioni della fotocamera.

Alcuni menu potrebbero non essere disponibili in base ad altre impostazioni correlate o alla modalità di fotografia (P. 24).

### Menu delle funzioni

Premete il pulsante 
durante lo scatto per visualizzare il menu delle funzioni. Il menu delle funzioni fornisce accesso alle impostazioni di scatto usate più spesso.

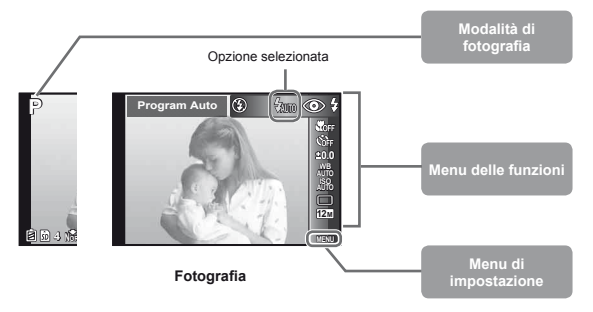

#### Per selezionare il menu delle funzioni

Usate  $\Delta \nabla$  per selezionare un menu e usate  $\Delta \triangleright$  per selezionare un'opzione di menu. Premete il pulsante  $\circledast$  per impostare il menu delle funzioni.

### Menu di impostazione

Premete il pulsante MENU durante lo scatto o la riproduzione per visualizzare il menu di impostazione II menu di impostazione fornisce accesso a varie impostazioni della fotocamera, comprese opzioni non elencate nel menu delle funzioni, opzioni per il display e data e ora.

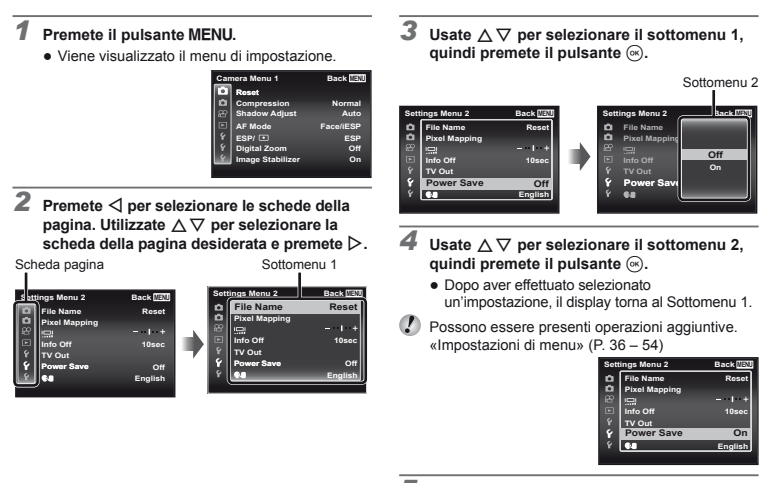

5 Premete il pulsante MENU per completare l'impostazione.

# Indice menu

| ①—— P<br>Program Auto          | ●<br>③<br>⑦<br>⑦<br>⑦<br>⑦<br>⑦<br>⑦<br>⑦<br>⑦<br>⑦<br>⑦<br>⑦<br>⑦<br>⑦ | Camera Menu 1 Back MENU<br>10 Reset<br>11 C Compression Normal<br>20 Shadow Adjust Auto<br>13 C AF Mode Face/IESP<br>14 F SP/ II ESP<br>15 F Digital Zoom Off<br>16 II II II II II II II II II II II II II |
|--------------------------------|-------------------------------------------------------------------------|----------------------------------------------------------------------------------------------------|
| 1 Modalità                     | ESP/                                                                    | (4) (Menu                                                                                                    |
| P (Program Auto)               | Image Stabilizer                                                        | Memory Format/Format                                                                                                    |
|                                |                                                                         | Backup                                                                                                    |
| (scarsa illuminazione)         | Fotocamera 2)                                                           | P. 38 Eve-Ei                                                                                                    |
| Super Sport)                   | Impostazioni accessorie                                                 | Configurazione modalità                                                                                                    |
| SCN (Scene Mode)               | AF Illuminat.                                                           | personalizzata                                                                                                    |
| MAGIC (Magic Filter)           | Rec View                                                                | USB Connection                                                                                                    |
| C1 (Custom Mode 1)             | Pic Orientation                                                         | Power On                                                                                                    |
| C2 (Custom Mode 2)             | Guida icona                                                             | Sound Settings                                                                                                    |
| 2 FlashP. 20                   | Date Stamp                                                              | 15 Y (Menu                                                                                                    |
| 3 Macro P. 29                  | Super-Res Zoom                                                          | Impostazioni 2)P. 47                                                                                                    |
| (4) Autoscatto P. 29           | 12 (Menu Filmati)                                                       | P. 37 Nome file                                                                                                    |
| 5 Compensazione                | Dimensione dell'immagir                                                 | ne Pixel Mapping                                                                                                    |
| Gell esposizione P. 30         |                                                                         | (Monitor)                                                                                                    |
| del bionee     Dialicialitetto | Piduzione rumore vento                                                  |                                                                                                    |
|                                | Volume di registrazione                                                 | Power Save                                                                                                    |
| 8 Drive P 31                   |                                                                         | ・ Gave Cave                                                                                                    |
| Dimensione                     | di riproduzione)                                                        | P. 41 (16) ¥ (Menu                                                                                                    |
| immagineP. 32                  | Presentazione                                                           | Impostazioni 3)P. 51                                                                                                    |
| 10 🗖 (Menu                     | Photo Surfing                                                           | (Data/ora)                                                                                                    |
| Fotocamera 1)P. 36             | Modifica                                                                | World Time                                                                                                    |
| Reset                          | Cancellazione                                                           | Reset Database                                                                                                    |
| Compressione                   | Ordine di stampa                                                        | Beauty Settings                                                                                                    |
| Shadow Adjust                  | δ (Proteggi)                                                            | Tough Settings                                                                                                    |
| AF Mode                        | Upload Order                                                            | GPS Settings                                                                                                    |

# Preparazione della fotocamera

# Inserimento di batteria e scheda

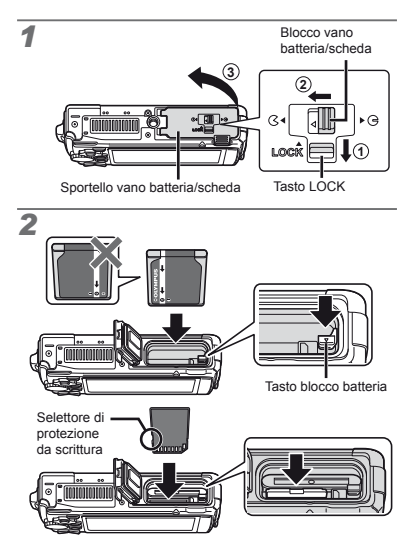

- Inserite la batteria come illustrato con il contrassegno o verso il tasto di blocco della batteria. Danni alla parte esterna della batteria (per esempio, graffi) potrebbero produrre surriscaldamento o esplosione.
- Per inserire la batteria, spostate il tasto di blocco della batteria nel senso della freccia.

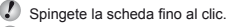

- Spegnete la fotocamera prima di aprire il coperchio del vano batteria/scheda.
- Quando utilizzate la fotocamera, verificate di chiudere e bloccare il coperchio del vano batteria/scheda.
  - Spostate il tasto di blocco della batteria nel senso della freccia e rimuovete la batteria.
- Con questa fotocamera, utilizzate sempre schede SD/SDHC/SDXC o schede Eye-Fi. Non inserite altri tipi di schede di memoria. «Utilizzo della scheda» (P. 65)
- Non toccate l'area di contatto della scheda direttamente.
- Potete utilizzare questa fotocamera senza scheda e memorizzare le immagini nella memoria interna.

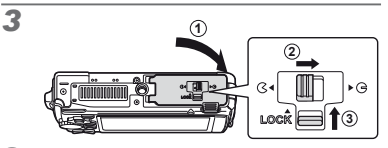

Numero di immagini memorizzabili (immagini fisse)/Durata di registrazione continua (filmati) nella memoria interna e nelle schede» (P. 66, 67)

IT

### Per rimuovere la scheda

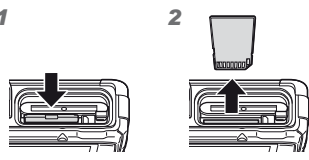

Premete la scheda fino a udire il clic che indica lo sganciamento, quindi rimuovetela.

## Caricamento della batteria con l'adattatore USB-AC incluso

- L'adattatore USB-AC F-2AC incluso (di seguito denominato adattatore USB-AC) varia in base al paese in cui è stata acquistata la fotocamera. Se avete ricevuto un caricatore USB-AC di tipo plug-in, inseritelo direttamente in una presa CA a muro.
- L'adattatore USB-AC incluso è stato ideato per la ricarica e la riproduzione. Non scattate fotografie quando è collegato alla fotocamera.
- Verificate di scollegare la spina dell'adattatore USB-AC dalla presa a muro al termine della carica o della riproduzione.
- La batteria può essere ricaricata quando la fotocamera è collegata al computer. Il tempo di ricarica varia in base alle prestazioni del computer. (In alcuni casi può durare fino a circa 10 ore).

### Collegamento della fotocamera

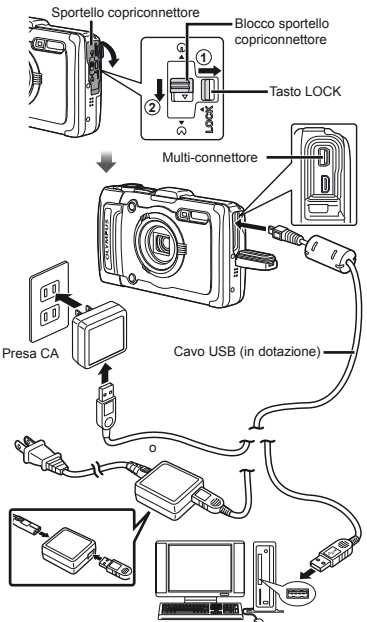

### Spia indicatrice

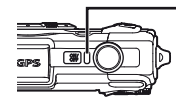

Spia indicatrice Accesa: carica in corso Spenta: caricata

- La batteria non viene fornita completamente carica. Prima dell'uso, ricaricate la batteria fino allo spegnimento della spia dell'indicatore (fino a 4 ore).
- Se la spia dell'indicatore non si accende, l'adattatore USB-AC non è collegato correttamente alla fotocamera, oppure la batteria, la fotocamera o l'adattatore USB-AC possono essere danneggiati.

## Quando caricare le batterie

Caricate la batteria quando appare il messaggio visualizzato di seguito.

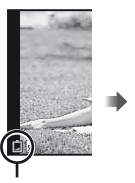

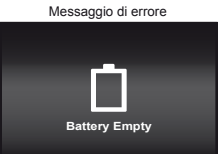

Lampeggia in rosso

# Installazione del software PC e registrazione dell'utente

L'installazione del software per computer [ib] mediante il CD fornito è possibile solo su computer Windows.

### Windows

Inserite il CD fornito nell'unità CD-ROM.

#### Windows XP

Viene visualizzata la finestra di dialogo «Setup».

#### Windows Vista/Windows 7

 Viene visualizzata la finestra di dialogo di esecuzione automatica. Fate clic su «OLYMPUS Setup» per visualizzare la finestra di dialogo «Setup».

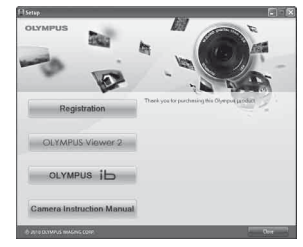

- Se la finestra di dialogo «Setup» non è visualizzata, selezionate «Risorse del computer» (Windows XP) o «Computer» (Windows VistaWindows 7) dal menu di avvio Fate doppio clic sull'icona del CD-ROM (OLYMPUS Setup) per aprire la finestra di dialogo «OLYMPUS Setup», quindi fate doppio clic su «Launcher.exe».
- Se viene visualizzata la finestra di dialogo «Controllo dell'account utente», fate clic su «Sì» o «Continua».

## **2** Registrate il vostro prodotto Olympus.

- Fate clic sul pulsante «Registration» e seguite le istruzioni visualizzate.
- Per registrare la fotocamera dovete collegarla al computer. «Connessione della fotocamera» (P. 12)
- Se lo schermo della fotocamera resta vuoto anche dopo aver eseguito il collegamento al computer, la batteria potrebbe essere scarica. Caricate la batteria quindi ricollegate la fotocamera.
- **3** Installate il software OLYMPUS Viewer 2 e [ib].
  - Verificate i requisiti di sistema prima di iniziare l'installazione.
  - Fate clic sul pulsante «OLYMPUS Viewer 2» o «OLYMPUS ib» e seguite le istruzioni visualizzate per installare il software.

| OLYMPUS Viewer 2                    |                                                                                                    |  |  |
|-------------------------------------|----------------------------------------------------------------------------------------------------|--|--|
| Sistema<br>operativo                | Windows XP (Service Pack 2 o versioni<br>successive)/Windows Vista/Windows 7                                              |  |  |
| Processore                          | Pentium 4 1,3 GHz o superiore<br>(Core 2 Duo 2,13 GHz o superiore<br>richiesto per i filmati)                             |  |  |
| RAM                                 | 1 GB o superiore (consigliati 2 GB<br>o superiore)                                                                        |  |  |
| Spazio libero<br>su disco<br>rigido | 1 GB o superiore                                                                                                    |  |  |
| Impostazioni<br>monitor             | 1024 × 768 pixel o superiore<br>Minimi 65.536 colori<br>(consigliati 16.770.000 colori)                                   |  |  |
| [ib]                                |                                                                                                    |  |  |
| Sistema<br>operativo                | Windows XP (Service Pack 2 o versioni<br>successive)/Windows Vista/Windows 7                                              |  |  |
| Processore                          | Pentium 4 1,3 GHz o superiore<br>(per i filmati è richiesto Core 2 Duo<br>2,13 GHz o superiore)                           |  |  |
| RAM                                 | 512 MB o superiore (consigliati 1 GB<br>o superiore)<br>(richiesti almeno 1 GB per i filmati;<br>consigliati almeno 2 GB) |  |  |
| Spazio libero<br>su disco<br>rigido | 1 GB o superiore                                                                                                    |  |  |
| Impostazioni<br>monitor             | 1024 × 768 pixel o superiore<br>Minimi 65.536 colori (consigliati<br>16.770.000 colori)                                   |  |  |
| Grafica                             | 64 MB minimi di RAM video con DirectX 9<br>o successivo.                                                                  |  |  |

\* Per informazioni sull'utilizzo del software, consultate la Guida in linea.

### 4 Installate il manuale della fotocamera.

 Fate clic sul pulsante «Camera Instruction Manual» e seguite le istruzioni visualizzate.

## Macintosh

### Inserite il CD fornito nell'unità CD-ROM.

- desktop doppio clic sull'icona del CD (OLYMPUS Setup) sul desktop.
- Fate doppio clic sull'icona «Setup» per visualizzare la finestra di dialogo «Setup».

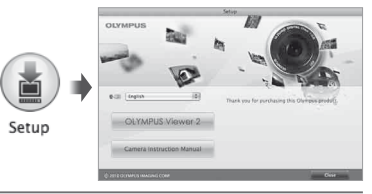

### Installate OLYMPUS Viewer 2.

- Verificate i requisiti di sistema prima di iniziare l'installazione.
- Fate clic sul pulsante «OLYMPUS Viewer 2» e seguite le istruzioni visualizzate per installare il software.
- Potete effettuare la registrazione tramite «Registration» nella «Guida» di OLYMPUS Viewer 2.

| OLYMPUS Viewer 2                    |                                                                                         |  |  |  |
|-------------------------------------|-----------------------------------------------------------------------------------------|--|--|--|
| Sistema<br>operativo                | Mac OS X v10.4.11-v10.7                                                                 |  |  |  |
| Processore                          | Intel Core Solo/Duo 1,5 GHz o superiore                                                 |  |  |  |
| RAM                                 | 1 GB o superiore (consigliati 2 GB<br>o superiore)                                      |  |  |  |
| Spazio<br>libero su<br>disco rigido | 1 GB o superiore                                                                        |  |  |  |
| Impostazioni<br>monitor             | 1024 × 768 pixel o superiore<br>Minimi 32.000 colori (consigliati 16.770.000<br>colori) |  |  |  |

\* È possibile selezionare altre lingue dalla casella combinata delle lingue. Per informazioni sull'utilizzo del software, consultate la Guida in linea.

# **3** Copiate il manuale della fotocamera.

 Fate clic sul pulsante «Camera Instruction Manual» per aprire la cartella contenente i manuali della fotocamera. Copiate il manale per la vostra lingua sul computer.

# Lingua, data, ora e fuso orario

È inoltre possibile scegliere la lingua per i menu e i messaggi visualizzati sul monitor. Data e ora qui impostate vengono salvate nei nomi dei file di immagine, nelle stampe con data e in altri dati.

- 1 Premete il pulsante ON/OFF per accendere la fotocamera, usate △∇⊲▷ per selezionare la lingua e premete il pulsante ⊛.
- Potete utilizzare i menu per cambiare la lingua selezionata. [ .] (P. 50)
- **2** Usate  $\Delta \nabla$  per selezionare l'anno per [Y].

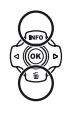

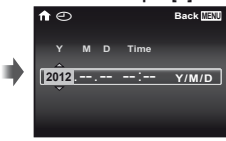

Schermata impostazione di data e ora

3 Premete ▷ per salvare l'impostazione per [Y].

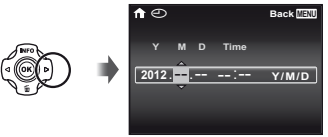

- Per un'impostazione più precisa dell'ora, premete il pulsante il quando l'orologio indica 00 secondi.

- Per cambiare data e ora, regolate l'impostazione dal menu. [①] (Data/ora) (P. 50)
- 5 Usate ⊲⊳ per selezionare il fuso orario [♠], quindi premete il pulsante .
  - Utilizzate △ ♥ per attivare o disattivare l'ora legale ([Summer]).

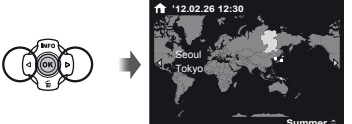

Potete utilizzare i menu per cambiare il fuso orario selezionato. [World Time] (P. 51)

# Prima di utilizzare il GPS

La funzione GPS (Global Positioning System) della fotocamera determina la vostra posizione (latitudine e longitudine) e memorizza tale informazione con le immagini riprese con la fotocamera.

Per una migliore acquisizione del segnale, la fotocamera utilizza dati orbitali supplementari (GPS Assistito o A-GPS). I dati A-GPS devono essere aggiornati ogni 14 giorni. Prima di utilizzare il GPS, è necessario impostare l'orologio della fotocamera alla data e all'ora corrette. (P. 15)

# Aggiornamento dei dati A-GPS

#### Installate il software di aggiornamento (OLYMPUS A-GPS Utility).

- Scaricate il software di aggiornamento da uno dei seguenti siti Web e installatelo sul vostro computer. http://sdl.olympus-imaging.com/agps/
- 2 Collegate la fotocamera al computer e avviate il software di aggiornamento. «Connessione della fotocamera» (P. 12)
- Dopo l'avvio del software, seguite le istruzioni sullo schermo.

### Utilizzo GPS

- Selezionate [On] per [GPS Settings] > [GPS] nella scheda Υ (Menu Impostazioni 3). «Menu di impostazione» (P. 9)
  - Quando la fotocamera ha acquisito la posizione, nel display verranno visualizzati GPS e le coordinate della posizione.

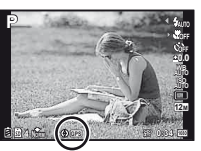

| EGPS E | Lampeggiante: | Ricerca del segnale GPS   |
|--------|---------------|---------------------------|
| GPS    | Acceso:       | Ricezione del segnale GPS |

- Dopo un periodo di inutilizzo, la fotocamera potrebbe impiegare alcuni minuti per determinare la posizione. Se dopo alcuni minuti l'icona lampeggia ancora, probabilmente la fotocamera ha difficoltà nel rilevare un segnale. Spostatevi un'area esterna priva di ostacoli oppure cambiate posizione.
- 2 Tenete premuto il pulsante MENU nella schermata di scatto o di riproduzione.
  - La vostra posizione verrà visualizzata sul monitor.
  - Verranno visualizzati i punti di riferimento nelle vicinanze presenti nel database GPS.

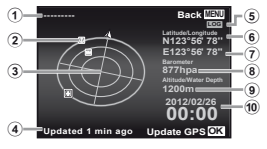

- Nome punto di riferimento
- Posizione informazioni punto di riferimento
- 5 Tracking GPS attivo
- Latitudine
- ⑦ Longitudine
- 8 Pressione atmosferica/idraulica
   9 Altitudine/Profondità
- Bussola elettronica
   Stato di aggiornamento
- 10 Data e ora correnti
- Alcuni paesi o regioni regolano l'utilizzo di dispositivi GPS. Seguite tutte le regole locali.
- Disattivate il GPS quando vi trovate a bordo di un aeromobile e in altri luoghi dove l'utilizzo di dispositivi GPS sia vietato.
- La fornitura di dati A-GPS può essere interrotta senza preavviso.
  - I dati di posizione potrebbero non essere disponibili o contenere errori nei seguenti luoghi:
    - Luoghi dove non vi sia una visuale non ostruita del cielo (luoghi chiusi, sotterranei o subacquei o i prossimità di alberi o di edifici alti)
    - Luoghi soggetti a forti interferenze magnetiche o radio (in prossimità di linee ad alta tensione, magneti, dispositivi elettronici o telefoni cellulari funzionanti nella banda 1,5 GHz)
- In alcuni luoghi e in alcune ore del giorno, i dati GPS potrebbero richiedere maggiore tempo per l'acquisizione o non essere disponibili.
  - Non coprite l'antenna GPS con le mani o con oggetti metallici.
- Se la carica della batteria è bassa, la fotocamera non acquisisce i dati GPS mentre la fotocamera è inattiva.
- La fotocamera non è adatta per la navigazione GPS.
- Quando [Track] è [On], il ricevitore GPS continuerà ad assorbire potenza dalla batteria anche quando la fotocamera è spenta.
  - I dati GPS non vengono registrati con i filmati.
  - Premete il pulsante INFO con la fotocamera spenta. L'ora corrente e la posizione di scatto vengono visualizzate per circa 30 secondi.

# Fotografia, riproduzione e cancellazione

## Fotografare con le impostazioni di diaframma e tempo di posa ottimali (modalità P)

In questa modalità, vengono attivate le impostazioni automatiche della fotocamera che consentono l'eventuale modifica di un'ampia gamma di altre funzioni fotografiche, come la compensazione dell'esposizione, il bilanciamento del bianco e così via.

Le impostazioni predefinite della funzione sono evidenziate in .

Impostate la ghiera modalità su P.

3 Impugnate la fotocamera e componete l'immagine.

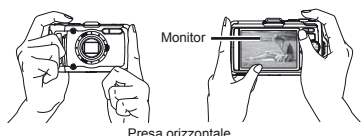

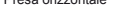

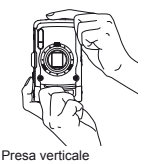

- Quando tenete la fotocamera, prestate attenzione a non coprire il flash e il microfono con le dita, ecc.
- Tenere premuto il pulsante in porti il uminare il monitor nel caso in cui la visualizzazione sia difficoltosa. Se non viene eseguita nessuna operazione per 10 secondi, la luminosità del monitor toma all'impostazione predefinita.

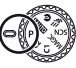

2 Premete il pulsante ON/OFF per accendere la fotocamera.

Indicatore di modalità P

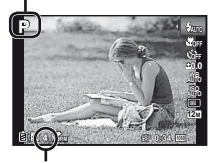

Numero di immagini memorizzabili (P. 66) Monitor (schermata modalità standby)

### 4 Premete a metà il pulsante di scatto per mettere a fuoco il soggetto.

- Quando la fotocamera mette a fuoco il soggetto, l'esposizione viene bloccata (vengono visualizzati tempo di posa e valore di apertura) e il crocino AF diventa verde.
- La fotocamera non è in grado di mettere a fuoco se il crocino AF lampeggia in colore rosso. Provate a rimettere a fuoco.

Premere a metà

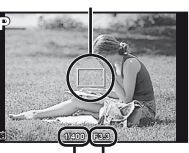

Crocino AF

Tempo di posa Diaframma

- Nessa a fuoco» (P. 61)
- 5 Per scattare la fotografia, premete delicatamente a fondo il pulsante di scatto facendo attenzione a non muovere la fotocamera.

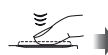

Premere a fondo

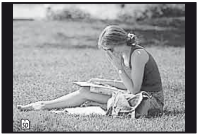

Schermata controllo immagine

# Per visualizzare le immagini durante la ripresa

Premendo il pulsante i si attiva la riproduzione delle immagini. Per tornare alla modalità di fotografia, premere il pulsante i oppure il pulsante di scatto a metà.

### Per spegnere la fotocamera

Premete di nuovo il pulsante ON/OFF.

# Registrazione di filmati

 Premete il pulsante 

 per avviare la registrazione.

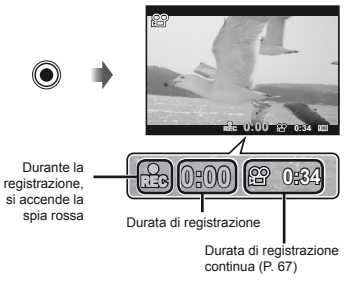

Potete usare gli effetti della modalità di fotografia impostata quando registrate i filmati. Quando la modalità di fotografia impostata è SCN (alcune modalità) o MAGIC (alcune modalità), la ripresa viene effettuata nella modalità P.

Anche l'audio viene registrato.

2 Premete nuovamente il pulsante 
per terminare la registrazione.

# Uso dello zoom

I pulsanti dello zoom consentono di regolare il campo di fotografia.

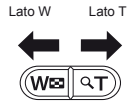

Barra dello zoom

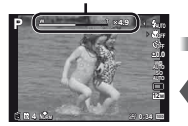

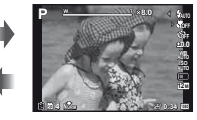

Zoom ottico: 4× Zoom super-risoluzione: 2× Zoom digitale: 4×

### Per scattare immagini più grandi [Super-Res Zoom] (P. 40), [Digital Zoom] (P. 37)

Il tipo e valore dello zoom può essere identificato in base all'aspetto della barra dello zoom. Il display varia in funzione delle opzioni selezionate per [Super-Res Zoom] (P. 40), [Digital Zoom] (P. 37) e [Image Size] (P. 32).

#### Zoom ottico:

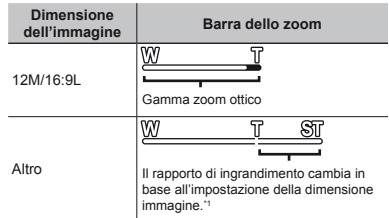

#### [On] selezionato per [Super-Res Zoom]:

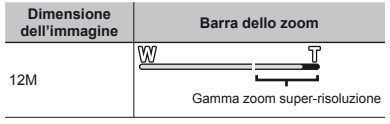

### [On] selezionato per [Digital Zoom]:

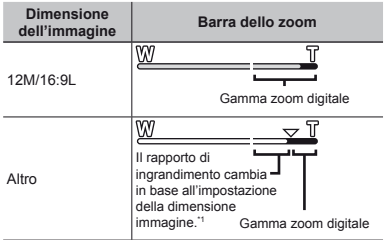

<sup>11</sup> Se [Image Size] è minore della risoluzione massima, dopo aver raggiunto il massimo zoom ottico la fotocamera ridimensionerà e ritaglierà automaticamente l'immagine al valore [Image Size] selezionato, quindi passera alla gamma zoom digitale se [Digital Zoom] è [On].

Le fotografie scattate quando la barra dello zoom è rossa, posso apparire «sgranate». IT

# Uso del flash

Potete selezionare le funzioni del flash più adatte in base alle condizioni.

# 1 Selezionate l'opzione flash nel menu funzioni.

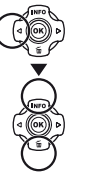

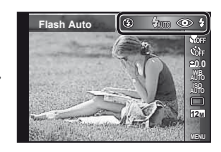

2 Usate ⊲▷ per selezionare l'opzione di impostazione, quindi premete il pulsante ∞ per impostare.

| Opzione     | Descrizione                                                                                      |
|-------------|--------------------------------------------------------------------------------------------------|
| Flash Auto  | Il flash si accende automaticamente<br>in condizioni di scarsa illuminazione<br>o in controluce. |
| Redeye      | Vengono emessi pre-flash per<br>ridurre l'effetto occhi rossi nelle foto.                        |
| Fill In     | Il flash si accende<br>indipendentemente dalle condizioni<br>di luce.                            |
| Flash Off   | Flash Off                                                                                        |
| Telecomando | Per dettagli, consultare «Fotografare                                                            |
| Slave       | Wireless RC» (P. 67).                                                                            |

[Remote Control] e [Slave] non sono visualizzati quando [Remote Flash] (P. 38) è impostato su [Off].

# Cambio visualizzazione informazioni di ripresa

Potete cambiare la visualizzazione delle informazioni su schermo in base alla situazione, ad esempio per la necessità di una visione chiara dello schermo o per fare una precisa composizione con la griglia.

# Premete △ (INFO).

 Le informazioni sulla ripresa visualizzate cambiano nell'ordine indicato di seguito a ogni pressione del pulsante.

Normale

Dettagliata

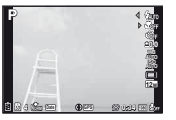

Nessuna informazione

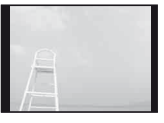

## Lettura di un istogramma

Se il picco riempie la maggior parte del fotogramma, l'immagine apparirà soprattutto bianca.

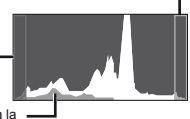

La sezione verde mostra la distribuzione della luminanza nel centro dello schermo.

### Visualizzazione delle immagini

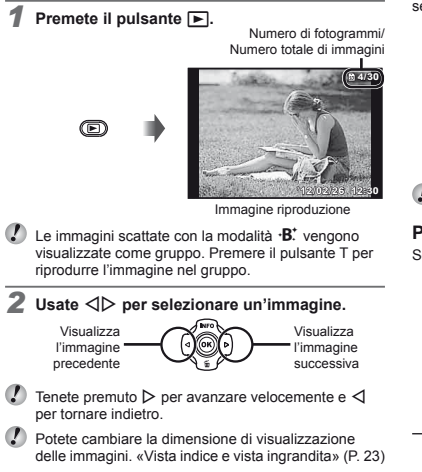

## Per riprodurre l'audio registrato

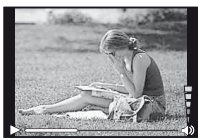

Durante la riproduzione dell'audio

 $\checkmark$  Premete  $\triangle \nabla$  per regolare il volume.

## Per riprodurre i filmati

Selezionate un filmato e premete il pulsante .

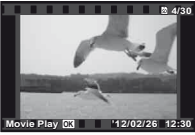

Filmati

| Pausa e riavvio<br>della riproduzione<br>Avanzamento<br>veloce<br>Riavvolgimento |          | Premete il pulsante  per interrompere temporaneamente la riproduzione. Durante la pausa, l'avanzamento o il riavvolgimento, premete il pulsante  per riavviare la riproduzione. |
|----------------------------------------------------------------------------------|----------|----------------------------------------------------------------------------------------------------|
|                                                                                  |          | Premete ▷ per avanzare<br>velocemente. Premete di nuovo<br>▷ per aumentare la velocità di<br>avanzamento.                                                                       |
|                                                                                  |          | Premete ⊲ per riavvolgere. La<br>velocità di riavvolgimento della<br>registrazione aumenta a ogni<br>pressione di ⊲.                                                            |
| Regolazion<br>del volum                                                          | ne<br>ie | Usate $\Delta  abla$ per regolare il volume.                                                                                                    |

IT

### Il funzionamento durante la riproduzione è interrotto

| Tempo trascorso/<br>Tempo totale di<br>registrazione<br>Durante la pausa |                                                                                                    |  |
|--------------------------------------------------------------------------|----------------------------------------------------------------------------------------------------|--|
| Ciak                                                                     | Usate ∆ per visualizzare il primo<br>fotogramma e ⊽ per visualizzare<br>l'ultimo.                                                                                                    |  |
| Avanzamento<br>e riavvolgimento<br>di un fotogramma<br>alla volta        | Premete $\triangleright \circ \triangleleft$ per avanzare<br>o riavvolgere di un fotogramma alla<br>volta. Tenete premuto $\triangleright \circ \triangleleft$ per<br>l'avanzamento o il riavvolgimento<br>continuo. |  |
| Ripresa della<br>riproduzione                                            | Premete il pulsante  per per per per per per per per per per                                                                                                    |  |

# Per interrompere la riproduzione del filmato

Premete il pulsante MENU.

Per riprodurre i filmati sul computer, si consiglia il software PC in dotazione. Per il primo impiego del software PC, collegate la fotocamera al computer, quindi avviate il software.

# Cancellazione delle immagini durante la riproduzione (Cancellazione immagine singola)

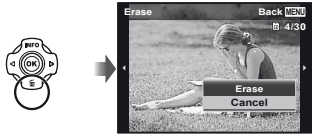

2 Premete △ ▽ per selezionare [Erase], quindi premete il pulsante ⊛.

Potete cancellare più immagini o tutte le immagini contemporaneamente (P. 44).

# Vista indice e vista ingrandita

La vista indice consente la rapida selezione di un'immagine. La vista in primo piano (fino a 10×) consente il controllo dei dettagli dell'immagine.

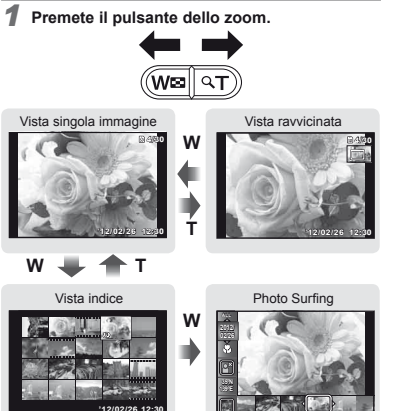

# Per selezionare un'immagine nella vista indice

Usate  $\Delta \nabla \triangleleft \triangleright$  per selezionare un'immagine, quindi premete il pulsante o per visualizzare l'immagine selezionata in una vista a singola immagine.

# Per scorrere l'immagine nella vista in primo piano

Usate  $\Delta \nabla \triangleleft \triangleright$  per passare all'area di visualizzazione.

## Per interrompere photo surfing

Usate  $\Delta \nabla$  per selezionare [ALL], quindi premete il pulsante  $\circledast$ .

# Cambio della visualizzazione informazioni immagine

Potete cambiare le informazioni sulla fotografia visualizzate sullo schermo.

## Premete △ (INFO).

 Le informazioni visualizzate sull'immagine cambiano nell'ordine indicato di seguito a ogni pressione del pulsante.

Normale

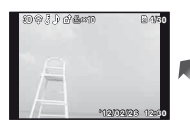

Nessuna informazione

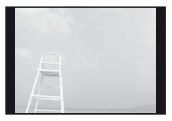

Dettagliata

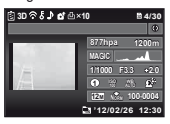

# Uso delle modalità di fotografia

# Per cambiare la modalità di fotografia

# Fotografare con le impostazioni automatiche (modalità ¡AUTO)

La fotocamera seleziona automaticamente la modalità di scatto ottimale per la scena. La condizione di scatto viene decisa dalla fotocamera e non potete modificare le impostazioni, eccetto alcune funzioni.

### Impostate la modalità di fotografia su iAUTO.

L'icona cambia a seconda della scena automaticamente selezionata dalla fotocamera

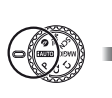

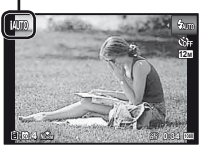

- In alcuni casi, la fotocamera potrebbe non essere in grado di selezionare la modalità di fotografia desiderata.
- Se la fotocamera non è in grado di identificare la modalità ottimale, viene selezionata la modalità P.

# Fotografare con scarsa luminosità (Ø (scarsa illuminazione)

Utilizzare la modalità () (scarsa luminosità) per fotografare in condizioni di scarsa luminosità senza un treppiedi. 1 Ruotare la ghiera modalità su 🔕.

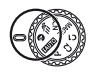

# Scatto con modalità Super Sport (∜≡ Super Sport)

In modalità 🗮 (Super Sport), è possibile riprendere oggetti in rapido movimento, come ad esempio in caso di attività sportive.

Ruotare la ghiera modalità su 🗺.

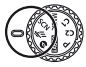

# Uso della modalità più adatta per la scena di ripresa (modalità **SCN**)

Impostate la modalità di fotografia su SCN.

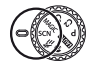

2 Usate ⊲⊳ per selezionare la modalità, quindi premete il pulsante ⊛ per impostare.

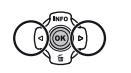

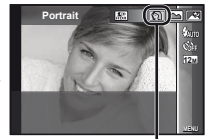

Icona che indica la modalità di scena impostata

Nelle modalità SCN, le impostazioni ottimali sono pre-programmate per specifiche situazioni di ripresa. Le funzioni possono essere limitate in alcune modalità.

| Opzione                                                                                                    | Applicazione                                                                                                    |
|----------------------------------------------------------------------------------------------------|----------------------------------------------------------------------------------------------------|
| Portrait/ B: Beauty/ Landscape/     Night Scene <sup>(1)</sup> b <sub>2</sub> Night+Portrait <sup>(1)</sup> Sindor/ ∰ Candle <sup>(1)</sup> Self Portrait <sup>(2)</sup> Sunset <sup>(1)</sup> Fireworks <sup>(1)</sup> (1 (uisine)     Documents/ ∰ Beach & Snow(     Snapshot <sup>*</sup> Wide1/ <sup>1</sup> 2 Wide2/     Macro/ @ Pet Mode – Cat/     Pet Mode – Dag/ <sup>3</sup> Snow(     Panorama/3D 3D Photo/     Backlight HDR <sup>2</sup> | La fotocamera<br>scatta l'immagine<br>utilizzando le<br>impostazioni<br>migliori in base<br>alle condizioni<br>della scena. |

- <sup>11</sup> Quando il soggetto è scuro oppure quando fotografate fuochi d'artificio, la riduzione del disturbo viene attivata automaticamente. I tempi di ripresa raddoppiano e non è possibile fotografare altre immagini.
- <sup>2</sup> Se impostata a [La Backlight HDR], [Image Size] (P. 32) è fissa a [Sm] o inferiore. Consigliato per fotografare soggetti fissi.

# Per fotografare con la modalità •B. (Beauty)

- In base all'immagine, la modifica potrebbe non essere possibile.
- (1) Selezionare [ $\cdot B^{\star}_{\cdot}$  Beauty].

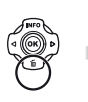

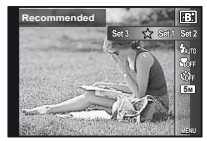

③ Usate ⊲⊳ per selezionare l'impostazione di ritocco, quindi premete il pulsante ⊛ per impostare.

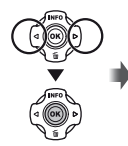

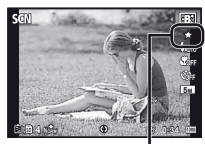

Impostazione di ritocco

- [Set 1], [Set 2] o [Set 3] consente di ritoccare l'immagine in base a Beauty Settings. [Beauty Settings] (P. 51)
- ④ Puntate la fotocamera al soggetto. Controllate la cornice che appare attorno al volto rilevato dalla fotocamera, quindi premete il pulsante di scatto per fotografare.
- Vengono salvate l'immagine modificata e quella non modificata.
- Se non è possibile ritoccare l'immagine, viene salvata solo quella non modificata.
- La [Image Size] (P. 32) dell'immagine ritoccata è limitata a [533] o inferiore.
- (5) Selezionate [OK] o [Beauty Fix] nella schermata di controllo e premete il pulsante (e) per salvare o ritoccare ulteriormente l'immagine.

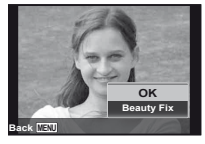

#### Beauty Fix

 Usate △∇<</li>
 per selezionare una voce di ritocco, quindi premete il pulsante .

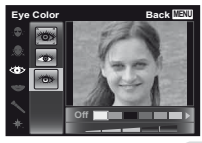

- Potete registrare le impostazioni per Beauty Fix.

# Per scattare immagini subacquee

Selezionate [ Snapshot], [ 1 Wide1], [ 2 Wide2]<sup>11</sup>, [ Macro].

- \*1 Se impostata a [\$2 Wide2], la distanza di messa a fuoco viene fissata automaticamente a circa 5 m.
  - «Informazioni importanti sulle caratteristiche di resistenza all'acqua e agli urti» (P. 69)

# Per bloccare la distanza di messa a fuoco per le fotografie subacquee (Blocco AF)

Quando è selezionato [ Snapshot], [ Wide1] o [ Macro], premete il pulsante .

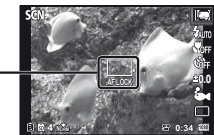

Crocino blocco AF -

Per annullare, premete di nuovo il pulsante @ per eliminare il crocino blocco AF.

#### Per scattare foto del muso del vostro animale domestico ([🏵 Pet Mode – Cat]/ [� Pet Mode – Dog])

Usate ⊲⊳ per selezionare [🍪] o [🍲], quindi premete il pulsante ⊛ per impostare.

- [Auto Release] viene selezionato automaticamente e, nel momento in cui il muso del soggetto viene riconosciuto, la foto viene scattata automaticamente.
- Per annullare [Auto Release], consultate «Uso dell'autoscatto» (P. 29).

### Per effettuare foto panoramiche ([⊠ Panorama])

① Usate ⊲▷ per selezionare [Auto], [Manual] o [PC], quindi premete il pulsante per impostare.

| Sottomenu 1                                                                                                    | Applicazione                                                                                                    |
|----------------------------------------------------------------------------------------------------|----------------------------------------------------------------------------------------------------|
| Auto                                                                                                    | Vengono scattati tre fotogrammi e combinati<br>dalla fotocamera. L'utente compone solo<br>gli scatti in modo che crocini e puntatori<br>si sovrappongano e la fotocamera rilascia<br>automaticamente il pulsante di scatto. |
| Manual                                                                                                    | Vengono scattati tre fotogrammi e combinati<br>dalla fotocamera. L'utente compone gli<br>scatti utilizzando la comice guida e rilascia<br>manualmente il pulsante di scatto.                                                |
| PC                                                                                                    | I fotogrammi scattati vengono combinati<br>in un'immagine panoramica tramite il<br>software PC.                                                                                                    |
| Per informazioni sull'installazione del software<br>PC, consultate «Installazione del software PC<br>e registrazione dell'utente» (P. 13). |                                                                                                    |
| Se impostato su [Auto] o [Manual], [Image Size]<br>(P. 32) è fissa a 2 MB o equivalente.                                                   |                                                                                                    |

- Messa a fuoco, esposizione, posizione zoom (P. 19) e bilanciamento del bianco (P. 30) sono bloccati sul primo fotogramma.
- 🚺 II flash (P. 20) è fisso sulla modalità ઉ (Flash Off).

### Fotografare con [Auto]

- Premete il pulsante di scatto per scattare il primo fotogramma.
- Spostate leggermente la fotocamera nella direzione del secondo fotogramma.

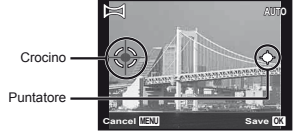

Schermata con la combinazione delle immagini da sinistra a destra

- Spostate la fotocamera lentamente tenendola diritta e fermatevi dove il puntatore e il crocino si sovrappongono.
  - La fotocamera rilascia automaticamente il pulsante di scatto.
- Per combinare solo due immagini, premete il pulsante 🐵 prima di scattare il terzo fotogramma.
- ④ Ripetete il Passo ③ per scattare un terzo fotogramma.
  - Dopo aver scattato il terzo fotogramma, la fotocamera elabora automaticamente i fotogrammi e viene visualizzata l'immagine panoramica combinata.
- Per uscire dalla funzione panorama senza salvare l'immagine, premete il pulsante **MENU**.
- Se il pulsante di scatto non si rilascia automaticamente, provate [Manual] o [PC].

#### Fotografare con [Manual]

(1) Usate △▽⊲▷ per specificare a quale bordo sarà connessa l'immagine successiva.

Direzione di combinazione del fotogramma successivo

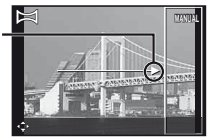

(2) Premete il pulsante di scatto per scattare il primo fotogramma. La parte del primo fotogramma con la cornice bianca viene visualizzata nell'area di unione 1.

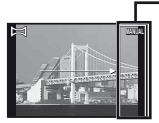

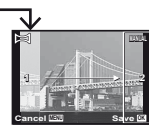

1° fotogramma

- ③ Componete lo scatto successivo in modo che l'area 1 si sovrapponga all'area di unione 2.
- ④ Premete il pulsante di scatto per scattare il fotogramma successivo.
- Premete il pulsante 🛞 per combinare solo 2 fotogrammi.
- 5 Ripetete il Passo 3 e 4 per scattare il terzo fotogramma.
  - Dopo aver scattato il terzo fotogramma, la fotocamera elabora automaticamente i fotogrammi e viene visualizzata l'immagine panoramica combinata.
- Per uscire dalla funzione panorama senza salvare l'immagine, premete il pulsante **MENU**.

### Fotografare con [PC]

- ① Usate △∇⊲▷ per selezionare la direzione di combinazione dei fotogrammi.
- Premete il pulsante di scatto per fotografare il primo fotogramma, quindi puntate la fotocamera per il secondo scatto. La procedura di scatto è uguale a quella di [Manua].
- È possibile eseguire fotografie panoramiche contenenti un massimo di 10 fotogrammi.
- 3 Ripetete il Passo 2 fino a riprendere il numero di fotogrammi desiderati, quindi al termine premete il pulsante i o MENU.
- Per informazioni su come creare immagini panoramiche, consultate la guida del software PC.

# Fotografia di immagini 3D

In questa modalità, le immagini 3D sono scattate per la visualizzazione con dispositivi di visualizzazione compatibili 3D.

- Le immagini scattate in modalità 3D non possono essere visualizzate in 3D sul monitor di questa fotocamera.
- Usate ⊲▷ per selezionare [Auto] o [Manual], quindi premete il pulsante ext{ oper impostare.}

| Sottomenu 1 | Descrizione                                                                                                    |
|-------------|----------------------------------------------------------------------------------------------------|
| Auto        | L'utente compone solo gli scatti<br>in modo che crocini e puntatori si<br>sovrappongano e la fotocamera rilascia<br>automaticamente il pulsante di scatto.                            |
| Manual      | Dopo aver scattato il primo<br>fotogramma, spostate la fotocamera per<br>sovrapporre il soggetto all'immagine nel<br>monitor. Quindi rilasciate manualmente<br>il pulsante di scatto. |

IT

- In funzione del soggetto o della situazione (se la distanza fra la fotocamera e il soggetto è troppo bassa), l'immagine potrebbe non avere un aspetto 3D.
- L'angolo di visualizzazione 3D varia a seconda del soggetto e così via.
- Per uscire dalla modalità di scatto 3D senza salvare l'immagine, premete il pulsante MENU.
- [Image Size] (P. 32) è fissa su [1695].
- Il rapporto di zoom è fisso.
- Messa a fuoco, esposizione e bilanciamento del bianco sono fissi quando scattate la prima immagine.
- 🚺 ll flash è fisso su [③Flash Off].

# Fotografare con effetti speciali (modalità MAGIC).

Per aggiungere espressione alla foto, selezionate l'effetto speciale desiderato.

Impostate la modalità di fotografia su MAGIC.

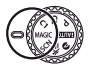

2 Usate ⊲⊳ per selezionare l'effetto desiderato, quindi premete il pulsante ⊛ per impostare.

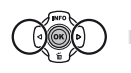

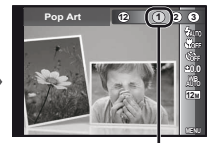

Icona che indica la modalità MAGIC impostata

| Modalità di fotografia | Opzione                                                                                                    |
|------------------------|----------------------------------------------------------------------------------------------------|
| Magic Filter           | Pop Art     Pin Hole"     Fish Eye     Drawing".2     Soft Focus"     Soft Focus"     Sparkle"     Watercolor"     Watercolor"     Reflection     Miniature     Fragmented     Dramatic |

- <sup>1</sup> La [Image Size] (P. 32) dell'immagine ritoccata è limitata a [5m] o inferiore.
- <sup>\*2</sup> Vengono salvate due immagini: un'immagine non modificata e una alla quale sono stati applicati gli effetti.
  - Nelle modalità MAGIC, le impostazioni ottimali sono pre-programmate per ciascun effetto di scena. Per questo motivo, in alcune modalità non potete modificare le impostazioni.
  - L'effetto selezionato viene applicato al filmato.
     In base alla modalità di ripresa, l'effetto potrebbe non essere applicato.

# Richiamo delle impostazioni salvate (configurazione modalità C1, C2)

Le modalità C1 e C2 vengono utilizzare per fotografare mediante le impostazioni personalizzate salvate utilizzando l'opzione [Custom Mode Setup] (P. 45) nel menu di configurazione.

# Impostate la modalità di fotografia su C1 o C2.

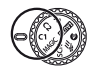

# Uso delle funzioni di fotografia

# 《Utilizzo del menu» (P. 8)

# Fotografie in primo piano (foto Macro)

Questa funzione consente alla fotocamera di mettere a fuoco e fotografare soggetti ravvicinati.

### Selezionate l'opzione macro nel menu funzioni.

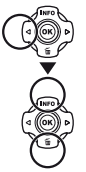

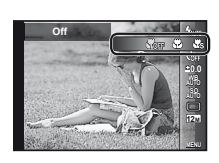

2 Usate ⊲⊳ per selezionare l'opzione di impostazione, quindi premete il pulsante ∞ per impostare.

| Opzione          | Descrizione                                                                                                    |
|------------------|----------------------------------------------------------------------------------------------------|
| Off              | La modalità macro è disattivata.                                                                                                |
| Macro            | Potete fotografare a una distanza<br>ravvicinata.<br>15 cm <sup>-1</sup> 10 cm <sup>-2</sup>                                    |
| Super Macro*3    | Consente di fotografare a 1 cm dal<br>soggetto. I soggetti a 60 cm o più<br>lontani non vengono messi a fuoco.                  |
| S-Macro LED*3, 4 | L'illuminatore LED illumina l'area<br>compresa tra 7 e 20 cm dall'obiettivo,<br>mentre premete a metà il pulsante<br>di scatto. |

<sup>11</sup> Quando lo zoom è nella posizione più estesa (W).

<sup>2</sup> Quando lo zoom è nella posizione teleobiettivo estrema (T).

- <sup>\*3</sup> Lo zoom viene fissato automaticamente.
- <sup>\*4</sup> La sensibilità ISO (P. 31) è fissata automaticamente a [ISO Auto].

II flash (P. 20) e lo zoom (P. 19) non possono essere impostati se è selezionato [S Super Macro] o [S S-Macro LED].

# Uso dell'autoscatto

Dopo aver premuto a metà il pulsante di scatto, la fotografia viene scattata dopo un breve ritardo.

 Selezionate l'opzione autoscatto nel menu funzioni.

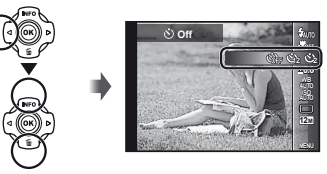

2 Usate ⊲▷ per selezionare l'opzione di impostazione, quindi premete il pulsante ∞ per impostare.

| Opzione               | Descrizione                                                                                                    |
|-----------------------|----------------------------------------------------------------------------------------------------|
| స్ర Off               | L'autoscatto viene disattivato.                                                                                                    |
| 🕉 12 sec.             | La spia dell'autoscatto si illumina per<br>circa 10 secondi, poi lampeggia per circa<br>2 secondi, quindi viene scattata la fotografia.                             |
| 🕉 2 sec.              | La spia dell'autoscatto lampeggia per circa<br>2 secondi, quindi viene scattata la fotografia.                                                                      |
| ແໜ້ Auto<br>Release ີ | Quando il vostro animale domestico (cane<br>o gatto) ruota la testa verso la fotocamera,<br>il muso viene riconosciuto e la foto viene<br>scattata automaticamente. |

<sup>\*1</sup> [Auto Release] viene visualizzato solo quando **SCN** la modalità è [🍎] o [�].

# Per disattivare l'autoscatto dopo l'avvio

Premete il pulsante MENU.

# Regolazione della luminosità (compensazione dell'esposizione)

Potete regolare la luminosità standard (esposizione appropriata) impostata dalla fotocamera in modo che risulti più chiara o più scusa per ottenere lo scatto desiderato.

- In alcune modalità di ripresa non è possibile modificare la luminosità.
- 1 Selezionate la compensazione dell'esposizione nel menu funzioni.

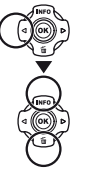

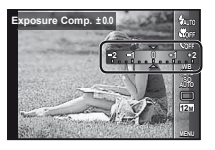

2 Usate ⊲⊳ per selezionare la luminosità desiderata, quindi premete il pulsante ⊛.

# Regolazione su uno schema di colori naturali (Bilanciamento del bianco)

Per una colorazione più naturale, scegliete un'opzione di bilanciamento del bianco adatta alla scena.

Selezionate l'opzione di bilanciamento del bianco nel menu funzioni.

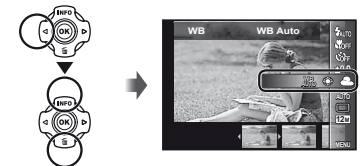

2 Usate ⊲⊳ per selezionare l'opzione di impostazione, quindi premete il pulsante ⊛ per impostare.

| Opzione                | Descrizione                                                                                           |
|------------------------|----------------------------------------------------------------------------------------------------|
| WB Auto                | La fotocamera regola<br>automaticamente il bilanciamento del<br>bianco in base alla scena di ripresa. |
| *                      | Per fotografare all'esterno in<br>condizioni di cielo sereno.                                         |
| 2                      | Per fotografare all'esterno in<br>condizioni di cielo nuvoloso.                                       |
|                        | Per fotografare in ambienti illuminati<br>da lampade alogene.                                         |
| 2012                   | Per fotografare in condizioni di luce<br>bianca fluorescente.                                         |
| in                     | Per la fotografia subacquea.                                                                          |
| <b>9</b> 1             | Per impostare le tenui tonalità<br>di colore che non è possibile                                      |
| <b>9</b> <sub>22</sub> | regolare con Auto, Sunny, Cloudy,<br>Incandescent o Fluorescent.                                      |

# Uso del bilanciamento del bianco one touch

- 1 Selezionate l'opzione di bilanciamento del bianco nel menu funzioni.
- ② Usate ⊲⊳ per selezionare [♣1] o [♣2] e rivolgete la fotocamera verso un foglio di carta bianco.
  - Posizionate la carta in modo da riempire tutto lo schermo, verificando che non vi siano aree in ombra.
  - Eseguite questa procedura con la luce con la quale scatterete le fotografie.
- Premete il pulsante MENU.
  - La fotocamera rilascia l'otturatore e il bilanciamento del bianco viene registrato.
  - Il bilanciamento del bianco registrato viene memorizzato nella fotocamera. Spegnendo la fotocamera i dati non verranno persi.
  - Quando [Su] o [Su] il cui bilanciamento del bianco è già stato registrato viene selezionato al Passo 2, viene registrato un nuovo bilanciamento del bianco.
- Se l'area bianca non è ampia a sufficienza o se il colore è troppo luminoso, scuro o intenso, non è possibile registrare il bilanciamento del bianco. Tornate al Passo (2). Oppure impostate l'altro bilanciamento del bianco.

# Selezione della sensibilità ISO

### Selezionate l'opzione di impostazione ISO nel menu funzioni.

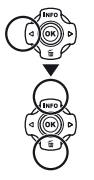

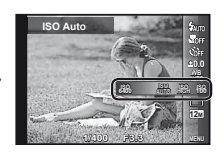

2 Usate ⊲⊳ per selezionare l'opzione di impostazione, quindi premete il pulsante ⊚ per impostare.

| Opzione       | Descrizione                                                                                                    |
|---------------|----------------------------------------------------------------------------------------------------|
| ISO Auto      | La fotocamera regola<br>automaticamente la sensibilità<br>in base alla scena di ripresa.                                                                                          |
| High ISO Auto | La fotocamera usa una sensibilità<br>più alta rispetto a [ISO Auto] per<br>ridurre la sfocatura provocala<br>da un soggetto in movimento<br>o dall'oscillazione della fotocamera. |
| Valore        | La sensibilità ISO è fissata al valore selezionato.                                                                                                    |

Nell'impostazione ISO, sebbene valori più piccoli determinino una minore sensibilità, potete ottenere immagini chiare in condizioni di piena luminosità. Valori più grandi determinano una maggiore sensibilità e consentono di fotografare con tempi di posa minori anche in condizioni di scarsa luminosità. Tuttavia, l'elevata sensibilità introduce disturbo nell'immagine risultante, conferendole potenzialmente un aspetto sgranato.

# Scatto in sequenza (Drive)

Le immagini vengono scattate in sequenza mentre tenete premuto il pulsante di scatto.

Selezionate l'opzione drive nel menu funzioni.

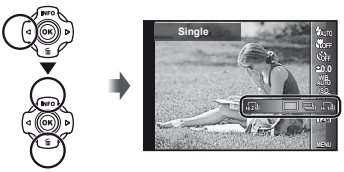

2 Usate ⊲⊳ per selezionare l'opzione di impostazione, quindi premete il pulsante ∞ per impostare.

| Opzione    | Descrizione                                                              |
|------------|--------------------------------------------------------------------------|
|            | A ogni pressione del pulsante di<br>scatto viene scattato un fotogramma. |
| <b>_</b> " | La fotocamera scatta immagini in<br>sequenza a circa 5 fotogrammi/sec.   |
| HI D       | La fotocamera scatta immagini in sequenza a circa 15 fotogrammi/sec.     |
| н 2        | La fotocamera scatta immagini in sequenza a circa 60 fotogrammi/sec.     |

<sup>\*1</sup> La velocità di scatto varia in base alle impostazioni di [Image Size] (P. 32) o [Compression] (P. 36).

- Se impostato su [472] o [472], [Image Size] è limitato a [123] o inferiore e la sensibilità ISO è fissata a [ISO Auto].
- Se impostato su [], il flash (P. 20) non può essere impostato su (Redeye). Se impostato su modalità diverse da [] o [], il flash è fisso a [③Flash Off].
- Se impostato su [H]] o [H2], lo zoom digitale (P. 37) non è disponibile.
- Con impostazioni diverse da [—], messa a fuoco, esposizione e bilanciamento del bianco sono fissi sul primo fotogramma.

# Selezione della dimensione dell'immagine per le immagini fisse (Image Size)

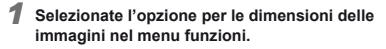

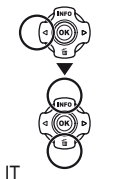

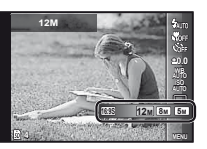

### 2 Usate ⊲⊳ per selezionare l'opzione di impostazione, quindi premete il pulsante ⊛ per impostare.

| Opzione           | Descrizione                                                                                          |
|-------------------|----------------------------------------------------------------------------------------------------|
| 12M (3968×2976)   | Adatto per stampe in formato<br>oltre A3.                                                            |
| 8M (3264×2448)    | Adatto per stampe in formati fino ad A3.                                                             |
| 5M (2560×1920)    | Adatto per stampe in formato A4.                                                                     |
| 3M (2048×1536)    | Adatto per stampe di immagini<br>in formati fino ad A4.                                              |
| 2M (1600×1200)    | Adatto per stampe di immagini<br>in formato A5.                                                      |
| 1M (1280×960)     | Adatto per stampe in formato<br>cartolina.                                                           |
| VGA (640×480)     | Adatto per la riproduzione di<br>immagini sul televisore e il loro<br>impiego in e-mail e siti Web.  |
| 16:9L (3968×2232) | Adatto per la riproduzione di<br>immagini su televisori widescreen<br>e per la stampa su formato A3. |
| 16:9S (1920×1080) | Adatto per la visualizzazione di<br>immagini su un TV panoramico<br>e per la stampa in formato A5.   |

## Uso dell'illuminatore LED

In condizioni di scarsa luminosità, potete utilizzare l'illuminatore LED come luce ausiliare per illuminare o comporre gli scatti.

### Impostate [LED Illuminator] (P. 53) su [On].

- 2 Tenete premuto il pulsante INFO fino all'accensione dell'illuminatore LED.
  - Se eseguite un'operazione mentre l'illuminatore LED è acceso, la luce rimane accesa per circa 90 secondi.

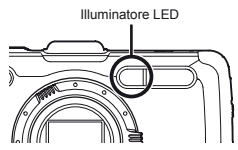

- L'illuminatore LED si spegne se non eseguite alcuna operazione per circa 30 secondi.
- Anche se spegnete la fotocamera, se premete il pulsante INFO fino ad attivare l'illuminatore LED, la luce resterà accesa per 30 secondi.

### Per spegnere l'illuminatore LED

Tenete premuto il pulsante **INFO** fino allo spegnimento dell'illuminatore LED.

IT

# Uso delle funzioni di riproduzione

# Riproduzione di immagini raggruppate

In funzione delle impostazioni, le immagini scattate vengono visualizzate come gruppo durante la riproduzione. Sono disponibili varie operazioni per le immagini raggruppate; ad esempio l'espansione per la visualizzazione o la cancellazione delle immagini singole o la cancellazione globale delle immagini raggruppate.

|                 | <ul> <li>Espande.</li> <li>Selezionate l'immagine e premete<br/>il pulsante  → per visualizzare le<br/>singole immagini.</li> <li>Usate  → per visualizzare i<br/>fotogramma precedente/successivo.</li> </ul> |
|-----------------|----------------------------------------------------------------------------------------------------|
| Pulsante 🐵      | Avvia/arresta la riproduzione.                                                                                                    |
| $\nabla \Delta$ | Regola il volume durante la<br>riproduzione di immagini con audio.                                                                                                    |

Se cancellate una cornice di gruppo, tutte le immagini in quel gruppo vengono cancellate contemporaneamente. Se il gruppo contiene immagini che desiderate conservare, espandete il gruppo e protegaetele singolarmente.

# Riproduzione di immagini panoramiche

Potete scorrere per la visualizzazione le immagini panoramiche unite con [Auto] o [Manual].

«Per effettuare foto panoramiche ([H Panorama])» (P. 26)

- Selezionate un'immagine panoramica durante la riproduzione.
- 🚺 «Visualizzazione delle immagini» (P. 21).

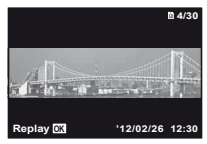

## 2 Premete il pulsante 🐼.

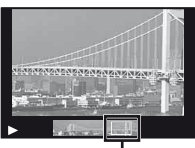

Area di visualizzazione

## Per controllare la riproduzione dell'immagine panoramica

Teleobiettivo/Grandangolare: premete il pulsante per interrompere temporaneamente la riproduzione. Premete quindi il pulsante zoom per ingrandire/ridurre l'immagine.

Direzione riproduzione: premete il pulsante O per interrompere temporaneamente la riproduzione. Premete quindi  $\Delta \nabla \langle D \rangle$  per scorrere l'immagine nella direzione del pulsante premuto.

Pausa: premete il pulsante .

Riavvio scorrimento: premete il pulsante @.

Arresto riproduzione: premete il pulsante MENU.

# **Riproduzione delle fotografie** 3D

Le immagini 3D scattate con questa fotocamera possono essere riprodotte su dispositivi compatibili 3D connessi tramite un cavo HDMI (venduto a parte).

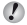

(P. 27) «Fotografia di immagini 3D» (P. 27)

- Quando si riproducono immagini 3D, leggete attentamente le avvertenze del manuale di istruzioni per i dispositivi compatibili 3D.
- 1 Collegate il dispositivo compatibile 3D e la fotocamera utilizzando il cavo HDMI.
- Per informazioni sulla connessione e il metodo di impostazione, consultate «Connessione tramite cavo HDMI» (P. 49)
- **2** Usate  $\Delta \nabla$  per selezionare [3D Show], quindi premete il pulsante (....).
- **3** Usate  $\triangle \bigtriangledown \triangleleft \triangleright$  per selezionare l'immagine 3D da riprodurre, quindi premete il pulsante (...).
- Per avviare una presentazione, premete il pulsante MENU. Per interrompere la presentazione, premete il pulsante MENU o il pulsante (......
- Le immagini 3D sono composte da file JPEG e file MPO. Se uno di questi file viene eliminato con un computer, la riproduzione delle immagini 3D non sarà possibile.

IT

# Menu per le funzioni di fotografia

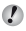

Le impostazioni predefinite della funzione sono evidenziate in

Per informazioni sull'uso dei menu, vedere «Utilizzo del menu» (P. 8).

# Ripristino delle funzioni di ripresa ai valori predefiniti [Reset]

Menu Fotocamera 1) ► Reset

| Sottomenu 2 | Applicazione                                                                                                    |
|-------------|----------------------------------------------------------------------------------------------------|
| Yes         | Ripristina le seguenti funzioni di menu<br>alle impostazioni predefinite:<br>• Flash (P. 20)<br>• Macro (P. 29)<br>• Autoscatto (P. 29)<br>• Compensazione dell'esposizione (P. 30)<br>• Bilanciamento del bianco (P. 30)<br>• ISO (P. 31)<br>• Drive (P. 31)<br>• Image Size (immagini fisse) (P. 32)<br>• Funzioni di menu in [ <b>C</b> , <b>C</b> ]<br>(P. 36 – 40) |
| No          | Le impostazioni non sono modificate.                                                                                                    |

# Selezione della qualità dell'immagine per le immagini fisse [Compression]

Menu Fotocamera 1) ► Compression

| Sottomenu 2 | Applicazione               |
|-------------|----------------------------|
| Fine        | Ripresa ad alta qualità.   |
| Normale     | Ripresa a qualità normale. |

«Numero di immagini memorizzabili (immagini fisse)/Durata di registrazione continua (filmati) nella memoria interna e nelle schede» (P. 66, 67)

# Illuminazione del soggetto in controluce [Shadow Adjust]

Image: Menu Fotocamera 1) ► Shadow Adjust

| Sottomenu 2 | Applicazione                                                                        |
|-------------|-------------------------------------------------------------------------------------|
| Auto        | Attivato automaticamente quando si<br>seleziona una modalità di scatto compatibile. |
| Off         | L'effetto non viene applicato.                                                      |
| On          | Scatto con regolazione automatica per<br>illuminare un'area più scura.              |

Se impostato su [Auto] o [On], [ESP/•] (P. 37) viene fissato automaticamente su [ESP].

# Selezione dell'area di messa a fuoco [AF Mode]

Image: A provide the second second secon

| Sottomenu 2 | Applicazione                                                                                                    |
|-------------|----------------------------------------------------------------------------------------------------|
| Face/iESP   | La fotocamera esegue automaticamente<br>la messa a fuoco. (Il volto, se ne viene<br>rilevato uno, viene evidenziato da una<br>comice bianca <sup>1</sup> ; quando si preme a metà<br>il pulsante di scatto e la fotocamera<br>esegue la messa a fuoco, la cornice<br>diventa verde <sup>2</sup> . Se non viene rilevato<br>alcun volto, la fotocamera seleziona<br>un soggetto nella cornice ed esegue<br>automaticamente la messa a fuoco). |
| Spot        | La fotocamera si mette a fuoco sul soggetto<br>posizionato all'interno del crocino AF.                                                                                                    |
| AF Tracking | La fotocamera segue automaticamente<br>il movimento del soggetto per metterlo<br>continuamente a fuoco.                                                                                                    |

<sup>\*1</sup> Per alcuni soggetti, la cornice può non apparire o richiedere un certo tempo prima di apparire.

<sup>2</sup> Se la cornice è rossa lampeggiante, la fotocamera non è in grado di mettere a fuoco. Provate a mettere a fuoco il soggetto.
# Per mettere a fuoco un soggetto in movimento continuo (AF Tracking)

- Impugnate la fotocamera per allineare il crocino AF al soggetto e premete il pulsante .
- ② Quando la fotocamera riconosce il soggetto, il crocino AF ne segue automaticamente il movimento per metterlo continuamente a fuoco.
- ③ Per annullare il tracking, premete il pulsante .
- In base ai soggetti o alla condizioni di scatto, la fotocamera potrebbe non essere in grado di bloccare la messa a fuoco o di seguire il movimento del soggetto.
- Se la fotocamera non è in grado di seguire il movimento del soggetto, il crocino AF diventa rosso.

# Selezione del metodo di misurazione della luminosità [ESP/•]

| Ō, | (Menu | Fotocamera | 1) |  | ESP/ | ٠ |
|----|-------|------------|----|--|------|---|
|----|-------|------------|----|--|------|---|

| Sottomenu 2 | Applicazione                                                                                                    |
|-------------|----------------------------------------------------------------------------------------------------|
| ESP         | Scatta per ottenere una luminosità<br>bilanciata sull'intero schermo<br>(misura la luminosità al centro<br>e nelle aree circostanti dello<br>schermo separatamente). |
| (spot)      | Fotografa il soggetto al centro<br>mentre è in controluce (misura la<br>luminosità al centro dello schermo).                                                         |

Se impostato su [ESP], il centro può apparire scuro quando si fotografa in condizioni di elevato controluce.

# Fotografare con ingrandimenti maggiori dello zoom ottico [Digital Zoom]

Image: Menu Fotocamera 1) ► Digital Zoom

| Sottomenu 2 | Applicazione              |
|-------------|---------------------------|
| Off         | Disabilita zoom digitale. |
| On          | Abilita zoom digitale.    |

[Digital Zoom] non è disponibile quando è selezionato [低 Super Macro], (低 S-Macro LED] (P. 29) o [山山)/ [山山] (P. 31) è selezionato.

L'opzione selezionata per [Digital Zoom] modifica l'aspetto della barra dello zoom. «Per scattare immagini più grandi» (P. 19)

#### Riduzione della sfocatura provocata dall'oscillazione della fotocamera durante la fotografia [Image Stabilizer] (immagini fisse)/ [IS Movie Mode] (filmati)

(Menu Fotocamera 1)

Image Stabilizer (immagini fisse)/

| Sottomenu 2 | Applicazione                                                                                                    |
|-------------|----------------------------------------------------------------------------------------------------|
| Off         | La stabilizzazione delle immagini<br>è disattivata. Consigliato per<br>fotografare quando la fotocamera<br>è fissata su un treppiede o un'altra<br>superficie stabile. |
| On          | La stabilizzazione delle immagini<br>è attivata.                                                                                                    |

Impostazione predefinita [Image Stabilizer] [On], [IS Movie Mode] [Off]

Dall'interno della fotocamera potrebbe provenire un rumore se il pulsante dello scatto è premuto con [Image Stabilizer] (immagini fisse) è impostato su [On].

- Le immagini potrebbero non venire stabilizzate se il movimento della fotocamera fosse eccessivo.
- Se il tempo di posa è eccessivamente alto, ad esempio durante le fotografie notturne, [Image Stabilizer] (immagini fisse) potrebbe non essere completamente efficace.

## Uso di accessori venduti separatamente [Accessory]

Menu Fotocamera 2) ► Accessori

| Sottomenu 2   | Sottomenu 3 | Applicazione                                                                                                    |  |
|---------------|-------------|----------------------------------------------------------------------------------------------------|--|
|               | Off         | Il flash esterno non<br>è disponibile.                                                                                                    |  |
| Flash remoto  | RC          | Per fotografare viene<br>utilizzato un flash<br>compatibile con il sistema<br>flash Olympus Wireless RC.<br>(Canale: CH1, gruppo: A)                                                             |  |
| Thas Territor | Slave       | Per fotografare viene<br>utilizzato il flash slave<br>disponibile in commercio<br>sincronizzato con il flash<br>della fotocamera. Potete<br>regolare l'impostazione<br>dell'intensità del flash. |  |
| Objettivo di  | Off         | Selezionate quando<br>fotografare senza un<br>obiettivo di conversione.                                                                                                    |  |
| conversione   | PTWC-T01    | Selezionate in base                                                                                                    |  |
|               | FCON-T01    | all'obiettivo di conversione                                                                                                    |  |
|               | TCON-T01    | opzionale designato.                                                                                                    |  |

 «Fotografare con il sistema di flash Olympus Wireless RC» (P. 67)

«Uso dell'obiettivo di conversione (venduto separatamente)» (P. 68)

#### Uso dell'illuminatore AF per mettere a fuoco un soggetto in ombra [AF Illuminat.]

Image: Menu Fotocamera 2) ► AF Illuminat.

| Sottomenu 2 | Applicazione                                                                                                    |
|-------------|----------------------------------------------------------------------------------------------------|
| Off         | L'illuminatore AF non è utilizzato.                                                                             |
| On          | Quando premete a metà il pulsante<br>di scatto, l'illuminatore AF si accende<br>per agevolare la messa a fuoco. |

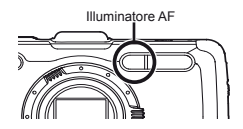

### Visualizzazione dell'immagine subito dopo lo scatto [Rec View]

#### Image: A constraint of the section of the section of the secti

| Sottomenu 2 | Applicazione                                                                                                    |
|-------------|----------------------------------------------------------------------------------------------------|
| Off         | L'immagine registrata non viene<br>visualizzata. Consente di preparare<br>lo scatto successivo seguendo il<br>soggetto nel monitor dopo lo scatto. |
| On          | L'immagine registrata viene<br>visualizzata. Consente di controllare<br>rapidamente l'immagine appena<br>scattata.                                 |

#### Rotazione automatica delle immagini scattate con la fotocamera in posizione verticale durante la riproduzione [Pic Orientation]

(Menu Fotocamera 2) ► Pic Orientation

- Durante la fotografia, l'impostazione [<u>f</u>] (P. 43) sul menu di riproduzione viene impostata automaticamente.
- Questa funzione potrebbe non operare correttamente se la fotocamera è rivolta verso l'alto o il basso durante la fotografia.

| Sottomenu 2 | Applicazione                                                                                                    |
|-------------|----------------------------------------------------------------------------------------------------|
| Off         | Le informazioni sull'orientamento<br>verticale/orizzontale della fotocamera<br>durante la fotografia non vengono<br>registrate con le immagini. Le<br>immagini fotografate con la<br>fotocamera in posizione verticale<br>non vengono ruotate durante la<br>riproduzione. |
| On          | Le informazioni sull'orientamento<br>verticale/orizzontale della<br>fotocamera durante la fotografia<br>vengono registrate con le immagini.<br>Le immagini vengono ruotate<br>automaticamente durante la<br>riproduzione.                                                 |

### Visualizzazione delle guide icona [lcon Guide]

#### Icon Guide (Menu Fotocamera 2) ► Icon Guide

| Sottomenu 2 | Applicazione                                                                                                    |
|-------------|----------------------------------------------------------------------------------------------------|
| Off         | Non viene visualizzata alcuna guida icona.                                                                                                    |
| On          | La spiegazione dell'icona selezionata<br>viene visualizzata quando si seleziona<br>una modalità di fotografia o l'icona<br>del menu delle funzioni (posizionate<br>il cursore sull'icona per qualche istante<br>per visualizzare la spiegazione). |
|             | ISO Auto                                                                                                    |

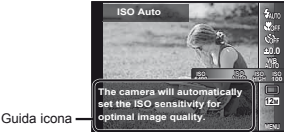

## Stampa della data di registrazione [Date Stamp]

Image: A constraint of the stamp of the stamp of the

| Sottomenu 2 | Applicazione                                                |
|-------------|-------------------------------------------------------------|
| Off         | Non stampa la data.                                         |
| On          | Contrassegna la fotografia con<br>la data di registrazione. |

- Se data e ora non sono impostate, la configurazione [Date Stamp] non può essere definita. «Lingua, data, ora e fuso orario» (P. 15)
- Non è possibile eliminare il contrassegno della data.
- [Date Stamp] non è disponibile quando è selezionato [M], [3D], [·B.\*] o [MAGIC].
- Quando le impostazioni drive (P. 31) sono configurate a valori diversi da [
  ], non potete impostare [Date Stamp].

#### Scatto di immagini più grandi rispetto a quelle ottenute con lo zoom ottico con minore degradazione dell'immagine [Super-Res Zoom]

▲ (Menu Fotocamera 2) ► Super-Res Zoom

| Sottomenu 2 | Applicazione                          |
|-------------|---------------------------------------|
| Off         | Disabilita lo zoom super-risoluzione. |
| On          | Abilita lo zoom super-risoluzione.    |

[Super-Res Zoom] è disponibile solo quando [Image Size] (P. 32) è impostata su [12m].

[Super-Res Zoom] non è disponibile quando è selezionato [ super Macro], [ super Macro LED] (P. 29) o [ ]]/[ ]]/[ ]] (P. 31).

### Selezione della dimensione dell'immagine per i filmati [Image Size]

| Sottomenu 2   | Applicazione                         |
|---------------|--------------------------------------|
| 1080p         | Selezionate la qualità dell'immagine |
| 720p          | in base a dimensione e velocità      |
| VGA (640×480) | fotogrammi.                          |

«Numero di immagini memorizzabili (immagini fisse)/Durata di registrazione continua (filmati) nella memoria interna e nelle schede» (P. 66, 67)

### Registrazione dell'audio durante la ripresa di filmati [9]

🔐 (Menu Filmati) 🕨 🍨

| Sottomenu 2 | Applicazione                  |
|-------------|-------------------------------|
| Off         | L'audio non viene registrato. |
| On          | L'audio viene registrato.     |

#### Riduce il rumore del vento nell'audio registrato durante la registrazione dei filmati [Wind Noise Reduction]

(Menu Filmati) ► Wind Noise Reduction

| Sottomenu 2 | Applicazione                     |
|-------------|----------------------------------|
| Off         | Disabilita Wind Noise Reduction. |
| On          | Abilita Wind Noise Reduction.    |

### Regolazione del volume del microfono [Recording Volume]

| Sottomenu 2 | Applicazione                                                                                                    |
|-------------|----------------------------------------------------------------------------------------------------|
| Normale     | Per un uso generale, impostare<br>il livello del microfono su Normal.                                                                  |
| Low         | Impostando il livello del microfono<br>su Low non verrà prodotto un suono<br>di troncamento quando il livello del<br>microfono è alto. |

# Menu per le funzioni di riproduzione, modifica e stampa

Le impostazioni predefinite della funzione sono evidenziate in

I dati devono essere stati creati con ib (software PC) prima di utilizzare alcune funzioni.

- Consultate la guida di ib (software PC) per informazioni sul suo utilizzo.
- Per informazioni sull'installazione di ib (software PC), consultate «Installazione del software PC e registrazione dell'utente» (P. 13).

#### Riproduzione automatica delle immagini [Slideshow]

| Sottomenu 2 | Sottomenu 3                                           | Applicazione                                                                        |
|-------------|-------------------------------------------------------|-------------------------------------------------------------------------------------|
| Slide       | All/Event/<br>Collection <sup>*1</sup>                | Seleziona il contenuto<br>da includere nella<br>presentazione.                      |
| BGM         | Off/Cosmic/<br>Breeze/<br>Mellow/<br>Dreamy/<br>Urban | Seleziona le opzioni per<br>la musica di sottofondo.                                |
| Тіро        | Normal/Fader/<br>Zoom                                 | Seleziona il tipo di<br>effetto di transizione<br>utilizzato tra le<br>diapositive. |
| Start       | _                                                     | Avvia la presentazione.                                                             |

▶ (Menu Riproduzione) ▶ Slideshow

<sup>1</sup> In [Collection], viene riprodotta la raccolta creata con ib (software PC) e importata da un computer.

✔ Durante una presentazione, premete ▷ per avanzare di un fotogramma oppure ◀ per tornare indietro di un fotogramma.

# Ricerca di immagini e riproduzione delle immagini correlate [Photo Surfing]

▶ (Menu Riproduzione) ▶ Photo Surfing

In [Photo Surfing], potete cercare le immagini e riprodurre le immagini correlate selezionando gli elementi relativi.

### Per avviare [Photo Surfing]

Premete il pulsante (a) per avviare [Photo Surfing]. Quando un elemento correlato dell'immagine visualizzata viene selezionato con  $\Delta \nabla$ , le immagini correlate all'elemento vengono visualizzate nella parte inferiore del monitor. Usate  $\Delta D$  per visualizzate un'immagine. Per selezionare gli elementi correlati non visualizzati, premete il pulsante (a) mentre selezionate un elemento. Per interrompre (Photo Surfing), usate  $\Delta \nabla$  per selezionare [ALL], quindi premete il pulsante (a).

> Elementi correlati

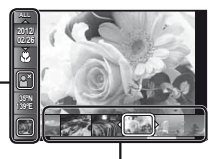

Immagini corrispondenti agli elementi correlati

### Uso di ib (software PC) e importazione dei dati nella fotocamera

- Consultate la guida di ib (software PC) per informazioni sul suo utilizzo.
- ib (software PC) potrebbe non funzionare correttamente con immagini modificate utilizzando altre applicazioni software.

Potete eseguire le funzioni [Photo Surfing] seguenti quando i dati creati con ib (software PC) vengono importati nella fotocamera.

È possibile aggiungere agli elementi correlati informazioni su persone o località di scatto e nuove raccolte.

# Modifica delle dimensioni dell'immagine [[>]

► (Menu Riproduzione) 🕨 Edit 🕨 🎦

| Sottomenu 3  | Applicazione                                                                         |
|--------------|--------------------------------------------------------------------------------------|
| VGA 640×480  | Viene salvata un'immagine ad alta risoluzione come immagine separata di              |
| QVGA 320×240 | dimensione inferiore da utilizzare negli<br>allegati e-mail e in altre applicazioni. |

- Usate ⊲▷ per selezionare un'immagine.
- ② Usate △∇ per selezionare una dimensione immagine, quindi premete il pulsante .
  - L'immagine ridimensionata viene salvata come immagine separata.

# Ritaglio dell'immagine [井]

► (Menu Riproduzione) 🕨 Edit 🕨 卢

- (1) Usate  $\triangleleft \triangleright$  per selezionare un'immagine, quindi premete il pulsante B.
- ② Usate i pulsanti dello zoom per selezionare la dimensione della cornice di ritaglio, quindi spostate la cornice con △∇<</p>

Cornice di ritaglio

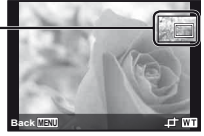

- - L'immagine modificata viene salvata come immagine separata.

# Aggiunta di audio alle immagini fisse [♥]

🜔 (Menu Riproduzione) 🕨 Edit 🕨 🖢

- Usate ⊲▷ per selezionare un'immagine.
- Indirizzate il microfono all'origine del suono.

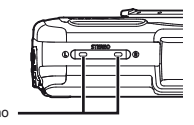

- Microfono
- ③ Premete il pulsante .
   Inizia la registrazione.
  - La fotocamera aggiunge (registra) il suono per circa 4 secondi durante la riproduzione dell'immagine.

## Ritocco dei volti sulle immagini fisse [Beauty Fix]

► (Menu Riproduzione) ► Edit ► Beauty Fix

- In base all'immagine, la modifica potrebbe non essere possibile.
- ① Usate ⊲⊳ per selezionare un'immagine, quindi premete il pulsante ⊛.
- ② Usate △∇ per selezionare una voce di ritocco, quindi premete il pulsante .
- ③ Selezionate [OK] o [Beauty Fix] nella schermata di controllo e premete il pulsante 
  per salvare o ritoccare ulteriormente l'immagine.
  - L'immagine ritoccata viene salvata come immagine separata.

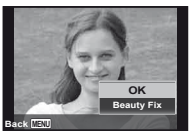

La [Image Size] (P. 32) dell'immagine ritoccata è limitata a [5m] o inferiore.

#### Beauty Fix

 Selezionate una voce di ritocco, quindi premete il pulsante 🙉.

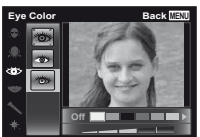

2 Premete il pulsante @ sulla schermata di controllo.

#### Illuminazione delle aree scure a causa di controluce o altri motivi [Shadow Adj]

► (Menu Riproduzione) ► Edit ► Shadow Adj

- Usate ⊲▷ per selezionare un'immagine, guindi premete il pulsante (%).
  - L'immagine modificata viene salvata come immagine separata.
- In base all'immagine, la modifica potrebbe non essere possibile.
- Il processo di ritocco può diminuire la risoluzione dell'immagine.

## Ritocco deali occhi rossi nelle fotografie con il flash [Redeye Fix]

► (Menu Riproduzione) ► Edit ► Redeve Fix

- ① Usate ⊲⊳ per selezionare un'immagine, guindi premete il pulsante (0K).
  - · L'immagine modificata viene salvata come immagine separata.

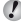

In base all'immagine, la modifica potrebbe non essere possibile.

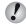

Il processo di ritocco può diminuire la risoluzione dell'immagine.

### Modifica delle informazioni sul punto di riferimento registrate sulle immagini [Landmark]

#### ► (Menu Riproduzione) ► Edit ► Landmark

Potete modificare le informazioni sul punto di riferimento (ad esempio nomi di luoghi ed edifici) registrate sulle immagini fotografate con la funzione GPS con informazioni diverse registrate in prossimità del punto di scatto.

- Fare riferimento a «Registrazione delle informazioni temporali e sulla posizione di scatto sulle immagini fotografate [GPS Settings]» (P. 54).
- (1) Selezionate l'immagine con  $\triangleleft \triangleright$ , guindi premete il pulsante (.....
  - Il punto di riferimento di destinazione, se è lontano dalla posizione registrata sulle immagini, potrebbe non venire visualizzato.
  - Viene visualizzato un elenco di punti di riferimento registrati in prossimità della posizione registrata sulle immagini.
- 2 Selezionate il nuovo punto di riferimento da registrare sull'immagine con  $\Delta \nabla$ , quindi premete il pulsante (...)
- (3) Selezionate IOKI con  $\wedge \nabla$ , quindi premete il pulsante ( $\infty$ ).

# Rotazione delle immagini [

► (Menu Riproduzione) ► Edit ►

- Usate Der selezionare un'immagine.
- 2 Premete il pulsante @ per ruotare l'immagine.
- 3 Se necessario, ripetete i Passi 1 e 2 per effettuare impostazioni per altre immagini, guindi premete il pulsante MENU.

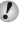

Il nuovo orientamento delle immagini rimane memorizzato anche a fotocamera spenta.

## Cancellazione delle immagini [Erase]

| Sottomenu 2   | Applicazione                                                            |
|---------------|-------------------------------------------------------------------------|
| All Erase     | Tutte le immagini nella memoria<br>interna o scheda vengono cancellate. |
| Sel. Image    | Le immagini vengono selezionate<br>e cancellate singolarmente.          |
| Cancellazione | Elimina l'immagine visualizzata.                                        |
|               | ÷                                                                       |

#### ▶ (Menu Riproduzione) ▶ Erase

Per cancellare le immagini presenti nella memoria interna, non inserite la scheda nella fotocamera.

Non potete cancellare le immagini protette.

# Per selezionare e cancellare le immagini singolarmente [Sel. Image]

- Usate △∇ per selezionare [Sel. Image], quindi premete il pulsante .
- ② Usate ⊲▷ per selezionare l'immagine da cancellare, quindi premete il pulsante (∞) per aggiungere un contrassegno √ all'immagine.

Contrassegno 🗸

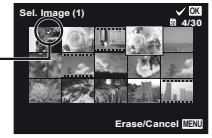

- ③ Ripetete il Passo ② per selezionare le immagini da cancellare, quindi premete il pulsante MENU per cancellare le immagini selezionate.
- (4) Usate  $\Delta \nabla$  per selezionare [Yes], quindi premete il pulsante (s).
  - Le immagini contrassegnate con ✓ saranno cancellate.

#### Per cancellare tutte le immagini [All Erase]

- (2) Usate △∇ per selezionare [Yes], quindi premete il pulsante .

# Memorizzazione delle impostazioni di stampa nei dati immagine [Print Order]

▶ (Menu Riproduzione) ▶ Print Order

!) «

«Prenotazioni di stampa (DPOF)» (P. 57)

Potete effettuare le prenotazioni di stampa solo per le immagini fisse registrate su scheda.

# Protezione delle immagini [6]

► (Menu Riproduzione) ► 5

- Non potete cancellare le immagini protette con [Erase] (P. 22, 44), [Sel. Image] (P. 44) o [Ali Erase] (P. 44), ma tutte le immagini vengono cancellate con [Memory Format]/[Format] (P. 45).
- Premete il pulsante .
  - Premete di nuovo il pulsante i per annullare le impostazioni.
- ③ Se necessario, ripetete i Passi ① e ② per proteggere altre immagini, quindi premete il pulsante MENU.

#### Selezionate le immagini da caricare su Internet con il software in dotazione OLYMPUS Viewer 2 [Upload Order].

► (Menu Riproduzione) ► Edit ► Upload Order

- Usate ⊲⊳ per selezionare un'immagine.
- Premete il pulsante .
  - Premete di nuovo il pulsante in per annullare le impostazioni.
- 3 Ripetete il Passo 1 e 2 secondo le necessità.
- Premete il pulsante MENU.
  - È possibile selezionare per il caricamento solo file JPEG.
- Per le istruzioni di caricamento, consultate la Guida in linea.
- Non è possibile eliminare i dati GPS registrati con le immagini. Se non desiderate rivelare il luogo di scatto delle fotografie, selezionate [Off] per [GPS Settings].

# Menu per altre impostazioni della fotocamera

Le impostazioni predefinite della funzione sono evidenziate in

#### Cancellazione completa dei dati [Memory Format]/[Format]

Y (Menu Impostazioni 1) ► Memory Format/ Format

- Prima di formattare, verificate che la memoria interna o la scheda non contenga dati importanti.
- Le schede devono essere formattate con questa fotocamera prima del primo uso o dopo essere state utilizzate con altre fotocamere o computer.
- Assicuratevi di rimuovere la scheda prima di formattare la memoria interna.

| Sottomenu 2 | Applicazione                                                                                                   |
|-------------|----------------------------------------------------------------------------------------------------|
| Yes         | Cancella completamente le immagini<br>nella memoria interna o nella scheda<br>(comprese le immagini protette). |
| No          | Annulla la formattazione.                                                                                      |

#### Copia delle immagini dalla memoria interna alla scheda [Backup]

| Sottomenu 2 | Applicazione                                             |
|-------------|----------------------------------------------------------|
| Yes         | Copia i dati immagine dalla memoria interna alla scheda. |
| No          | Annulla la copia.                                        |

## Utilizzo di una scheda Eye-Fi [Eye-Fi]

í (Menu Impostazioni 1) ► Eye-Fi

| Sottomenu 2 | Applicazione                                |
|-------------|---------------------------------------------|
| All         | Trasferisce tutte le immagini.              |
| Sel. Image  | Trasferisce solo l'immagine<br>selezionata. |
| Off         | Disabilita la comunicazione Eye-Fi.         |

Quando usate una scheda Eye-Fi, leggete attentamente ed osservate le istruzioni fornite nel relativo manuale di istruzioni.

- Usate la scheda Eye-Fi in conformità con le leggi e i regolamenti del paese dove utilizzate la fotocamera.
- In luoghi come gli aeroplani, dove la comunicazione Eye-Fi è vietata, rimuovete la scheda Eye-Fi dalla fotocamera o impostate [Eye-Fi] su [Off].
- Questa fotocamera non supporta la modalità Endless della scheda Eye-Fi.

### Salvataggio delle impostazioni personalizzate [Custom Mode Setup]

f (Menu Impostazioni 1) ► Custom Mode Setup

Viene visualizzata la schermata per selezione di Custom Mode1 o Custom Mode2.

| Sottomenu 2 | Applicazione                                 |
|-------------|----------------------------------------------|
| Imposta     | Salvate le impostazioni correnti.            |
| Reset       | Ripristinate le impostazioni<br>predefinite. |

#### Selezione di un metodo per collegare la fotocamera ad altri dispositivi [USB Connection]

Y (Menu Impostazioni 1) ► USB Connection

| Sottomenu 2                                    | Applicazione                                                                                                    |
|------------------------------------------------|----------------------------------------------------------------------------------------------------|
| Auto                                           | Quando la fotocamera è collegata<br>a un altro dispositivo, viene<br>visualizzata la schermata di<br>selezione delle impostazioni. |
| Riporre la<br>fotocamera per<br>lunghi periodi | Selezionate quando collegate la<br>fotocamera a un computer tramite<br>un dispositivo di memorizzazione.                           |
| MTP                                            | Selezionate quando trasferite<br>immagini senza utilizzare [ib]<br>(software PC) in dotazione con<br>Windows Vista/Windows 7.      |
| Stampa                                         | Selezionate quando collegate a una<br>stampante PictBridge-compatibile.                                                            |

#### Requisiti del sistema

- Windows : Windows XP Home Edition/ Professional (SP1 o successivi)/ Vista/Windows 7
- Macintosh : Mac OS X v10.3 o versioni successive
- Quando utilizzate un sistema differente da Windows XP (SP2 o versioni successive)/Windows Vista/Windows 7, impostate su [Storage].
- Anche se un computer dispone di porte USB, non si garantisce il funzionamento corretto nei casi seguenti:
  - Computer con porte USB installate mediante scheda di espansione, ecc.
  - Computer senza SO installato in fabbrica e computer assemblati in casa

#### Accensione della fotocamera con il pulsante 🗩 [► Power On]

í (Menu Impostazioni 1) ► ► Power On

| Sottomenu 2 | Applicazione                                                                            |
|-------------|-----------------------------------------------------------------------------------------|
| No          | La fotocamera non è accesa. Per<br>accenderla premete il pulsante<br><b>ON/OFF</b> .    |
| Yes         | Tenete premuto il pulsante  per accendere la fotocamera nella modalità di riproduzione. |

#### Selezione del suono della fotocamera e del volume [Sound Settings]

f (Menu Impostazioni 1) ► Sound Settings

| Sottomenu 2 | Sottomenu 3 | Applicazione                                                                                                    |
|-------------|-------------|----------------------------------------------------------------------------------------------------|
| Sound Type  | 1/2/3       | Selezionate i suoni<br>della fotocamera<br>(suono operativo, suono<br>dell'otturatore e suono<br>di avvertimento) |
| Volume      | 0/1/2/3/4/5 | Seleziona il volume<br>operativo dei pulsanti<br>della fotocamera.                                                |
| ► Volume    | 0/1/2/3/4/5 | Seleziona il volume<br>di riproduzione delle<br>immagini.                                                         |

### Ripristino dei nomi di file delle immagini [File Name]

Y (Menu Impostazioni 2) ► File Name

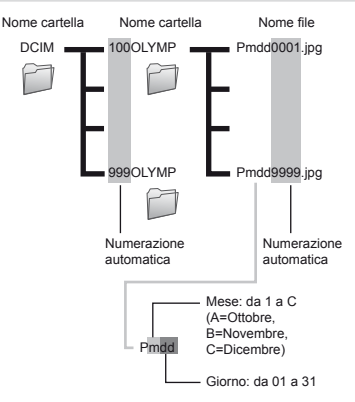

| Sottomenu 2 | Applicazione                                                                                                    |  |
|-------------|----------------------------------------------------------------------------------------------------|--|
| Reset       | Viene ripristinato il numero<br>sequenziale dei nomi di cartella e file<br>qualora venga inserita una nuova<br>scheda." Utile quando raggruppate<br>le immagini su schede separate.                                  |  |
| Auto        | Anche se è inserita una nuova<br>scheda, continua la numerazione dei<br>nomi di cartelle e file dalla scheda<br>precedente. Utile per gestire tutti<br>i nomi di file e cartelle immagini con<br>numeri sequenziali. |  |

<sup>1</sup> Il numero del nome cartella è ripristinato a 100 e quello del nome di file a 0001.

## Regolazione della funzione di elaborazione immagine [Pixel Mapping]

Y (Menu Impostazioni 2) ► Pixel Mapping

- Questa funzione è stata regolata dal produttore e non è richiesta alcuna regolazione dopo l'acquisto. È comunque consigliato farlo circa una volta all'anno.
- Per ottenere i migliori risultati, attendete almeno un minuto dopo aver fotografato o visualizzato immagini prima di eseguire l'operazione di pixel mapping. Se la fotocamera è spenta durante questa operazione, eseguire di nuovo la procedura.

# Per regolare la funzione di elaborazione immagine

Premete il pulsante (e) quando viene visualizzato [Start] (Sottomenu 2).

 Si avvia il controllo e la regolazione della funzione di elaborazione immagine

# Regolazione della luminosità del monitor ['\_\_\_\_]

Y (Menu Impostazioni 2) ► □

## Per regolare la luminosità del monitor

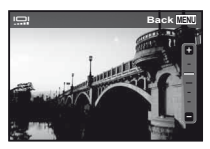

## Visualizzazione degli indicatori [Info Off]

í (Menu Impostazioni 2) ► Info Off

| Sottomenu 2 | Applicazione                                                                                                    |
|-------------|----------------------------------------------------------------------------------------------------|
| 10 sec      | Se non viene eseguita nessuna operazione per 10 secondi, tutti gli indicatori vengono cancellati<br>dal display. |
| Hold        | Gli indicatori vengono sempre visualizzati nel corso della ripresa.                                              |

I Gli indicatori che vengono sempre visualizzati possono creare un «effetto di staticità» sul monitor. «Monitor» (P. 79)

## Riproduzione di immagini su un televisore [TV Out]

| Sottomenu 2  | Sottomenu 3                | Applicazione                                                                                                    |  |
|--------------|----------------------------|----------------------------------------------------------------------------------------------------|--|
| NTSC/DAL     | NTSC                       | Connessione della fotocamera a un televisore in America del Nord,<br>Taiwan, Corea, Giappone e così via.                          |  |
| NTSC/PAL     | PAL                        | Connessione della fotocamera a un televisore nei paesi europei, Cina e così via.                                                  |  |
| HDMI Out     | 480p/576p<br>720p<br>1080i | Impostate il formato di segnale prioritario. L'impostazione del televisore,<br>se non coincide, viene modificata automaticamente. |  |
| HDMI Control | Off                        | Utilizzate la fotocamera.                                                                                                    |  |
|              | On                         | Utilizzate il telecomando del televisore.                                                                                         |  |

í (Menu Impostazioni 2) ► TV Out

Le impostazioni predefinite variano a seconda dell'area geografica in cui la fotocamera viene venduta.

#### Per riprodurre le immagini della fotocamera su un televisore

- · Connessione mediante cavo AV
- ① Selezionate nella fotocamera lo stesso sistema di segnale video del TV collegato ([NTSC]/[PAL]).
- 2 Collegate televisore e fotocamera.

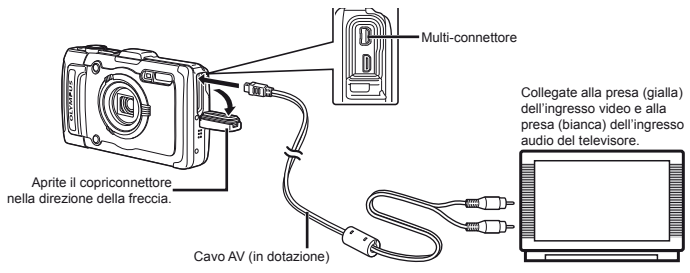

- Connessione mediante cavo HDMI
- ① Sulla fotocamera, selezionate il formato del segnale digitale da collegare ([480p/576p]/[720p]/[1080i]).
- Collegate televisore e fotocamera.
- ③ Accendete il televisore e impostate «INPUT» su «VIDEO (una presa di ingresso collegata alla fotocamera)».
- ④ Accendete la fotocamera e usate  $\Delta \nabla \triangleleft \triangleright$  per selezionare l'immagine da riprodurre.
- Il sistema di segnale video TV varia in base a Paesi e aree geografiche. Prima di visualizzare le immagini della fotocamera sul televisore, selezionate l'uscita video in base al tipo di segnale video del televisore.
- 🖉 Quando la fotocamera è connessa al computer tramite il cavo USB, non connettete il cavo HDMI alla fotocamera.

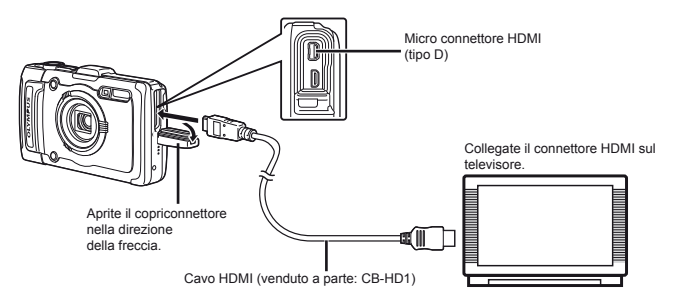

IT

- 🚺 Per informazioni sulla modifica dell'origine ingresso del televisore, consultate il manuale di istruzioni del televisore.
- ᡗ Se la fotocamera e il televisore sono collegati con un cavo AV e un cavo HDMI, il cavo HDMI è prioritario.
- 🚺 In base alle impostazioni del televisore, informazioni e immagini visualizzate possono apparire ritagliate.

#### Per gestire le immagini con il telecomando del televisore

- ① Impostate [HDMI Control] su [On] e spegnete la fotocamera.
- (2) Collegate la fotocamera e il televisore con un cavo HDMI. «Connessione mediante cavo HDMI» (P. 49)
- ③ Accendete prima il televisore, quindi la fotocamera.
  - Per il funzionamento, seguite la guida operativa visualizzata sul televisore.
- Con alcuni televisori, non è possibile eseguire le operazioni con il telecomando del televisore anche se la guida operativa è visualizzata sullo schermo.
- Se non è possibile eseguire la procedura tramite il telecomando del TV, impostate [HDMI Control] su [Off] e procedete usando la fotocamera.

#### Risparmio della batteria tra le riprese [Power Save]

f (Menu Impostazioni 2) ► Power Save

| Sottomenu 2 | Applicazione                                                                                                    |  |  |
|-------------|----------------------------------------------------------------------------------------------------|--|--|
| Off         | Disattiva [Power Save].                                                                                                    |  |  |
| On          | Se la fotocamera non viene utilizzata<br>per circa 10 secondi, il monitor<br>si spegne automaticamente per<br>risparmiare le batterie. |  |  |

## Per riprendere dalla modalità di standby

Premete un pulsante.

## Modifica della lingua del display [ 🚱 🖓 ]

Y (Menu Impostazioni 2) ► .

| Sottomenu 2 | Applicazione                                                                              |
|-------------|-------------------------------------------------------------------------------------------|
| Lingue      | Potete selezionare la lingua di menu<br>e messaggi di errore visualizzati sul<br>monitor. |

## Impostazione della data e dell'ora [@]

- í (Menu Impostazioni 3) 🕨 🕘
- %Lingua, data, ora e fuso orario» (P. 15).

### Scelta dei fusi orari principale e alternativi [World Time]

Y (Menu Impostazioni 3) ► World Time

Non potete selezionare alcun fuso orario con [World Time] se l'orologio della fotocamera non è prima stato impostato con [].

| Sottomenu 2            | Sottomenu 3 | Applicazione                                                                                       |
|------------------------|-------------|----------------------------------------------------------------------------------------------------|
| Home/                  | ♠           | L'ora nel fuso orario<br>di residenza (l'ora<br>selezionata per n<br>nel sottomenu 2).             |
| Alternate              | +           | L'ora nel fuso orario di<br>destinazione (il fuso orario<br>selezionato per → nel<br>sottomenu 2). |
| <b>f</b> <sup>11</sup> | —           | Selezionate il fuso orario<br>locale [1].                                                          |
| <b>→</b> *1, 2         | —           | Selezionate il fuso orario<br>di destinazione (↔).                                                 |

- <sup>1</sup> Nelle aree in cui è in uso l'ora legale, usate △∇ per attivarla ([Summer]).
- <sup>\*2</sup> Quando selezionate un fuso orario, la fotocamera calcola automaticamente la differenza oraria tra la zona selezionata e il fuso orario locale (<sup>1</sup>/<sub>1</sub>) per visualizzare l'ora nel fuso orario di destinazione (<del>+</del>).

### Ripristino dei dati nella fotocamera [Reset Database]

- Y (Menu Impostazioni 3) ► Reset Database
- La riproduzione è disponibile eseguendo [Reset Database] se la funzione Photo Surfing non è attivata correttamente. Tuttavia, dati quali raccolte e altri gruppi creati con ib (software PC) vengono cancellati dal database della fotocamera.

Importate i dati nella fotocamera da un computer per riprodurre i dati creati con ib (software PC).

## Registrazione delle impostazioni per Beauty Fix [Beauty Settings]

f (Menu Impostazioni 3) ► Beauty Settings

- In base all'immagine, la modifica potrebbe non essere possibile.
- Usate △∇ per selezionare una impostazione di ritocco, quindi premete il pulsante .
- 2 Premete il pulsante di scatto per scattare un ritratto.

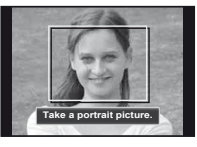

L'immagine non viene salvata.

 Selezionate una voce di ritocco, quindi premete il pulsante (...).

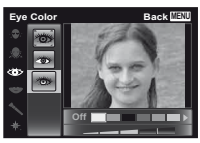

- ④ Premete il pulsante sulla schermata di controllo per salvare l'immagine.
  - La registrazione è completata.

#### Visualizzazione dell'altitudine/ profondità corrente (pressione atmosferica/idraulica) [Manometer]

Y (Menu Impostazioni 3) ► Tough Settings

- Manometer
- I valori possono presentare un margine di errore in base alle condizioni meteorologiche. Usate i valori solo come semplice riferimento.

| Sottomenu 2 | Sottomenu 3 | Applicazione                                                                                                    |
|-------------|-------------|----------------------------------------------------------------------------------------------------|
|             | Off         | Annulla la visualizzazione del manometro.                                                                                                    |
| Manometer   | On          | Visualizza l'altitudine/<br>profondità corrente<br>(pressione atmosferica/<br>idraulica) nella schermata<br>della modalità standby<br>fotografia. (–Da 12 m<br>a 5.000 m) |
|             | Calibrate   | Passate alla schermata<br>delle impostazioni. Vedere<br>di seguito.                                                                                                    |

Se impostato su [On], nel monitor viene visualizzato un messaggio di avviso se raggiungete una profondità prossima a 10 m.

#### Per regolare la visualizzazione di altitudine/profondità

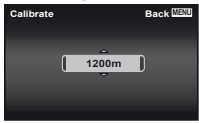

### Impostazione delle unità di altitudine, profondità e così via [impostazioni m/ft].

Y (Menu Impostazioni 3) ► Tough Settings

impostazioni m/ft

| Sottomenu 2  | Sottomenu 3 | Applicazione              |
|--------------|-------------|---------------------------|
| impostazioni | m           | Visualizzazione in metri. |
| m/ft         | ft          | Visualizzazione in piedi. |

# Funzionamento tramite tocchi sul corpo della fotocamera [Tap Control]

Tap Control

| Sottomenu 2 | Sottomenu 3 | Applicazione                                                                                                    |
|-------------|-------------|----------------------------------------------------------------------------------------------------|
|             | Off         | Annulla [Tap Control].                                                                                                    |
|             | On          | [Tap Control] è attivato.                                                                                                    |
| Tap Control | Calibrate   | Regola la potenza del tocco<br>e gli intervalli tra più tocchi<br>su ogni lato del corpo della<br>fotocamera. (alto, sinistra,<br>destro e retro) |

#### Funzionamento durante la modalità di fotografia (esempio: modalità Flash)

- Toccate una volta il lato sinistro o destro del corpo della fotocamera.
  - Viene visualizzata la schermata di selezione della modalità flash.
- ② Toccate il lato sinistro o destro del corpo della fotocamera per selezionare una funzione.

(3) Toccate due volte la parte posteriore del corpo della fotocamera per confermare la selezione.

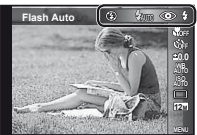

- Toccate la fotocamera con un gesto deciso del polpastrello.
- Quando la fotocamera è stabilizzata ad esempio su un treppiede, il Tap control potrebbe non funzionare correttamente.
- Per evitare che la fotocamera cada durante l'uso di Tap control, fissatela al polso.

# Funzionamento durante la modalità di riproduzione

Quando passate alla modalità di riproduzione toccando due volte la parte superiore del corpo della fotocamera, potete utilizzare le operazioni seguenti.

Visualizzazione immagine successiva: toccate una volta il lato destro della fotocamera.

Visualizzazione immagine precedente: toccate una volta il lato sinistro della fotocamera.

Riavvolgimento e Avanzamento veloce: inclinate la fotocamera a destra o sinistra.

Ritorno alla modalità di fotografia: toccate due volte la parte superiore della fotocamera.

Scatto di un'immagine: toccate due volte la parte posteriore della fotocamera (solo per la modalità [<sup>®</sup> Snow]).

# Per regolare Tap control Selezionate [Calibrate] nel So

- Selezionate [Calibrate] nel Sottomenu 3 e premete il pulsante .
- (2) Selezionate la parte da regolare con  $\Delta \nabla$  e premete il pulsante  $\textcircled{\sc on}.$
- ③ Selezionate l'impostazione [Str] con  $\Delta \nabla$  e premete  $\triangleright$ .
- (4) Selezionate l'impostazione [Intvl] con  $\Delta \nabla$  e premete il pulsante (e).

| Тор | Back MENU |
|-----|-----------|
| Str | Intvi     |
| Avg | Norm      |
|     |           |
|     |           |
|     |           |

Controllate il funzionamento della fotocamera tramite tocchi dopo aver effettuato le impostazioni.

### Uso dell'illuminatore LED come luce ausiliare [LED Illuminator]

Y (Menu Impostazioni 3) ► Tough Settings

Illuminatore LED

| Sottomenu 2  | Sottomenu 3 | Applicazione                  |
|--------------|-------------|-------------------------------|
| Illuminatore | Off         | Disattiva l'illuminatore LED. |
| LED          | On          | Attiva l'illuminatore LED.    |

«Uso dell'illuminatore LED» (P. 33)

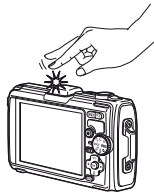

Quando toccate la parte superiore della fotocamera

# Registrazione delle informazioni temporali e sulla posizione di scatto sulle immagini fotografate [GPS Settings]

Y (Menu Impostazioni 3) ► GPS Settings

| Sottomenu 2       | Sottomenu 3 | Applicazione                                                    |  |
|-------------------|-------------|-----------------------------------------------------------------|--|
| GPS               | Off         | Quando non desiderate utilizzare la funzione GPS.               |  |
|                   | On          | Quando desiderate utilizzare la funzione GPS.                   |  |
|                   | Stato       | Quando desiderate visualizzare la schermata delle informazioni. |  |
| Auto Time Adjust  | Off         | Non regola l'orologio.                                          |  |
|                   | On          | Regola l'orologio con i dati GPS UTC.                           |  |
|                   | Off         | Disattivare il tracking GPS.                                    |  |
|                   | Auto        | Segue automaticamente un itinerario ottimale.                   |  |
| Trook             | 1 min       | Create un registro di tracking a intervalli di 1 minuto.        |  |
| HACK              | 30 sec      | Create un registro di tracking a intervalli di 30 secondi.      |  |
|                   | 10 sec      | Create un registro di tracking a intervalli di 10 secondi.      |  |
|                   | Save        | Create manualmente un registro di tracking .                    |  |
| Country/Region    | Off         | Quando non desiderate visualizzare il paese o la regione.       |  |
|                   | On          | Quando desiderate visualizzare il paese o la regione.           |  |
| Otata (Dassida as | Off         | Quando non desiderate visualizzare lo stato o la provincia.     |  |
| State/Province    | On          | Quando desiderate visualizzare lo stato o la provincia.         |  |
| City              | Off         | Quando non desiderate visualizzare la città.                    |  |
|                   | On          | Quando desiderate visualizzare la città.                        |  |
| Landmark          | Off         | Quando non desiderate visualizzare il punto di riferimento.     |  |
| Lanomark          | On          | Quando desiderate visualizzare il punto di riferimento.         |  |

L'opzione [Track] registra i dati GPS per creare un registro di tracking GPS.

🚺 [Auto Time Adjust] è applicabile solo quando 🏫 (fuso orario locale) è selezionato per [World Time].

I registri di tracking sono memorizzati nella cartella GPSLOG sulla scheda di memoria. Ogni volta che selezionate [Save] viene creato un nuovo file. Vengono creati più file se:

- · La data cambia durante il tracking
- Scegliete un'altra opzione per [Track]

Il tracking termina automaticamente quando:

- · La batteria è scarica
- · La fotocamera resta spenta per oltre 24 ore

Per informazioni relative ad argomenti quali la visualizzazione del tracking GPS, consultate il manuale del software di tracking GPS.

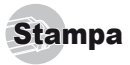

## Stampa diretta (PictBridge'1)

Collegando la fotocamera a una stampante PictBridge compatibile, potete stampare direttamente le immagini senza utilizzare il computer.

Per sapere se la vostra stampante è compatibile con PictBridge, consultate il relativo manuale d'uso.

- <sup>1</sup> PictBridge è lo standard che consente di connettere fotocamere digitali e stampanti di marche diverse e di stampare le fotografie.
- Le modalità di stampa, le dimensioni della carta e altri parametri che potete impostare sulla fotocamera variano in base alla stampante utilizzata. Per ulteriori informazioni, consultate il manuale di istruzioni della stampante.
- Per informazioni sui tipi di carta disponibili, su come caricare la carta e installare le cartucce di inchiostro, consultate il manuale di istruzioni della stampante.

#### Stampa di immagini con le impostazioni standard della stampante [Easy Print]

- Nel menu di impostazione, impostate [USB Connection] su [Print]. [Connessione USB] (P. 46)
- Visualizzate l'immagine da stampare sul monitor.
  - «Visualizzazione delle immagini» (P. 21).

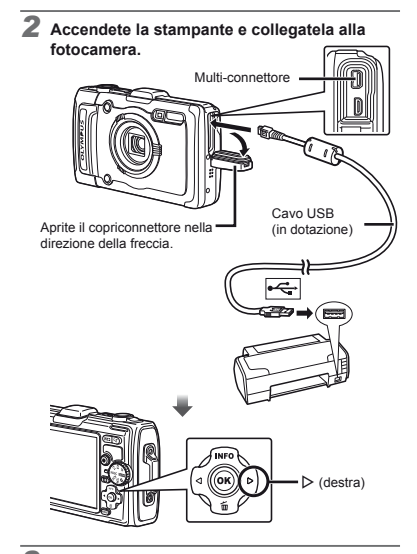

- 3 Premete il pulsante ▷ per iniziare la stampa.
- 4 Per stampare un'altra immagine, usate ⊲⊳ per selezionare un'immagine, quindi premete il pulsante ...

#### Per uscire dalla stampa

Dopo aver selezionato un'immagine sullo schermo, scollegate il cavo USB dalla fotocamera e dalla stampante.

### Modifica delle impostazioni della stampante per la stampa [Custom Print]

- Seguite i Passi 1 e 2 per [Easy Print] (P. 55).
- **2** Premete il pulsante 🛞.
- 3 Usate △ ▽ per selezionare la modalità di stampa, quindi premete il pulsante ∞.

| Sottomenu 2                                                   | Applicazione                                                                                  |  |
|---------------------------------------------------------------|-----------------------------------------------------------------------------------------------|--|
| Stampa                                                        | Viene stampata l'immagine selezionata<br>al Passo 6.                                          |  |
| All Print                                                     | Stampa tutte le immagini memorizzate nella memoria interna o sulla scheda.                    |  |
| Multi Print                                                   | Stampa un'immagine in formato multiplo.                                                       |  |
| All Index                                                     | Stampa un indice di tutte le immagini<br>memorizzate nella memoria interna<br>o sulla scheda. |  |
| Print Order*1                                                 | Stampa le immagini in base ai dati<br>di prenotazione sulla scheda.                           |  |
| 11 [Drint Orderd ) disconsibile cale as seen atots offeth ato |                                                                                               |  |

<sup>11</sup> [Print Order] è disponibile solo se sono state effettuate prenotazioni di stampa. «Prenotazioni di stampa (DPOF)» (P. 57)

#### 4 Usate △∇ per selezionare [Size] (Sottomenu 3), quindi premete ▷.

Se non appare la schermata [Printpaper], [Size], [Borderless] e [Pics/Sheet] sono impostati ai valori predefiniti della stampante.

| Printpaper | Back (MENU) |
|------------|-------------|
| Size       | Borderless  |
| Standard   | > Standard  |
| ~          |             |

| Sottomenu 4                                                                                                    | Applicazione                                                                                                    |  |  |  |
|----------------------------------------------------------------------------------------------------|----------------------------------------------------------------------------------------------------|--|--|--|
| Off/On*1                                                                                                    | L'immagine viene stampata con un bordo<br>([Off]).<br>L'immagine stampata occupa l'intero<br>foglio ([On]).                                                                                                    |  |  |  |
| (II numero di<br>immagini per<br>foglio varia<br>in base alla<br>stampante).                                                                                        | Il numero di immagini per foglio ([Pics/<br>Sheet]) può essere selezionato solo<br>quando [Multi Print] è selezionato al<br>Passo 3.                                                                                                    |  |  |  |
| <ul> <li>Le impostazi<br/>in base alla s</li> <li>Se è selez<br/>l'immagine<br/>standard d</li> </ul>                                                               | <sup>11</sup> Le impostazioni disponibili per [Borderless] variano<br>in base alla stampante.<br><sup>22</sup> Se è selezionato [Standard] ai Passi 4 e 5,<br>l'Immagine viene stampata con le impostazioni<br>standard della stampante. |  |  |  |
| 6 Usate ⊲                                                                                                    | 6 Usate ⊲⊳ per selezionare un'immagine.                                                                                                    |  |  |  |
| ✓ Premete △ per prenotare la stampa<br>dell'immagine corrente.<br>Premete ♡ per eseguire le impostazioni<br>dettagliate della stampante per l'immagine<br>corrente. |                                                                                                    |  |  |  |
| Per eseguire le impostazioni dettagliate<br>della stampante                                                                                                    |                                                                                                    |  |  |  |

(1) Usate  $\Delta \nabla d \triangleright$  per selezionare l'impostazione, quindi premete il pulsante  $\bigotimes$ .

| Sottomenu 5 | Sottomenu 6                                           | Applicazione                                                                                                    |
|-------------|-------------------------------------------------------|----------------------------------------------------------------------------------------------------|
| ДX          | 0 - 10                                                | Seleziona il numero di<br>stampe.                                                                                                    |
| Date        | With/Without                                          | Selezionando [With]<br>le immagini vengono<br>stampate con la data.<br>Selezionando [Without]<br>le immagini vengono<br>stampate senza la data.                |
| Nome file   | With/Without                                          | Selezionando [With]<br>il nome del file viene<br>stampato sull'immagine.<br>Selezionando [Without]<br>non viene stampato<br>il nome del file<br>sull'immagine. |
| 4           | (Passa alla<br>schermata<br>delle impo-<br>stazioni). | Seleziona una parte<br>dell'immagine da<br>stampare.                                                                                                    |

IT

#### Per ritagliare un'immagine []

Cornice di ritaglio

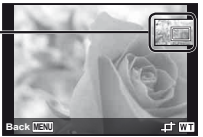

- ② Usate △∇ per selezionare [OK], quindi premete il pulsante .
- Se necessario, ripetete i Passi 6 e 7 per selezionare l'immagine da stampare, effettuate le impostazioni dettagliate, quindi impostate [Single Print].
- 9 Premete il pulsante .

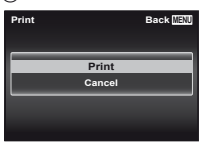

#### 10 Usate △▽ per selezionare [Print], quindi premete il pulsante ⊛.

- Inizia la stampa.
- Quando è selezionato [Option Set] in modalità [All Print], appare la schermata [Print Info].
- Al termine della stampa, viene visualizzata la schermata [Print Mode Select].

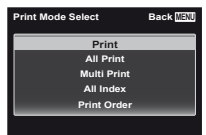

#### Per annullare la stampa

- Premete il pulsante MENU mentre è visualizzato [Do Not Remove USB Cable].
- (2) Selezionate [Cancel] con  $\Delta \nabla$  quindi premete il pulsante (...).

### 11 Premete il pulsante MENU.

12 Quando viene visualizzato il messaggio [Remove USB Cable], scollegate il cavo USB dalla fotocamera e dalla stampante.

# Prenotazione delle stampe (DPOF<sup>1</sup>)

Nelle prenotazioni delle stampe, il numero di stampe e l'opzione di stampa della data vengono salvati nell'immagine sulla scheda. Ciò consente di stampare con facilità su stampanti o presso laboratori di stampa che supportano DPOF mediante le sole prenotazioni di stampa sulla scheda senza l'utilizzo del computer o della fotocamera.

- <sup>1</sup> DPOF è una norma per la memorizzazione automatica di informazioni di stampa dalle fotocamere digitali.
- Potete impostare le prenotazioni di stampa solo per le immagini memorizzate sulla scheda.
- Le prenotazioni DPOF impostate con un altro dispositivo DPOF non possono essere modificate da questa fotocamera. Effettuate i cambiamenti usando la macchina originale. L'esecuzione di nuove prenotazioni DPOF con questa fotocamera cancella le prenotazioni eseguite con l'altro dispositivo.
- È possibile effettuare prenotazioni di stampe DPOF fino a 999 immagini per scheda.

# Prenotazione stampa di un solo fotogramma [<u>[]]</u>]

- Visualizzate il menu di impostazione.
- 🖉 «Menu di impostazione» (P. 9)
- Dal menu di riproduzione 
  , selezionate [Print Order] quindi premete il pulsante 
  .

3 Usate △▽ per selezionare [⊥], quindi premete il pulsante ⊛.

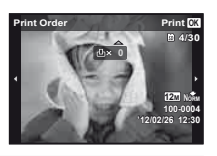

- 5 Usate △ ▽ per selezionare l'opzione della schermata [④] (stampa data), quindi premete il pulsante .

| Sottomenu 2 | Applicazione                                           |
|-------------|--------------------------------------------------------|
| No          | Viene stampata solo l'immagine.                        |
| Date        | Viene stampata l'immagine con la<br>data dello scatto. |
| Time        | Viene stampata l'immagine con l'ora dello scatto.      |

6 Usate △ ▽ per selezionare [Set], quindi premete il pulsante ∞.

### Prenotazione di una copia di tutte le immagini memorizzate sulla scheda [[44]]

- 1 Seguite i passi 1 e 2 in [🖳] (P. 57).
- 2 Usate △ ▽ per selezionare [些], quindi premete il pulsante ⊛.
- З Seguite i Passi 5 е 6 in [凸].

## Azzeramento di tutti i dati di prenotazione stampa

- 🚺 Seguite i passi 1 e 2 in [🖧] (P. 57).
- 2 Selezionate [凸] o [凸], quindi premete il pulsante ⊛.
- 3 Usate △ ▽ per selezionare [Reset], quindi premete il pulsante ⊛.

## Reimpostazione dei dati di prenotazione di immagini selezionate

- Sequite i passi 1 e 2 in [-1] (P. 57). Z Usate △▽ per selezionare [凸], quindi premete il pulsante (...). 3 Usate △ ▽ per selezionare [Keep], quindi premete il pulsante (...). 4 Usate ⊲⊳ per selezionare l'immagine con la prenotazione di stampa da annullare. Usate  $\Delta \nabla$  per impostare la qualità di stampa a «0». Se necessario, ripetete il Passo 4, quindi premete il pulsante () al termine. **6** Usate  $\Delta \nabla$  per selezionare l'opzione della schermata [-]] (stampa data), quindi premete il pulsante (...). · Le impostazioni vengono applicate alle immagini rimanenti con i dati di prenotazione di stampa. Usate  $\Delta \nabla$  per selezionare [Set], quindi
  - ✓ Usate △∇ per selezionare [Set], quindi premete il pulsante ∞.

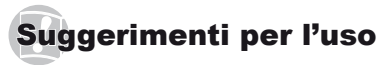

Se la fotocamera non funziona come previsto, oppure se viene visualizzato un messaggio di errore sullo schermo e non siete sicuri sulle operazioni da effettuare, consultate le informazioni di seguito per risolvere i problemi.

### Risoluzione dei problemi

#### Batteria

«La fotocamera non funziona anche con le batterie installate.»

- Inserite le batterie ricaricate nella posizione corretta.
   «Inserimento della batteria e della scheda» (P. 11),
   «Caricamento della batteria con l'adattatore USB-AC incluso» (P. 12)
- La capacità della batteria potrebbe essere temporaneamente ridotta a causa della bassa temperatura. Rimuovete le batterie dalla fotocamera e scaldatele mettendole in tasca per un po'.

#### Scheda/Memoria interna

«Viene visualizzato un messaggio di errore.»

«Messaggio di errore» (P. 60)

#### Pulsante di scatto

# «La fotocamera non fotografa quando premete il pulsante di scatto.»

- Disattivate la modalità di riposo.
   Per risparmiare anergia, la fotocamera attiva automaticamente la modalità di riposo e il monitor si spegne se non viene svolta alcuna operazione per 3 minuti dal momento dell'accensione. La fotocamera non scatta fotografie anche se il pulsante di scatto viene premuto completamente in questa modalità. Premete i pulsanti dello zoom o gli altri pulsanti per far uscire la fotocamera dalla modalità di riposo prima di scattare una fotografia. La fotocamera viene spenta automaticamente dopo 12 minuti di inattività. Premete il pulsante ON/OFF per accendere la fotocamera.
- Premete il pulsante > per passare alla modalità di fotografia.
- Attendete che l'indicatore \$ (ricarica flash) smetta di lampeggiare prima di fotografare.
- Durante l'uso prolungato della fotocamera, la temperatura interna può aumentare e provocarne lo spegnimento automatico. In questo caso, rimuovere la batteria dalla fotocamera e attendere che la

fotocamera si sia sufficientemente raffreddata. Durante l'uso anche la temperatura esterna della fotocamera può aumentare, tuttavia ciò è normale e non indica un errore di funzionamento.

#### Monitor

#### «È difficile vedere.»

 Può essere presente condensa. Spegnete la fotocamera e attendete che il corpo del dispositivo si acclimati alla temperatura circostante e si asciughi prima di scattare fotografie.

#### «La luce viene catturata nell'immagine.»

 Se fotografate con il flash in situazioni di oscurità, l'immagine può presentare molti riflessi del flash sul pulviscolo atmosferico.

#### Funzione data e ora

«Le impostazioni di data e ora si ripristinano ai valori predefiniti.»

- Se rimuovete le batterie e le lasciate fuori dalla fotocamera per circa tre giorni<sup>-1</sup>, le impostazioni di data e ora vengono ripristinate ai valori predefi niti e devono essere nuovamente ripristinate.
  - <sup>1</sup> L'ora fino al ripristino delle impostazioni predefinite di data e ora varia in base al tempo per cui le batterie sono state inserite nella fotocamera.

«Lingua, data, ora e fuso orario» (P. 15)

#### Varie

# «La fotocamera produce rumore durante lo scatto della fotografia.»

 La fotocamera potrebbe attivare l'obiettivo e produrre un rumore anche se non viene eseguita alcuna operazione. Ciò avviene in quanto la fotocamera esegue azioni di messa a fuoco automatica finché non è pronta per scattare.

# «La direzione della bussola non è corretta o l'ago della bussola lampeggia.»

 La bussola non funziona come previsto in prossimità di forti campi elettromagnetici, quali quelli prodotti da televisori, microonde, grandi motori elettrici, trasmetitiori radio e linee elettriche ad alta tensione. Talvolta, il normale funzionamento può essere ripristinato muovendo la fotocamera con un profilo a otto ruotando il polso.

## Messaggio di errore

Se viene visualizzato sul monitor uno dei messaggi di seguito, controllate l'azione correttiva.

| Messaggio<br>di errore                        | Azione correttiva                                                                                                    |
|-----------------------------------------------|----------------------------------------------------------------------------------------------------|
| Card Error                                    | Problema della scheda<br>Inserite una nuova scheda.                                                                                                    |
| Selettore di protezione                       | Problema della scheda<br>Il selettore di protezione da scrittura<br>è nella posizione «LOCK». Rilasciare<br>il selettore.                                                                                            |
| Memory Full                                   | <ul> <li>Problema di memoria interna</li> <li>Inserite una scheda.</li> <li>Cancellate le immagini non<br/>necessarie.<sup>11</sup></li> </ul>                                                                       |
| Card Full                                     | <ul> <li>Problema della scheda</li> <li>Sostituite la scheda.</li> <li>Cancellate le immagini non<br/>necessarie.<sup>11</sup></li> </ul>                                                                            |
| Card Skhop Birck (155)<br>Power Off<br>Format | Problema della scheda<br>Usate ∆ ∇ per selezionare<br>[Format], quindi premete il<br>pulsante ⊚. Usate quindi ∆ ∇<br>per selezionare [Yes] e premete il<br>pulsante ⊚.²                                              |
| Memory Setup Back ESS Power Off Memory Format | Problema di memoria interna<br>Usate ∆ ∇ per selezionare<br>[Memory Format], quindi premete<br>il pulsante ☉. Usate quindi ∆ ∇<br>per selezionare [Yes] e premete il<br>pulsante ☉. <sup>2</sup>                     |
| No Picture                                    | Problema di memoria interna/<br>scheda<br>Scattate le immagini prima di<br>visualizzarle.                                                                                                    |
| Picture Error                                 | Problema con l'immagine selezionata<br>Usate un software di ritocco<br>fotografico, ecc. per visualizzare<br>l'immagine sul computer. Se non<br>riuscite ancora a visualizzare<br>l'immagine, il file è danneggiato. |

| Messaggio<br>di errore            | Azione correttiva                                                                                                    |
|-----------------------------------|----------------------------------------------------------------------------------------------------|
| !                                 | Problema con l'immagine selezionata                                                                                                    |
| Non è possibile                   | Usate un software di ritocco                                                                                                    |
| modificare                        | fotografico, ecc. per modificare                                                                                                    |
| l'immagine                        | l'immagine sul computer.                                                                                                    |
| Battery Empty                     | Problema di batteria<br>Caricate la batteria.                                                                                                |
| <b>•</b> •••                      | Problema di connessione                                                                                                    |
|                                   | Collegate correttamente la                                                                                                    |
| No Connection                     | fotocamera e il computer o la<br>stampante.                                                                                                  |
| No Paper                          | Problema della stampante<br>Caricate la carta nella stampante.                                                                               |
| No Ink                            | Problema della stampante<br>Cambiate la cartuccia dell'inchiostro<br>nella stampante.                                                        |
| <b>₽</b><br>Jammed                | Problema della stampante<br>Rimuovete la carta inceppata.                                                                                    |
| Settings<br>Changed <sup>-3</sup> | Problema della stampante<br>Tornate allo stato che consente l'uso<br>della stampante.                                                        |
| Print Error                       | Problema della stampante<br>Spegnete fotocamera e stampante,<br>verificate il corretto funzionamento<br>della stampante, quindi riaccendete. |
| Cannot Print <sup>*4</sup>        | Problema con l'immagine<br>selezionata<br>Stampate tramite computer.                                                                         |

- Prima di cancellare, scaricate le immagini importanti sul computer.
- <sup>\*2</sup> Tutti i dati saranno cancellati.
- <sup>3</sup> Questo messaggio viene visualizzato, ad esempio, se viene rimosso il vassoio della stampante. Non utilizzate la stampante durante l'esecuzione delle impostazioni di stampa sulla fotocamera.
- 14 Questa fotocamera può non essere in grado di stampare immagini prese da altre fotocamere.

IT

## Suggerimenti per fotografare

Se siete indecisi su come prendere un'immagine, consultate le informazioni seguenti.

#### Messa a fuoco

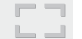

#### «Messa a fuoco del soggetto»

 Fotografia di un soggetto non al centro dello schermo

Dopo aver messo a fuoco un oggetto alla stessa distanza del soggetto, componente lo scatto e fotografate.

Pressione del pulsante di scatto a metà (P. 18)

- Impostate [AF Mode] (P. 36) su [Face/iESP]
- Scatto di una foto in modalità [AF Tracking] (P. 37)

La fotocamera segue automaticamente il movimento del soggetto per metterlo continuamente a fuoco.

 Fotografia di soggetti per cui è difficile la messa a fuoco automatica

Nei casi seguenti, dopo aver messo a fuoco un oggetto (premendo a metà il pulsante di scatto) con alto contrasto alla stessa distanza del soggetto, componete lo scatto e fotografate.

Soggetti con basso contrasto

Se oggetti molto luminosi appaiono al centro dello schermo

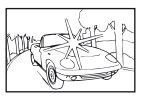

Oggetto senza linee verticali\*1

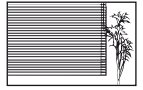

<sup>+1</sup> È inoltre utile comporre lo scatto tenendo la fotocamera verticalmente per mettere a fuoco, quindi riportarla in posizione orizzontale per fotografare.

> Quando gli oggetti sono a distanze differenti

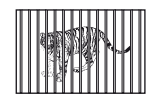

Oggetto in rapido movimento

Il soggetto da mettere a fuoco non è al centro del fotogramma

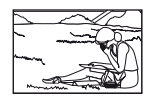

### Movimento della fotocamera

#### «Fotografare senza movimento della fotocamera»

• Fotografare con [Image Stabilizer] (P. 37)

Il sensore immagini si sposta per correggere l'oscillazione della fotocamera anche se non aumentate la sensibilità ISO. Questa funzione è inoltre efficace quando fotografate con elevati valori di ingrandimento.

- Registrazione di filmati con [IS Movie Mode] (P. 37)
- Selezionate [<sup>\*</sup> S Super Sport] nella modalità di ripresa (P. 24)

La modalità [ 🚝 Super Sport] usa un basso tempo di posa e può ridurre la sfocatura provocata da un soggetto in movimento.

 Scattare fotografie con elevata sensibilità ISO Se selezionate un'elevata sensibilità ISO, potete scattare le fotografie con tempi di posa ridotti anche in luoghi ove non è possibile utilizzare il flash.
 «Selezione della sensibilità ISO» (P. 31)

## Esposizione (luminosità)

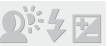

#### «Fotografare con la luminosità corretta»

 Fotografare un soggetto in controluce
 Volti o sfondi sono luminosi anche se fotografati in controluce.

[Shadow Adjust] (P. 36)

- Fotografare con [Face/iESP] (P. 36)
   Per un volto in controluce viene ottenuta
   l'esposizione appropriata e il volto viene illuminato.
- Fotografare con [•] per [ESP/•] (P. 37) La luminosità viene confrontata con un soggetto al centro dello schermo e l'immagine non risente del controluce.
- Fotografare con il flash [Fill In] (P. 20) Un soggetto in controluce è illuminato.

- Fotografare immagini con neve o spiagge Impostate la modalità su [74 Beach & Snow] (P. 25)
- Fotografare con la compensazione dell'esposizione (P. 30)

Regolate la luminosità mentre visualizzate lo schermo per scattare la fotografia. Solitamente, lo scatto di fotografie con soggetti bianchi (come la neve) determina immagini più scure del soggetto effettivo. Usate la compensazione dell'esposizione per regolare nella direzione positiva (+) per far risaltare i bianchi come in realtà appaiono. Quando fotografate soggetti neri, d'altra parte, è utile regolare nella direzione negativa (-).

## Tonalità di colore

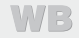

«Fotografare a colori con le stesse ombreggiature reali»

 Fotografare immagini selezionando il bilanciamento del bianco (P. 30)

Potete ottenere solitamente i migliori risultati nella maggior parte degli ambienti con l'impostazione [WB Auto], tuttavia per alcuni soggetti, potete provare a sperimentare impostazioni diverse. (Ciò risulta particolarmente vero per l'ombra solare in condizioni di cielo sereno, presenza di luce naturale e artificiale, e così via).

### Qualità dell'immagine

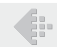

#### «Scattare fotografie più nitide»

 Fotografare con lo zoom ottico o con lo zoom super risoluzione

Evitate di usare lo zoom digitale (P. 37) per scattare fotografie.

Fotografare con bassa sensibilità ISO

Se fotografate un'immagine con un'alta sensibilità ISO, può verificarsi un disturbo (piccole macchie di colore e disuniformità del colore non presenti nell'immagine originale), conferendo all'immagine un aspetto sgranato.

«Selezione della sensibilità ISO» (P. 31)

#### Panorama

#### «Scatto di immagini in modo che le cornici combacino»

 Un suggerimento per la fotografia panoramica Se fotografate ruotando con la fotocamera potrete evitare lo spostamento dell'immagine. Quando scattate immagini di soggetti vicini in particolare, la rotazione con l'estremità dell'obiettivo al centro produce buoni risultati.

«Per effettuare foto panoramiche ([H Panorama])» (P. 26)

#### Batterie

#### «Aumento della durata delle batterie»

Impostate [Power Save] (P. 50) su [On].

#### Suggerimenti per la riproduzione/ modifica

#### Riproduzione

«Riproduzione di immagini nella memoria interna e nella scheda»

- Rimuovete la scheda e visualizzate le immagini nella memoria interna
  - «Inserimento di batteria e scheda» (P. 11)

«Visualizzazione di immagini di alta qualità con un televisore ad alta definizione»

- Collegate la fotocamera al televisore mediante il cavo HDMI (venduto a parte)
  - «Riproduzione delle immagini su un televisore» (P. 48)

#### Modifica

«Cancellazione del suono registrato con un'immagine fissa»

 Registrate silenzio sul suono quando riproducete l'immagine

«Aggiunta di audio alle immagini fisse []» (P. 42)

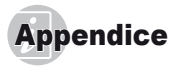

#### Cura della fotocamera

#### Esterno

- Pulite delicatamente con un panno morbido. Se la macchina è molto sporca, inumidite leggermente il panno, immergetelo in acqua poco saponata e strizzate bene. Pulite la fotocamera, quindi asciugatela con un panno asciutto. Se avete usato la fotocamera in spiaggia, usate un panno inumidito solo con acqua e ben strizzato.
- Se sporcizia, polvere, sabbia o altri corpi estranei aderiscono alla fotocamera dopo l'uso, pulitela secondo il metodo descritto a P. 70.

#### Monitor

· Pulite delicatamente con un panno morbido.

#### Obiettivo

- Rimuovete la polvere con un soffiatore, quindi pulite delicatamente con panno per lenti.
- Non usate solventi forti, quali benzene o alcool o panni trattati chimicamente sulla fotocamera.
- Se l'obiettivo non viene pulito si può avere formazione di muffa.

#### Batteria/adattatore USB-AC

· Pulite delicatamente con un panno morbido e asciutto.

#### Riporre la fotocamera per lunghi periodi

- Quando riponete la fotocamera per lunghi periodi, togliete le batterie, l'adattatore USB-CA e la scheda e tenetela in un luogo fresco, asciutto e ben ventilato.
- Inserite periodicamente le batterie e controllate le funzioni della macchina.
  - Evitate di lasciare la fotocamera in luoghi dove si utilizzano prodotti chimici poiché potrebbero corroderla.

#### Uso di un adattatore USB-CA venduto a parte

L'adattatore USB-CA (F-3AC) (venduto a parte) può essere utilizzato con questa fotocamera. Non utilizzate altri adattatori USB-CA diversi da quello dedicato. Con il F-3AC, verificate di utilizzare il cavo USB in dotazione con questa fotocamera. Non usate altri adattatori USB-CA con questa fotocamera.

#### Uso di un caricabatteria venduto a parte

Per caricare la batteria, potete usare un caricatore (UC-90: venduto a parte).

# Uso di adattatore USB-AC e caricabatterie all'estero

- All'estero, il caricabatteria e l'adattatore USB-AC possono essere usati con la maggior parte delle prese elettriche domestiche nel campo da 100 V a 240 V CA (50/60 Hz). Tuttavia, a seconda della località in cui vi trovate, la conformazione della presa di corrente a parete può variare e per il caricabatterie e l'adattatore USB-AC potrebbe essere necessario un adattatore specifico. Per ulteriori dettagli, rivolgetevi a un negozio di articoli elettrici o al vostro agente di viaggio.
- Non utilizzate convertitori di tensione da viaggio perché potrebbero danneggiare il caricabatterie e l'adattatore USB-AC.

#### Uso della scheda

#### Schede compatibili con la fotocamera

Scheda SD/SDHC/SDXC/Eye-Fi (disponibili in commercio, per informazioni sulla compatibilità delle schede, visitate il sito Web di Olympus).

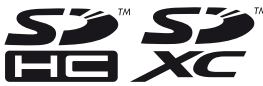

- · La scheda Eye-Fi può riscaldarsi durante l'uso.
- Quando usate una scheda Eye-Fi, la batteria potrebbe scaricarsi più rapidamente.
- Quando usate una scheda Eye-Fi, la fotocamera potrebbe funzionare più lentamente.

#### Selettore di protezione da scrittura della scheda SD/SDHC/SDXC

Sulla scheda SD/SDHC/SDXC è presente un selettore di protezione da scrittura.

Se si posiziona il selettore sul lato «LOCK», non sarà possibile scrivere sulla scheda, eliminare i dati o formattare. Ripristinate la posizione del selettore per consentire la scrittura.

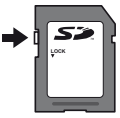

#### Controllo dell'ubicazione di memorizzazione delle immagini

L'indicatore di memoria mostra se la memoria interna o la scheda è in uso durante la ripresa e la riproduzione.

#### Indicatore memoria corrente

- Ia memoria interna è in uso
- : la scheda è in uso

Anche se eseguite [Memory Format]/[Format], [Erase], [Sel. Image] o [All Erase], i dati nella scheda non vengono completamente cancellati. Quando smaltite la scheda, danneggiatela per evitare la divulgazione di dati personali.

# Processo di lettura/registrazione della scheda

Durante la fotografia, l'indicatore di memoria corrente si illumina di colore rosso mentre la fotocamera scrive i dati. Non aprite mai lo sportello del vano batteria/scheda né scollegate il cavo USB. In caso contrario non olo le immagini risulteranno danneggiate ma non portete più sare la memoria interna o la scheda.

#### Numero di immagini memorizzabili (immagini fisse)/Durata di registrazione (filmati) nella memoria interna e nelle schede

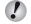

🚺 I valori per il numero di immagini fisse memorizzabili e per la durata di registrazione sono approssimativi. La capacità effettiva varia con le condizioni di scatto e la scheda usata.

| Dimensione              | Compressione | Numero di immagini memorizzabili |                            |  |
|-------------------------|--------------|----------------------------------|----------------------------|--|
| dell'immagine           |              | Memoria interna                  | Scheda SD/SDHC/SDXC (4 GB) |  |
|                         | Fine         | 1                                | 663                        |  |
| ZM 3900×2970            | Norm         | 2                                | 1.298                      |  |
| 0004+0440               | Fine         | 2                                | 968                        |  |
| 8M 3204×2448            | Norm         | 3                                | 1.877                      |  |
| E 05004000              | Fine         | 3                                | 1.544                      |  |
| 5m 2560×1920            | Norm         | 6                                | 3.128                      |  |
| 0040-4500               | Fine         | 4                                | 2.346                      |  |
| 3M 2048×1536            | Norm         | 9                                | 4.692                      |  |
| a 40004000              | Fine         | 8                                | 3.935                      |  |
| Zm 1600×1200            | Norm         | 15                               | 7.624                      |  |
| 4 1280×060              | Fine         | 12                               | 5.809                      |  |
| 1 <sub>M</sub> 1280×960 | Norm         | 23                               | 11.287                     |  |
| NGA 040-1400            | Fine         | 42                               | 20.314                     |  |
| VGA 640×480             | Norm         | 69                               | 30.452                     |  |
|                         | Fine         | 1                                | 877                        |  |
| 1091 3968×2232          | Norm         | 3                                | 1.718                      |  |
| <b>100</b> 40004000     | Fine         | 7                                | 3.697                      |  |
| 1920×1080               | NORM         | 14                               | 6.777                      |  |

#### Immagini fisse

IT

#### Filmati

| Dimensione                 | Durata di registrazione |                            |  |
|----------------------------|-------------------------|----------------------------|--|
| dell'immagine              | Memoria interna         | Scheda SD/SDHC/SDXC (4 GB) |  |
| 1920×1080 <sup>-1</sup>    | 2 sec.                  | 24 min. 45 sec.            |  |
| 720 1280×720 <sup>*1</sup> | 4 sec.                  | 29 min.                    |  |
| KGA 640×480                | 10 sec.                 | 96 min. 15 sec.            |  |

🚺 La dimensione massima del file di un singolo filmato è di 2 GB, indipendentemente dalla capacità della scheda.

#### Aumento del numero di scatti disponibili

Cancellate immagini non necessarie o collegate la fotocamera a un computer o altro dispositivo per salvare le immagini, quindi cancellate le immagini nella memoria interna o sulla scheda.

[Erase] (P. 22, 44), [Sel. Image] (P. 44), [All Erase] (P. 44), [Memory Format]/[Format] (P. 45)

## Fotografare con il sistema di flash Olympus Wireless RC

Potete fotografare con un flash wireless quando utilizzate un flash compatibile con il sistema di flash Olympus Wireless RC. Il flash integrato della fotocamera viene utilizzato per la comunicazione tra fotocamera e flash.

- Per informazioni sul funzionamento del flash wireless, consultate il manuale di istruzioni del flash esterno speciale.
- Impostate il flash wireless in base alle istruzioni di seguito.

#### Istruzioni campo impostazione flash wireless

Il campo di impostazione varia in base all'ambiente.

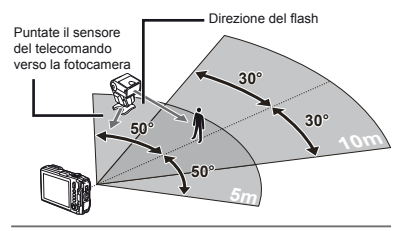

- 2 Accendete il flash wireless.
- 3 Usate il pulsante MODE sul flash wireless per impostare la modalità su RC, quindi impostate canale e gruppo. (Canale: CH1, gruppo: A)
- 4 Impostate [Remote Flash] (P. 38) sulla fotocamera a [\$ RC].

- 5 Selezionate l'opzione flash nel menu funzioni, quindi selezionate il telecomando.
- ᡗ «Uso del flash» (P. 20)
- 6 Scattate una fotografia di prova per verificare il funzionamento del flash e controllare l'immagine risultante.
- Verificate il livello di carica della fotocamera e del flash wireless prima di fotografare.

- Benché il numero di unità flash wireless da impostare sia illimitato, si consiglia di utilizzare un massimo di tre unità per evitare malfunzionamento dovuto alle interferenze reciproche.
- Quando il flash della fotocamera è impostato su [\$RC], il flash integrato della fotocamera viene utilizzato per la comunicazione con il flash wireless. Non potete utilizzario per fotografare.

#### Uso dell'obiettivo di conversione (venduto separatamente)

| Obiettivo di conversione         | Adattatore di conversione |  |
|----------------------------------|---------------------------|--|
| Convertitore Fish Eye (FCON-T01) | CLA-T01                   |  |
| Tele-convertitore (TCON-T01)     |                           |  |

Per utilizzare l'obiettivo di conversione (venduto separatamente), rimuovete l'anello dell'obiettivo collegato alla fotocamera, quindi collegare l'adattatore di conversione (venduto separatamente).

#### Per collegare/rimuovere l'anello dell'obiettivo

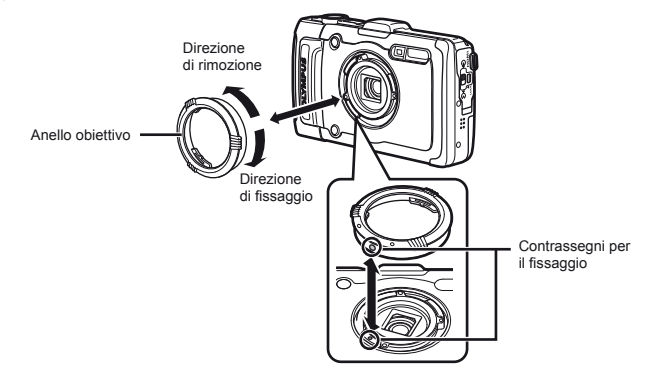

#### Per collegare/rimuovere il filtro/obiettivo di conversione

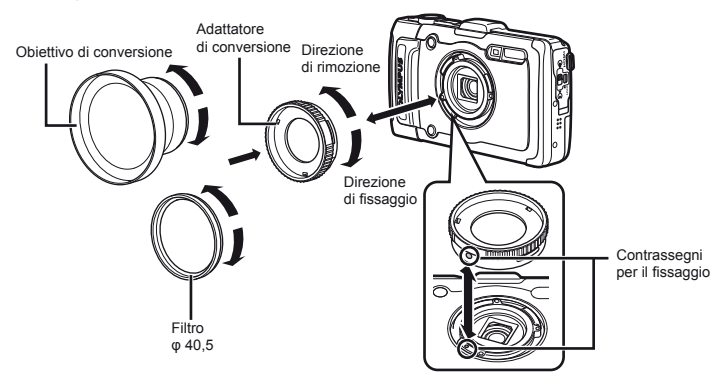

- Per collegare l'anello dell'obiettivo o l'adattatore del convertitore alla fotocamera, allineare i contrassegni e avvitare nel senso di fissaggio fino al clic.
- · Per dettagli, visitate il sito Web Olympus locale.

#### Informazioni importanti sulle caratteristiche di resistenza all'acqua e agli urti

Resistente all'acqua: l'impermeabilità è garantita'<sup>1</sup> per il funzionamento a profondità fino a 12 m per un tempo massimo di un'ora. L'impermeabilità può essere compromessa se la fotocamera è sottoposta a forti urti.

Resistenza agli urti: la caratteristica di resistenza agli urti garantisce<sup>21</sup> la resistenza della fotocamera contro urti accidentali che si verifichino durante il normale uso della fotocamera digitale compatta. La resistenza agli urti non garantisce incondizionatamente contro tutti i difetti di funzionamento o danni esteriori. Danni esteriori, quali graffi e ammaccature non sono coperti dalla garanzia. Come per qualsiasi dispositivo elettronico, sono necessarie cura e manutenzione appropriate per preservare l'integrità e funzionamento della fotocamera. Per mantenere le prestazioni della fotocamera, in seguito ad un forte urto, consegnate la fotocamera al Centro di assistenza Olympus autorizzato più vicino per controllo. Nel caso la fotocamera sia danneggiata in seguito a negligenza o uso improprio, la garanzia non copre i costi associati all'assistenza o riparazione della fotocamera. Per ulteriori informazioni sulla nostra garanzia, visitate il sito Web Olympus per la vostra area.

Osservate le seguenti istruzioni per la cura della fotocamera.

- \*1 Come determinato dall'attrezzatura Olympus di test della pressione in conformità con IEC Standard Publication 529 IPX8. Ciò significa che la fotocamera può essere utilizzata sott'acqua alla pressione specificata.
- \*2 La resistenza agli utri è confermata dalle condizioni di testi di Olympus in conformità con MIL-STD-810F, Method 516.5, Procedure IV (Transit Drop Test). Per ulteriori informazioni sulle condizioni di test di Olympus, visitate il silo Web Olympus per la vostra area.

IT

#### Prima dell'uso:

- Verificate la presenza di materiali estranei sulla fotocamera quale sporcizia, polvere o sabbia.
- Chiudete correttamente il chiavistello dello sportello batteria/ scheda e il tasto LOCK.
- Non aprite lo sportello del connettore e lo sportello del vano batteria/scheda con mani umide, sott'acqua o in un ambiente umido o polveroso (ad esempio, in spiaggia).

#### Dopo l'uso:

- Accertatevi di asciugare acqua o detriti in eccesso dopo l'utilizzo subacqueo.
- Dopo l'utilizzo in acqua salata, immergete la fotocamera in un secchio di acqua dolce per 10 minuti circa (con lo sportello del connettore e lo sportello del vano batteria/ scheda chiuso correttamente). Successivamente, lasciate asciugare la fotocamera in un luogo ombreggiato e ventilato.
- Possono essere presenti gocce d'acqua sulla superficie interna dello sportello del connettore o dello sportello del vano batteria/scheda dopo l'apertura di ogni sportello. Se sono presenti gocce d'acqua, assicuratevi di asciugarle prima di usare la fotocamera.

#### Note dopo l'uso

- In seguito all'utilizzo della fotocamera in presenza di materiali estranei quali sporcizia, polvere o sabbia, tali materiali potrebbero essere depositali sulla fotocamera. Se continuate ad utilizzare la fotocamera in tali condizioni, potreste danneggiarla. Per vitare tali danni, lavate la fotocamera attenendovi al seguente metodo.
  - Chiudete correttamente il chiavistello dello sportello batteria/scheda e il tasto LOCK.
  - Riempite un secchio o un altro contenitore di acqua dolce, immergete la fotocamera rivolta verso il basso e scuotetela accuratamente. In alternativa, risciacquate la fotocamera direttamente sotto un intenso getto d'acqua e premendo i pulsanti.

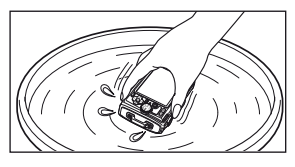

#### Stoccaggio e manutenzione

- Non lasciate la fotocamera in ambienti a temperatura alta (40 °C o superiore) o bassa (-10 °C o inferiore). In caso contrario la resistenza all'acqua potrebbe essere compromessa.
- Non utilizzate prodotti chimici per pulizia, protezione dalla ruggine, antiappannanti, riparazione e così via. In caso contrario la resistenza all'acqua potrebbe essere compromessa.
- Non lasciate la fotocamera a lungo in acqua. L'esposizione prolungata all'acqua danneggerà l'aspetto della fotocamera e/o comprometterà la resistenza all'acqua.
- Analogamente a qualsiasi altro contenitore subacqueo, per mantenere le caratteristiche di impermeabilità, si consiglia di sostituire annualmente l'involucro e le guarnizioni impermeabili.

Per conoscere i distributori o i centri di assistenza Olympus dove è possibile sostituire l'involucro impermeabile, visitate il sito Web Olympus per la vostra area.

Gli accessori inclusi (ad esempio, l'adattatore USB-AC) non offrono resistenza agli urti o all'acqua.

## Informazioni relative a GPS

#### Nomi delle posizioni per luoghi al di fuori del Giappone

### Termini e condizioni

#### Solo per utilizzo personale

L'utente accetta di utilizzare questi Dati insieme con la presente fotocamera digitale esclusivamente per scopi personali, non commerciali per cui all'utente è stata concessa licenza e non per service bureau, time-sharing o altri scopi analoghi. Di conseguenza, ma con le limitazioni riportate nei paragrafi seguenti, l'utente può copiare tali Dati solo se necessari per l'uso personale per (i) visualizzarli e (ii) salvarli, purché non vengano rimossi eventuali avvisi sul copyright visualizzati e non vengano in alcun modo modificati i Dati. L'utente accetta di non riprodurre, copiare, modificare, decompilare, disassemblare o eseguire operazioni di reverse engineer su alcuna parte di tali Dati, e di non trasferirli o distribuirli in gualsiasi forma, per qualsiasi scopo, eccetto per quanto consentito dalle leggi obbligatorie. È possibile trasferire o vendere set multi-disco solo come set completi così come forniti da OLYMPUS IMAGING CORPORATION e non come loro sottoinsieme.

IT

#### Limitazioni

Eccetto laddove all'utente è stata concessa specifica licenza da parte di OLYMPUS IMAGING CORPORATION, e senza limitazioni al paragrafo precedente, l'utente non può utilizzare questi Dati (a) con prodotti, sistemi o applicazioni installati o altrimenti collegati a o in comunicazione con veicoli, in grado di effettuare operazioni di navigazione, posizionamento, spostamento di veicoli, cacolo itinerario in tempo reale, gestione flotte o simili applicazioni; oppure (b) con o in comunicazione con dispositivi di posizionamento o computer o dispositivi elettronici mobili o con collegamento wireless, compresi, ma non limitati a telefoni cellulari, palmari e computer portatili, cercapersone e PDA.

#### Avvertenza

I Dati possono contenere informazioni imprecise o incomplete a causa del passaggio di tempo, della mutazione delle circostanze, delle sorgenti usate e dalla natura di raccolta dei dati geografici completi, che potrebbero portare a risultati non corretti.

#### Esclusione di garanzia

I presenti Dati sono forniti «così come sono» e l'utente accetta di utilizzarii a proprio rischio. OLYMPUS IMAGING CORPORATION e i suoi licenziatari (e i relativi licenziatari e fornitori) non fanno alcun avallo, rappresentazione o garanzia di alcun tipo, espressi o impliciti, derivanti dalla legislazione o altro, compresi ma non limitati a, contenuto, qualità, precisione, completezza, efficacia, affidabilità, idoneità per uno scopo particolare, utilità, uso o risultati da ottenere dai presenti Dati, o che i Dati o il server non subiranno interruzioni o saranno esenti da errori.

#### Esonero di garanzia:

OLYMPUS IMAGING CORPORATION E I SUOI LICENZIATARI (COMPRESI I RELATIVI LICENZIATARI E FORNITORI) NON RICONOSCONO ALTRE GARANZIE, ESPLICITE O IMPLICITE, DI QUALITÀ, PRESTAZIONI, COMMERCIABILITÀ, IDONEITÀ PER UNO SCOPO PARTICOLARE O VIOLAZIONE. Alcuni Stati, Territori e Regioni non consentono determinate esclusioni di garanzia, quindi tali esclusioni potrebbero non applicarsi al caso specifico.

#### Esonero di responsabilità:

OLYMPUS IMAGING CORPORATION F LSUOLLICENZIATARI (COMPRESI | RELATIVI LICENZIATARI E FORNITORI) NON SONO RESPONSABILI VERSO L'UTENTE: RIGUARDO A QUALSIASI RECLAMO, DOMANDA O AZIONE. INDIPENDENTE DALLA NATURA DELLA CAUSA DEL RECLAMO, DOMANDA O AZIONE CHE ADDUCA EVENTUALI. PERDITE, LESIONI O DANNI, DIRETTI O INDIRETTI, CHE POSSONO RISULTARE DALL'USO O DAL POSSESSO DELLE INFORMAZIONI: OPPURE PER OGNI PERDITA DI PROFITTO, RICAVI, CONTRATTI O RISPARMI, O ALTRI DANNI DIRETTI, INDIRETTI, INCIDENTALI, SPECIALI O CONSEGUENTI DERIVANTI DALL'USO O IMPOSSIBILITÀ DI USARE QUESTE INFORMAZIONI. OPPURE LA VIOLAZIONE DEI PRESENTI TERMINI E CONDIZIONI. DERIVANTE DA TERMINI CONTRATTUALI, ATTO ILLECITO O BASATA SULLA GARANZIA, ANCHE SE OLYMPUS IMAGING CORPORATION O LISUOL LICENZIATARI SONO STATI AVVISATI DELLA POSSIBILITÀ DI TALI DANNI, Alcuni Stati, Territori e Regioni non consentono determinate esclusioni di responsabilità o limitazioni dei danni, quindi tali esclusioni potrebbero non applicarsi al caso specifico.

#### Controllo dell'esportazione

L'utente accetta di non esportare da alcun luogo alcuna parte dei Dati forniti all'utente o qualsiasi prodotto diretto eccetto per quanto in conformità con e con tutte le licenze e approvazioni richieste in base alle leggi di esportazione, regolamenti e normative.

#### Intero Accordo

I presenti Termini e condizioni costituiscono l'intero accordo tra OLYMPUS IMAGING CORPORATION (e i suoi licenziatari, compresi i relativi licenziatari e fornitori) e l'utente relativo all'oggetto in questione, e sostituiscono nella loro interezza ogni accordo orale e scritto esistente in precedenza tra noi relativamente all'oggetto in questione.

#### Legislazione applicabile

I precedenti termini e condizioni sono regolati dalle leggi dello Stato dell'Illinois, senza dare effetto a (i) conflitto nelle disposizioni di legge, o (ii) alla Convenzione delle Nazioni Unite per i Contratti per la vendita internazionale di beni, esclusa esplicitamente. L'utente accetta di sottomettersi alla giurisdizione dello Stato dell'Illinois per qualsiasi e ogni controversia, reclamo e azione derivante da o collegata ai Dati forniti.

#### Utenti finali governativi degli Stati Uniti

Se i Dati vengono acquistati da o per conto del governo degli Stati Uniti o da altri enti che ricorrono a o applicano diritti simili a quelli abitualmente richiesti dal governo degli Stati Uniti, i Dati sono un «elemento commerciale» secondo quanto definito dal punto 48 C.F.R. («FAR») 2.101, concessi in licenza in base al Termini dell'utente finale con cui i presenti Dati sono stati forniti, e ciascuna copia dei Dati forniti o in altro modo procurati saranno contrasegnati e integrati come appropriato con il seguente «Avviso d'Uso», e trattati in conformità con tale Avviso:

AVVISO D'USO

NOME CONTRAENTE (PRODUTTORE/FORNITORE): NAVTEQ

INDIRIZZO CONTRAENTE (PRODUTTORE/FORNITORE): 425 West Randolph Street, Chicago, Illinois 60606 I presenti Dati sono elementi commerciali così come definito in FAR 2.101 e soggetti ai Termini dell'utente finale con cui tali Dati sono stati forniti.

© 1993-2011 NAVTEQ. Tutti i diritti riservati.

Se l'Ufficiale contraente, l'agenzia del governo federale, o altro ufficiale federale rifiuta di utilizzare la legenda fornita qui. l'Ufficiale contraente, l'agenzia del governo federale, o altro ufficiale federale deve notificare NAVTEQ prima di ricorrere a diritti utieriori o aggiuntivi nei Dati.

#### Nomi delle posizioni per luoghi in Giappone

- L'estrazione con ogni mezzo di tutti o parte di questi dati (pertinenti o meno a punti di riferimento, paesi, regioni, stati, province, territori, prefetture, municipalità, o altre divisioni territoriali) dali file di dati immagine in cui sono inclusi è vietata.
- Né voi né terze parti potete, con qualsiasi mezzo, riprodurre, copiare, modificare, disassemblare, decompilare, effettuare operazioni di reverse engineering o in altro modo tentare di analizzare o determinare la natura dei dati incorporati in questa fotocamera.

# Paesi e regioni in cui è possibile visualizzare e registrare i punti di riferimento

| Paesi o regioni                 | Visualizzazione    |
|---------------------------------|--------------------|
|                                 | schermata          |
| Canada                          | CANADA             |
| Stati Uniti d'America           | USA                |
| Barbados                        | BARBADOS           |
| Jamaica                         | JAMAICA            |
| Repubblica Argentina            | ARGENTINA          |
| Repubblica del Venezuela        | VENEZUELA          |
| Commonwealth delle Bahamas      | BAHAMAS            |
| Repubblica Dominicana           | DOMINICAN REPUBLIC |
| Repubblica Federale del Brasile | BRAZIL             |
| Repubblica del Cile             | CHILE              |
| Repubblica della Colombia       | COLOMBIA           |
| Repubblica del Costa Rica       | COSTA RICA         |
| Repubblica dell'Ecuador         | ECUADOR            |
| Repubblica di El Salvador       | EL SALVADOR        |
| Repubblica di Honduras          | HONDURAS           |
| Repubblica di Panama            | PANAMA             |
| Repubblica del Perù             | PERU               |
| Repubblica Orientale di Uruguay | URUGUAY            |
| Stati Uniti del Messico         | MEXICO             |
| Irlanda                         | IRELAND            |
| Repubblica Federale Tedesca     | GERMANY            |
| Repubblica Francese             | FRANCE             |
| Granducato del Lussemburgo      | LUXEMBOURG         |
| Repubblica Ellenica             | GREECE             |
| Regno del Belgio                | BELGIUM            |
| Regno di Danimarca              | DENMARK            |
| Regno di Norvegia               | NORWAY             |
| Regno di Spagna                 | SPAIN              |
| Regno di Svezia                 | SWEDEN             |
| Regno dei Paesi Bassi           | NETHERLANDS        |
| Repubblica del Portogallo       | PORTUGAL           |
| Principato di Andorra           | ANDORRA            |
| Principato del Liechtenstein    | LIECHTENSTEIN      |
| Principato di Monaco            | MONACO             |
| Repubblica di Finlandia         | FINLAND            |
| Repubblica di Islanda           | ICELAND            |
| Repubblica Italiana             | ITALY              |
| Repubblica di Malta             | MALTA              |
| Paesi o regioni                         | Visualizzazione<br>schermata |  |  |
|-----------------------------------------|------------------------------|--|--|
| Repubblica di San Marino                | SAN MARINO                   |  |  |
| Stato della Città del Vaticano          | VATICAN CITY STATE           |  |  |
| Confederazione Elvetica                 | SWITZERLAND                  |  |  |
| Inghilterra                             | ENGLAND                      |  |  |
| Bosnia ed Herzegovina                   | BOSNIA AND HERZEGOVINA       |  |  |
| Montenegro                              | MONTENEGRO                   |  |  |
| Romania                                 | ROMANIA                      |  |  |
| Ucraina                                 | UKRAINE                      |  |  |
| Repubblica Ceca                         | CZECH REPUBLIC               |  |  |
| Ex-Repubblica Yugoslava di<br>Macedonia | MACEDONIA                    |  |  |
| Repubblica dell'Albania                 | ALBANIA                      |  |  |
| Repubblica d'Austria                    | AUSTRIA                      |  |  |
| Repubblica di Belarus                   | BELARUS                      |  |  |
| Repubblica della Bulgaria               | BULGARIA                     |  |  |
| Repubblica della Croazia                | CROATIA                      |  |  |
| Repubblica dell'Estonia                 | ESTONIA                      |  |  |
| Repubblica d'Ungheria                   | HUNGARY                      |  |  |
| Repubblica del Kazakhstan               | KAZAKHSTAN                   |  |  |
| Repubblica della Lettonia               | LATVIA                       |  |  |
| Repubblica della Lituania               | LITHUANIA                    |  |  |
| Repubblica della Polonia                | POLAND                       |  |  |
| Repubblica di Serbia                    | SERBIA                       |  |  |
| Repubblica di Slovenia                  | SLOVENIA                     |  |  |
| Repubblica dell'Uzbekistan              | UZBEKISTAN                   |  |  |
| Federazione Russa                       | RUSSIA                       |  |  |
| Repubblica Slovacca                     | SLOVAK REPUBLIC              |  |  |
| Repubblica Araba d'Egitto               | EGYPT                        |  |  |
| Regno del Bahrain                       | BAHRAIN                      |  |  |
| Regno dell'Arabia Saudita               | SAUDI ARABIA                 |  |  |
| Repubblica di Turchia                   | TURKEY                       |  |  |
| Stato del Kuwait                        | KUWAIT                       |  |  |
| Stato del Qatar                         | QATAR                        |  |  |
| Sultanato di Oman                       | OMAN                         |  |  |
| Emirati Arabi Uniti                     | UAE                          |  |  |
| Repubblica Federale della<br>Nigeria    | NIGERIA                      |  |  |
| Regno del Lesotho                       | LESOTHO                      |  |  |
| Regno del Marocco                       | MOROCCO                      |  |  |
| Repubblica dell'Angola                  | ANGOLA                       |  |  |
| Repubblica del Ghana                    | GHANA                        |  |  |

| Paesi o regioni                                 | Visualizzazione<br>schermata |  |  |
|-------------------------------------------------|------------------------------|--|--|
| Repubblica del Mozambico                        | MOZAMBIQUE                   |  |  |
| Repubblica della Namibia                        | NAMIBIA                      |  |  |
| Repubblica del Sud Africa                       | SOUTH AFRICA                 |  |  |
| Repubblica del Kenya                            | KENYA                        |  |  |
| Nuova Zelanda                                   | NEW ZEALAND                  |  |  |
| Commonwealth dell'Australia                     | AUSTRALIA                    |  |  |
| Regione amministrativa<br>speciale di Hong Kong | HONG KONG                    |  |  |
| Regione amministrativa<br>speciale di Macao     | MACAU                        |  |  |
| Taiwan                                          | TAIWAN                       |  |  |
| Giappone                                        | JAPAN                        |  |  |
| Malaysia                                        | MALAYSIA                     |  |  |
| Brunei Darussalam                               | BRUNEI                       |  |  |
| Regno di Thailandia                             | THAILAND                     |  |  |
| Repubblica di Indonesia                         | INDONESIA                    |  |  |
| Repubblica di Singapore                         | SINGAPORE                    |  |  |
| Repubblica delle Filippine                      | PHILIPPINES                  |  |  |
| Repubblica socialista del Viet Nam              | VIETNAM                      |  |  |
| Repubblica Indiana                              | INDIA                        |  |  |
| Isole Cayman                                    | CAYMAN ISLANDS               |  |  |
| Guadalupe                                       | GUADELOUPE-FRANCE            |  |  |
| Martinica                                       | MARTINIQUE-FRANCE            |  |  |
| Porto Rico                                      | PUERTO RICO                  |  |  |
| Isole vergini USA                               | US VIRGIN ISLANDS            |  |  |
| Réunion                                         | REUNION-FRANCE               |  |  |
| Guiana Francese                                 | GUYANE-FRANCE                |  |  |
| Gibilterra                                      | GIBRALTAR                    |  |  |
| Isole della Manica                              | CHANNEL ISLANDS              |  |  |
| Isola di Man                                    | ISLE OF MAN                  |  |  |
| Irlanda del Nord                                | NORTHERN IRELAND             |  |  |
| Scozia                                          | SCOTLAND                     |  |  |
| Galles                                          | WALES                        |  |  |
| Repubblica della Bolivia                        | BOLIVIA                      |  |  |
| Repubblica di Guatemala                         | GUATEMALA                    |  |  |
| Repubblica del Nicaragua                        | NICARAGUA                    |  |  |
| Repubblica del Paraguay                         | PARAGUAY                     |  |  |
| Repubblica di Trinidad e Tobago                 | TRINIDAD AND TOBAGO          |  |  |
| Repubblica del Burundi                          | BURUNDI                      |  |  |

# Paesi e regioni senza informazioni sui punti di riferimento

| Paesi o regioni                                  | Visualizzazione<br>schermata        |  |  |
|--------------------------------------------------|-------------------------------------|--|--|
| Antigua e Barbuda                                | ANTIGUA AND BARBUDA                 |  |  |
| Belize                                           | BELIZE                              |  |  |
| Grenada                                          | GRENADA                             |  |  |
| Saint Lucia                                      | SAINT LUCIA                         |  |  |
| St. Vincent e Granadine                          | SAINT VINCENT AND THE<br>GRENADINES |  |  |
| Commonwealth of Dominica                         | DOMINICA                            |  |  |
| Repubblica Cooperativa della<br>Guyana           | GUYANA                              |  |  |
| Federazione di Saint Kitts<br>e Nevis            | SAINT KITTS AND NEVIS               |  |  |
| Repubblica di Cuba                               | CUBA                                |  |  |
| Repubblica di Haiti                              | HAITI                               |  |  |
| Repubblica del Suriname                          | SURINAME                            |  |  |
| Repubblica di Cipro                              | CYPRUS                              |  |  |
| Turkmenistan                                     | TURKMENISTAN                        |  |  |
| Burkina Faso                                     | BURKINA FASO                        |  |  |
| Repubblica Centroafricana                        | CENTRAL AFRICAN<br>REPUBLIC         |  |  |
| Repubblica Democratica<br>del Congo              | CONGO, DEMOCRATIC                   |  |  |
| Repubblica democratica<br>di Sao Tome e Principe | SAO TOME AND PRINCIPE               |  |  |
| Repubblica islamica federale<br>delle Comore     | COMOROS                             |  |  |
| Repubblica del Gabon                             | GABON                               |  |  |
| Repubblica del Benin                             | BENIN                               |  |  |
| Repubblica del Camerun                           | CAMEROON                            |  |  |
| Repubblica di Capo Verde                         | CAPE VERDE                          |  |  |
| Repubblica del Chad                              | CHAD                                |  |  |
| Repubblica del Congo                             | CONGO, REPUBLIC OF THE              |  |  |
| Repubblica della Costa                           | COTE D'IVOIRE (IVORY                |  |  |
| d'Avorio                                         | COAST)                              |  |  |
| Repubblica della Guinea<br>Equatoriale           | EQUATORIAL GUINEA                   |  |  |
| Repubblica di Guinea                             | GUINEA                              |  |  |
| Repubblica di Guinea - Bissau                    | GUINEA-BISSAU                       |  |  |
| Repubblica della Liberia                         | LIBERIA                             |  |  |
| Repubblica del Madagascar                        | MADAGASCAR                          |  |  |

| Paesi o regioni                                   | Visualizzazione<br>schermata         |  |  |
|---------------------------------------------------|--------------------------------------|--|--|
| Repubblica del Mali                               | MALI                                 |  |  |
| Repubblica delle Mauritius                        | MAURITIUS                            |  |  |
| Repubblica del Niger                              | NIGER                                |  |  |
| Repubblica del Ruanda                             | RWANDA                               |  |  |
| Repubblica del Senegal                            | SENEGAL                              |  |  |
| Repubblica delle Seychelles                       | SEYCHELLES                           |  |  |
| Repubblica di Sierra Leone                        | SIERRA LEONE                         |  |  |
| Repubblica del Togo                               | TOGO                                 |  |  |
| Repubblica di Tunisia                             | TUNISIA                              |  |  |
| Isole Solomon                                     | SOLOMON ISLANDS                      |  |  |
| Tuvalu                                            | TUVALU                               |  |  |
| Stati federati della Micronesia                   | MICRONESIA                           |  |  |
| Polinesia Francese                                | FRENCH POLYNESIA                     |  |  |
| Regno di Tonga                                    | TONGA                                |  |  |
| Papua Nuova Guinea                                | PAPUA NEW GUINEA                     |  |  |
| Repubblica di Kiribati                            | KIRIBATI                             |  |  |
| Repubblica di Nauru                               | NAURU                                |  |  |
| Repubblica di Palau                               | PALAU                                |  |  |
| Repubblica delle Isole Fiji                       | FIJI                                 |  |  |
| Repubblica delle Isole<br>Marshall                | MARSHALL ISLANDS                     |  |  |
| Repubblica di Vanuatu                             | VANUATU                              |  |  |
| Mongolia                                          | MONGOLIA                             |  |  |
| Repubblica di Corea                               | SOUTH KOREA                          |  |  |
| Regno di Cambogia                                 | CAMBODIA                             |  |  |
| Repubblica democratica<br>popolare del Laos       | LAOS                                 |  |  |
| Unione di Myanmar                                 | BURMA (MYANMAR)                      |  |  |
| Repubblica socialista<br>democratica di Sri Lanka | SRI LANKA                            |  |  |
| Regno del Bhutan                                  | BHUTAN                               |  |  |
| Repubblica popolare del<br>Bangladesh             | BANGLADESH                           |  |  |
| Repubblica delle Maldive                          | MALDIVES                             |  |  |
| Repubblica del Nepal                              | NEPAL                                |  |  |
| Nuova Caledonia                                   | NEW CALEDONIA                        |  |  |
| Sant'Elena                                        | SAINT HELENA                         |  |  |
| Mayotte                                           | MAYOTTE                              |  |  |
| Isole Falkland                                    | FALKLAND ISLANDS (ISLAS<br>MALVINAS) |  |  |
| Bermuda                                           | BERMUDA                              |  |  |

| Paesi o regioni         | Visualizzazione<br>schermata |  |  |
|-------------------------|------------------------------|--|--|
| Turks e Caicos          | TURKS AND CAICOS<br>ISLANDS  |  |  |
| Saint Pierre e Miquelon | SAINT PIERRE AND<br>MIQUELON |  |  |
| Anguilla                | ANGUILLA                     |  |  |
| Aruba                   | ARUBA                        |  |  |
| Antille Olandesi        | NETHERLANDS ANTILLES         |  |  |
| Montserrat              | MONTSERRAT                   |  |  |
| Groenlandia             | GREENLAND                    |  |  |
| Guam                    | GUAM                         |  |  |
| Isole Norfolk           | NORFOLK ISLAND               |  |  |
| Samoa Americana         | AMERICAN SAMOA               |  |  |
| Isole Cook              | COOK ISLANDS                 |  |  |
| Wallis e Futuna         | WALLIS AND FUTUNA            |  |  |
| Niue                    | NIUE                         |  |  |
| Isole Northern Mariana  | NORTHERN MARIANA<br>ISLANDS  |  |  |
| Tokelau                 | TOKELAU                      |  |  |

#### Tipi di punti di riferimento

| Punti di riferimento   | Topografia naturale                            |
|------------------------|------------------------------------------------|
| naturali               | Porti                                          |
|                        | Sedi prefetturali                              |
|                        | Municipi                                       |
| uffici pubblici        | Uffici municipali                              |
|                        | Ambasciate e consolati                         |
|                        | Agenzie governative                            |
|                        | Stazioni ferroviarie                           |
| Strutture di trasporto | Aeroporti e piste di atterraggio<br>secondarie |
|                        | Edifici terminal traghetti                     |
| Strutture sportive     | Strutture sportive (stadi, campi, palestre)    |
|                        | Campi di golf                                  |

|                           | Musei                                                                         |
|---------------------------|-------------------------------------------------------------------------------|
|                           | Musei, gallerie d'arte                                                        |
| Desebi di                 | Zoo                                                                           |
| Parchi di<br>divertimento | Giardini botanici                                                             |
| uivertimento              | Acquari                                                                       |
|                           | Aree ricreative                                                               |
|                           | Parchi d'attrazione                                                           |
| Luoghi di interesse       | Luoghi di interesse, destinazioni<br>turistiche, punti di interesse turistico |
|                           | Teatri                                                                        |
| Istituzioni, ecc.         | Torri                                                                         |
|                           | Chiese                                                                        |
|                           | Porti turistici                                                               |

In alcuni paesi o regioni, possono essere presenti pochi punti di riferimento o i loro nomi possono differire dalle denominazioni ufficiali.

Le informazioni sui punti di riferimento sono aggiornate a luglio 2011 e non è possibile aggiornarle.

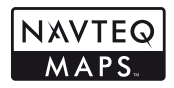

© 1993-2011 NAVTEQ. Tutti i diritti riservati.

© Her Majesty the Queen in Right of Canada, © Queen's Printer for Ontario, © Canada Post Corporation, GeoBase<sup>®</sup>, © Department of Natural Resources Canada. Tutti i diritti riservati.

© United States Postal Service<sup>®</sup> 2010. I prezzi non sono stati stabiliti, controllati o approvati da United States Postal Service<sup>®</sup>. I seguenti marchi e registrazioni appartengono a USPS: United States Postal Service, USPS, e ZIP+4.

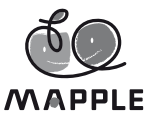

© Shobunsha Publications, Inc. «MAPPLE» è un marchio registrato di Shobunsha Publications, Inc. in Giappone. I dati dei punti di riferimento

l dati dei punti di riferimento per il Giappone sono forniti da Shobunsha Publications, Inc.

| Australia                                                                     | © Hema Maps Pty. Ltd, 2011.<br>Copyright. In base ai dati forniti<br>con licenza da PSMA Australia<br>Limited (www.psma.com.au).<br>Il prodotto integra i dati © 2011<br>Telstra Corporation Limited, GM<br>Holden Limited, Intelematics<br>Australia Pty Ltd, NAVTEQ<br>International LLC, Sentinel<br>Contiental Pty Ltd. |  |  |
|-------------------------------------------------------------------------------|----------------------------------------------------------------------------------------------------|--|--|
| Austria                                                                       | © Bundesamt für Eich- und<br>Vermessungswesen                                                                                                    |  |  |
| Canada                                                                        | I dati per le aree del Canada<br>comprendono informazioni<br>rilevate con l'autorizzazione<br>delle autorità canadesi: © Her<br>Majesty the Queen in Right<br>of Canada, © Queen's Printer<br>for Ontario, © Canada Post<br>Corporation, GeoBase®,<br>© Department of Natural<br>Resources                                  |  |  |
| Croazia, Cipro, Estonia,<br>Lettonia, Lituania, Polonia,<br>Slovenia, Ucraina | © EuroGeographics                                                                                                    |  |  |
| Ecuador                                                                       | INSTITUTO GEOGRAFICO<br>MILITAR DEL ECUADRO<br>AUTORIZACION N° IGM-2011-<br>01- PCO-01 DEL 25 DE ENERO<br>DE 2011                                                                                                    |  |  |
| Francia, Guiana Francese,<br>Guadalupe, Martinica,<br>Réunion                 | origine: © IGN 2009 – BD<br>TOPO ®                                                                                                    |  |  |
| Germania                                                                      | Die Grundlagendaten<br>wurden mit Genehmigung<br>der zustaendigen Behoerden<br>entnommen.                                                                                                    |  |  |
| Gran Bretagna                                                                 | Contiene dati con copyright<br>e diritti database Ordnance<br>Survey © Crown 2010<br>Contiene dati con copyright<br>e diritti database Royal Mail<br>© Royal Mail 2010                                                                                                    |  |  |
| Grecia                                                                        | Copyright Geomatics Ltd.                                                                                                    |  |  |

| Guatemala   | Aprobado por el INSTITUTO<br>GEOGRAFICO NACIONAL –<br>Resolución del IGN No<br>186-2011                                                                                                    |
|-------------|----------------------------------------------------------------------------------------------------|
| Ungheria    | Copyright © 2003; Top-Map Ltd.                                                                                                    |
| Italia      | La Banca Dati Italiana è<br>stata prodotta usando quale<br>riferimento anche cartografia<br>numerica ed al tratto prodotta<br>e fornita dalla Regione Toscana.                                                                                                |
| Messico     | Fuente: INEGI (Instituto<br>Nacional de Estadística<br>y Geografía.)                                                                                                    |
| Mozambico   | Alcuni dati per il Mozambico<br>sono forniti da Cenacarta<br>© 2011 di Cenacarta                                                                                                    |
| Norvegia    | Copyright © 2000; Norwegian<br>Mapping Authority                                                                                                    |
| Portogallo  | Origine: IgeoE – Portogallo                                                                                                    |
| Spagna      | Información geográfica<br>propiedad del CNIG                                                                                                    |
| Svezia      | Basati su dati elettronici<br>© National Land Survey Sweden.                                                                                                    |
| Svizzera    | Topografische Grundlage:<br>© Bundesamt für<br>Landestopographie                                                                                                    |
| Stati Uniti | © United States Postal<br>Service® 2011. I prezzi non<br>sono stati stabiliti, controllati<br>o approvati da United States<br>Postal Service®. I seguenti<br>marchi e registrazioni<br>appartengono a USPS: United<br>States Postal Service, USPS<br>e ZIP+4. |

# MISURE DI SICUREZZA

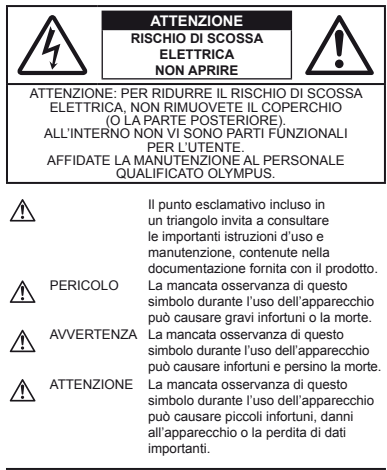

#### AVVERTENZA!

PER EVITARE IL RISCHIO DI INCENDIO O DI SCOSSA ELETTRICA NON SMONTATE E NON ESPONETE MAI IL PRODOTTO ALL'ACQUA E NON USATELO IN AMBIENTI MOLTO UMIDI.

## Regole generali

- Leggete tutte le istruzioni Leggete tutte le istruzioni prima dell'uso. Conservate i manuali e la documentazione per riferimenti futuri.
- Pulizia Scollegate sempre la fotocamera dalla presa a muro prima di pulirla. Per la pulizia, usate solo un panno umido. Non usate mai alcun tipo di detergente liquido o spray, né solventi organici per pulire il dispositivo.
- Accessori Per la vostra sicurezza e per evitare di danneggiare la fotocamera, usate solo gli accessori consigliati da Olympus.

- Acqua e umidità Per le precauzioni da prendere con i modelli impermeabili, leggete la sezione relativa alla impermeabilizzazione del rispettivo manuale.
- Collocazione Per evitare danni all'apparecchio, installatelo su un treppiede o altro supporto stabile.
- Fonti di alimentazione Collegate l'apparecchio solo alla fonte di alimentazione elettrica indicata sull'etichetta del dispositivo.
- Fulmini Se utilizzate l'adattatore USB-AC durante un temporale, disconnettetelo immediatamente dalla presa a muro.
- Corpi estranei Per evitare danni, non inserite mai oggetti metallici nel dispositivo.
- Fonti di calore Non usate né conservate il dispositivo in prossimità di fonti di calore, come i caloriferi, i bocchettoni d'aria calda, il forno o qualsiasi altro tipo di apparecchio che genera calore, inclusi gli amplificatori stereo.

# Utilizzo della fotocamera

# 

- Non usate la fotocamera in presenza di gas infiammabili o esplosivi.
- Non puntate il flash e il LED (compreso l'illuminatore AF) sulle persone (neonati, bambini piccoli ecc.) a distanza ravvicinata.
- Azionate il flash ad almeno 1 metro dal viso dei soggetti. Se il flash scatta troppo vicino agli occhi del soggetto può causare la perdita temporanea della vista.
- Tenete la fotocamera fuori della portata dei bambini.
- Riponete sempre la macchina fuori della portata dei bambini per impedire che le seguenti condizioni di pericolo possano causare gravi incidenti:
- · strangolamento causato dalla tracolla avvolta attorno al collo;
- · ingestione accidentale della batteria, scheda o altri piccoli pezzi;
- scatto del flash vicino ai propri occhi o a quelli di un altro bambino;
  infortuni causati dalle parti operative della macchina.
- Non guardate il sole o una luce forte attraverso il mirino.
- Non usate e non riponete la fotocamera in ambienti polverosi o umidi.
- · Non coprite il flash con la mano durante l'uso.
- Con questa fotocamera, usate solo schede di memoria SD/SDHC/SDXC o schede Eye-Fi. Non usate mai altri tipi di schede.

Se inserite involontariamente n altro tipo di scheda nella fotocamera, contattate un distributore autorizzato o un centro assistenza. Non tentate di rimuovere la scheda forzandola.

 Se rilevate che l'adattatore USB-CA sia estremamente caldo o notate odori insoliti, rumore o fumo proveniente dall'adattatore, staccate la spina dalla presa a muro e interrompete immediatamente l'utilizzo. Rivolgetevi quindi a un distributore autorizzato o a un centro di assistenza.

# 

- Spegnete immediatamente la fotocamera se notate fumo, odori o rumori insoliti.
- Non togliete mai le batterie a mani nude per evitare scottature o incendi.
- Non lasciate la fotocamera in luoghi ad alta temperatura.
- Le parti possono deteriorarsi e in alcuni casi la fotòcamera potrebbe incendiarsi. Non usate il caricabatteria né l'adattatore USB-AC se sono coperi da qualche oggetto (come un tovagliolo). Potrebbero surriscaldarsi, con consequente incendio.
- Maneggiate la fotocamera con cura per evitare scottature dovute a basse temperature.
- Quando la fotocamera contiene parti metalliche, il surriscaldamento può causare scottature dovute a basse temperature. Fate attenzione a quanto segue:
- quando usata a lungo, la fotocamera si surriscalda. Il contatto con la fotocamera in queste condizioni può causare scottature per basse temperature;
- in luoghi con temperature molto basse, la temperatura del corpo della fotocamera può essere inferiore alla temperatura ambiente. Per maneggiare la fotocamera si consiglia l'uso dei guanti.
- Tracolla.
- Fate attenzione quando portate la fotocamera appesa alla tracolla, perché potrebbe facilmente impigliarsi negli oggetti e causare gravi danni.
- Quando la temperatura esterna è bassa, non toccate le parti metalliche della fotocamera per lunghi periodi di tempo.
- L'epidermide potrebbe venire danneggiata. A temperature basse, maneggiate la fotocamera usando guanti.
- Per proteggere la tecnologia di alta precisione contenuta in questo prodotto non lasciate mai la fotocamera nei luoghi sotto indicati, sia per l'utilizzo sia quando non viene utilizzata:
- luoghi ad alta temperatura e/o con un alto tasso di umidità o in cui si verificano cambiamenti repentini delle condizioni climatiche. Luce diretta del sole, spiaggia, macchine chiuse o in prossimità di altre fonti di calore (forno, radiatore, ecc.) o deumidificatori;
- ambienti sabbiosi o polverosi;
- vicino ad oggetti esplosivi o infiammabili;
- in luoghi umidi come la stanza da bagno o sotto la pioggia. Per i modelli impermeabili leggete anche il rispettivo manuale;
- luoghi sottoposti a forti vibrazioni.
- Non fate cadere la macchina e non sottoponetela a forti urti o vibrazioni.
- Quando collegate o scollegate la fotocamera da un treppiedi, ruotate le vite del treppiedi, non la fotocamera.
- Prima di trasportare la fotocamera, rimuovete il treppiedi e tutti gli altri accessori non OLYMPUS.
- Non toccate i contatti elettrici sulla fotocamera.
- Non lasciate la fotocamera puntata direttamente verso la luce del sole. L'obiettivo o la tendina dell'otturatore potrebbero danneggiarsi, scolorirsi, rovinare il sensore immagini o incendiarsi.
- Non tirate e non spingete l'obiettivo.
- Prima di riporre la macchina per lunghi periodi, togliete le batterie. Scegliete un luogo fresco e asciutto per lo stoccaggio al fine di impedire la formazione di condensa o muffa all'interno della fotocamera. Dopo lo stoccaggio, controllate

la fotocamera accendendola e premendo il pulsante di scatto per controllare che funzioni normalmente.

- La fotocamera potrebbe non funzionare correttamente se utilizzata in un luogo dove si asottoposta a campi magnetici/ elettromagnetici, onde radio o alte tensioni, ad esempio in prossimità di apparecchi televisivi, forni a microonde, videogiochi, schermi di grandi dimensioni, tralicci televisivi/radio o tralicci di trasmissione. In tali casi, spegnere e accendere nuovamente la fotocamera prima di utilizzaria utileriormente.
- Osservate sempre le norme relative all'ambiente di utilizzo descritte nel manuale della fotocamera.

#### Misure di sicurezza per le batterie

Seguite queste importanti istruzioni per evitare che le batterie perdano liquido, si surriscaldino, si incendino, esplodano o causino scosse elettriche o scottature.

# 

- La fotocamera utilizza una batteria agli ioni di litio specificata da Olympus. Caricate la batteria con il caricabatterie o adattatore USB-AC specificato. Non utilizzate altri adattatori o caricabatterie USB-AC.
- Non scaldate né bruciate le batterie.
- Quando riponete o trasportate le batterie, evitate il contatto con oggetti metallici come collane, spille, fermagli, ecc.
- Non lasciate le batterie in luoghi esposti alla luce del sole diretta o ad alta temperatura, in auto sotto il sole cocente o vicino ad una fonte di calore; ecc.
- Seguite attentamente tutte le istruzioni d'uso delle batterie per evitare la perdita di liquido o danni ai terminali. Non tentate di smontare le batterie o di modificarle in qualsiasi modo, di saldarle, ecc.
- Nel caso in cui il liquido della batteria entrasse negli occhi, lavate subito con acqua fredda corrente e rivolgetevi immediatamente al medico.
- Tenete le batterie fuori della portata dei bambini. In caso di ingestione di una batteria, rivolgetevi immediatamente al medico.
- Se non potete rimuovere la batteria dalla fotocamera, contattate un distributore autorizzato o un centro di assistenza. Non tentate di rimuovere la batteria forzandola.
   Danni alla parte esterna della batteria (per esempio, graffi) potrebbero produrre surriscaldamento o esplosione.

# 

- Tenete le batterie in luogo asciutto.
- Per evitare che le batterie perdano liquido, si surriscaldino o causino incendio o esplosione, usate solo le batterie consigliate per questo apparecchio.
- Inserire le batterie come descritto nelle istruzioni operative.
- Se le batterie ricaricabili non si ricaricano nel tempo specificato, interrompete la ricarica e non usatele.
- Non usate batterie che presentano crepe o rotture.
- Se le batterie perdono, si scoloriscono, si deformano o comunque si alterano durante il funzionamento, spegnete la fotocamera.

- Se il liquido della batteria entra in contatto con la pelle o con gli indumenti, lavate immediatamente con acqua fresca corrente perché il liquido è dannoso. Se il liquido brucia la pelle, rivolgetevi immediatamente al medico.
- · Non sottoponete le batterie a forti urti o a vibrazioni continue.

# 

- Prima di caricarle, controllate sempre che le batterie non presentino perdita di liquido, scolorimento, deformazione o altre anomalie.
- Le batterie possono surriscaldarsi durante un uso prolungato. Per evitare lievi bruciature, non rimuovetele subito dopo aver usato la fotocamera.
- Togliete sempre le batterie dalla fotocamera quando la riponete per lunghi periodi.
- Questa fotocamera utilizza una batteria agli ioni di litio Olympus (LI-90B). Non è possibile utilizzare altri tipi di batterie.
   Rischio di esplosione se la batteria viene sostituita con una di tipo errato.
- La quantità di energia consumata dalla fotocamera varia a seconda delle funzioni usate.
- Nelle condizioni elencate in seguito, l'energia viene consumata continuamente con conseguente riduzione della durata delle batterie.
- Viene usato ripetutamente lo zoom.
- Il pulsante di scatto viene ripetutamente premuto a metà in modalità di fotografia attivando l'autofocus.
- Sullo schermo viene visualizzata un'immagine per un periodo prolungato.
- · La fotocamera è collegata alla stampante.
- Se usate batterie scariche, la fotocamera può spegnersi senza visualizzare il segnale di batteria esaurita.
- La batteria agli ioni di Litio Olympus è stata ideata per l'impiego esclusivo con la fotocamera digitale Olympus. Non utilizzate la batteria con altri dispositivi.
- Se i poli della batteria si bagnano o si ungono, la fotocamera potrebbe non funzionare. Pulite bene la batteria con un panno asciutto prima dell'uso.
- Caricate sempre la batteria al primo utilizzo o quando non la usate per lunghi periodi.
- Quando usate la macchina con le batterie a basse temperature, cercate di tenere la fotocamera e le batterie di riserva in un luogo caldo. Le batterie che si scaricano alle basse temperature possono essere ripristinate quando sono portate a temperatura ambiente.
- Prima di intraprendere un lungo viaggio, in particolare all'estero, acquistate un numero sufficiente di batterie di scorta. Le batterie consigliate possono essere difficili da reperire durante il viaggio.

- Se riponete la batteria per un periodo prolungato, scegliete un luogo fresco.
- Smaltite le batterie nel rispetto dell'ambiente. Quando smaltite le batterie scariche, ricordatevi di coprire i poli e rispettate sempre la normativa locale.

# Adattatore USB-AC

- L'adattatore USB-AC incluso F-2AC è stato ideato per l'impiego esclusivo con questa fotocamera. Altre fotocamere non possono essere ricaricate con questo adattatore USB-AC.
- Non collegate l'adattatore F-2AC USB-AC incluso ad apparecchiature diverse da questa fotocamera.
- Per l'adattatore USB-AC di tipo plug-in: L'adattatore F-2AC USB-AC incluso deve essere correttamente orientato in verticale o in posizione per installazione a pavimento.

# Usate solo la batteria ricaricabile, il caricabatterie e l'adattatore USB-AC dedicati

Consigliamo vivamente l'uso esclusivo di batterie ricaricabili, caricabatterie e adattatori USB-CA Olympus dedicati originali con questa fotocamera. L'uso di batterie ricaricabili, adattatori USB-AC e/o di caricabatterie non originali potrebbe provocare incendi o danni alle persone dovuti a perdite di liquido, surriscatamento, accensioni e surriscaldamento. Olympus non si assume alcuna responsabilità per incidenti o danni conseguenti al'uso di batterie, caricabatterie e/o adattatore USB-AC non originali.

## Monitor

- Non esercitate pressione sul monitor, altrimenti l'immagine potrebbe risultare deformata con conseguente anomalia della modalità riproduzione o deterioramento del monitor.
- Sul fondo/sommità del monitor può apparire una striscia di luce: non è un guasto.
- Quando un soggetto viene visualizzato in diagonale nella fotocamera, i bordi possono apparire a zig-zag sul monitor. Non è un guasto; sarà meno evidente nella modalità riproduzione.
- Le immagini fisse visualizzate sui monitor EL organici per prolungati periodi di tempo possono creare un «effetto staticità», causando una perdita della lumimosità o uno scolorimento in alcune aree del display (in alcuni casi in maniera permanente). Tale fenomeno non ha effetto sulle immagini registrate con la fotocamera.
- Il monitor di questo prodotto è fabbricato con precisione di elevata qualità, tuttavia, sul monitor potrebbe essere presente un pixel spento o sempre acceso. Tali pixel non influenzano l'immagine da salvare. A causa delle caratteristiche, la disuniformità di colore o luminosità può anche dipendere dall'angolazione, ma ciò è dovuto alla struttura del monitor. Non è un quasto.

# Note legali e altro

- Olympus non risponde e non riconosce alcuna garanzia per i danni o gli utili che si prevede possano derivare dall'uso legale del presente apparecchio o su richiesta di terzi, causati dall'uso inadeguato dell'apparecchio.
- Olympus non risponde né riconosce alcuna garanzia per danni o vantaggi derivanti dal corretto utilizzo del presente apparecchio, causati dalla cancellazione dei dati di immagine.

## Inefficacia della garanzia

 Olympus non risponde e non riconosce alcuna garanzia, esplicita o implicita, riguardante il contenuto del presente manuale scritto o software, e in nessun caso sarà responsabile di garanzie implicite di commerciabilità o adeguatezza a qualsiasi scopo particolare o per danni conseguenti, incidentali o indiretti (inclusi, ma non limitati ai danni per mancato guadagno, interruzione di attività e perdita di di di lavoro) derivanti dall'uso o impossibilità di usare tali materiali scritti, software o apparecchiature. Alcuni paesi non consentono l'esclusione o la limitazione di responsabilità per i danni conseguenti o incidentali o della garanzia implicita, quindi i suddetti limiti possono non essere applicabili al vosto caso. Olympus si riserva tutti i diritti sul presente manuale.

# Avvertenza

Fotografie non autorizzate o l'uso di materiali coperti dai diritti d'autore possono violare le relative leggi sui diritti d'autore. Olympus non si assume alcuna responsabilità per fotografie non autorizzate, per l'uso o altri atti che violino i diritti dei titolari dei copyright.

## Note sui diritti d'autore

Tutti i dirtti riservati. Il contenuto del presente manuale o software non può essere riprodotto né interamente né in parte, né usato in qualsiasi modo o con qualsiasi mezzo elettronico o meccanico, inclusa la fotocopia e la registrazione o l'uso di qualsiasi tipo di sistema di memorizzazione e recupero di dati senza il previo consenso soritto di Olympus. Olympus non si assume alcuna responsabilità per l'uso delle informazioni contenute nel presente materiale o software né per i danni derivanti dall'uso delle informazioni contenute negli stessi. Olympus si riserva il diritto di modificare le caratteristiche e il contenuto della presente pubblicazione o del software senza obbligo di preavviso.

# Avviso FCC

· Interferenza con radio e TV

- Cambi o modifiche non espressamente approvati dal produttore possono annullare l'autorizzazione all'utente di utilizzare questa apparecchiatura. Questa apparecchiatura è stata sottoposta a test ed è risultata conforme con le limitazioni relative ai dispositivi digitali di Classe B, in base alla Parte 15 delle norme FCC. Tali limitazioni sono ideate per assicurare una protezione ragionevole contro le interferenze pericolose in una installazione residenziale.
- Questa apparecchiatura genera, utilizza e può irradiare energia in radiofrequenza e, se non installata e utilizzata in conformità con le istruzioni, può provocare interferenze pericolose alle comunicazioni radio.
- Tuttavia, non vi è alcuna garanzia che l'interferenza non si verifichi in una installazione particolare. Se questa apparecchiatura provocasse interferenze pericolose alla ricezione radio o televisiva, determinata a seguito di accensione e spegnimento dell'apparecchiatura, l'utente è sollecitato a correggere l'interferenza mediante una o più delle misure seguenti:
- · Regolazione o riposizionamento dell'antenna ricevente.
- · Aumento della distanza tra la fotocamera e il ricevitore.
- Connessione dell'apparecchiatura a una presa di un circuito diverso da quello a cui è collegato il ricevitore.
- Per informazioni, rivolgetevi al rivenditore o a un tecnico radio/TV. Utilizzate solo il cavo USB fornito da OLYMPUS per collegare la fotocamera ai computer USB compatibili (PC).

Ogni cambiamento o modifica non autorizzata a questa apparecchiatura annulla l'autorizzazione all'utente a utilizzare questa apparecchiatura.

#### Per clienti nel Nord e Sud America

#### Per clienti in USA

Dichiarazione di conformità Numero modello: TG-1 Nome commerciale: OLYMPUS Parte responsabile:

#### OLYMPUS IMAGING AMERICA INC.

| Indirizzo: | 3500 Corporate Parkway, P.O. Box 610, |
|------------|---------------------------------------|
|            | Center Valley, PA 18034-0610, U.S.A.  |
| Telefono:  | 484-896-5000                          |

Testato in conformità con le norme FCC PER USO PRIVATO O PROFESSIONALE

Questo dispositivo è conforme con la Parte 15 delle norme FCC. Il funzionamento è soggetto alle due condizioni seguenti: (1) Questo dispositivo non può provocare interferenze dannose.

(2) Questo dispositivo deve accettare eventuali interferenze ricevute, comprese le interferenze che possono provocare funzionamento indesiderato.

#### Per clienti in CANADA

Questo apparecchio digitale di Classe B è conforme con ICES-003 canadese.

#### GARANZIA LIMITATA MONDIALE OLYMPUS -PRODOTTI PER IMAGING

Olympus garantisce che i prodotti per imaging Olympus® acclusi e i relativi accessori Olympus® (singolarmente un «Prodotto» e collettivamente i «Prodotti») sono esenti da difetti nei materiali e nella lavorazione nell'uso e impiego normale per un periodo di un (1) anno dalla data di acquisto.

Se un Prodotto si rivelasse difettoso entro il periodo di garanzia di un anno, il cliente deve restituire il Prodotto difettoso a uno dei Centri di assistenza Olympus, seguendo la procedura indicata di seguito (Vedere «PROCEDURA DA SEGUIRE IN CASO DI ASSISTENZA»).

Olympus, a sua esclusiva discrezione, riparerà, sostituirà o regolerà il Prodotto difettoso, purché i controlli di Olympus e l'ispezione interna rivelino che (a) tale difetto si sia sviluppato con l'uso normale e corretto e (b) che il Prodotto sia coperto dalla presente garanzia limitata.

Riparazione, sostituzione o regolazione dei Prodotti difettosi saranno i soli obblighi di Olympus e il solo rimedio per il cliente. Il cliente è responsabile e dovrà sostenere i costi di spedizione dei Prodotti al Centro di assistenza Olympus.

Olympus non è obbligata ad eseguire manutenzione preventiva, installazione, disinstallazione o manutenzione.

Olympus si riserva il diritto di (i) utilizzare ricambi ricondizionati, rinnovati e/o riparabili (conformi ongli standard di qualità di Olympus) per riparazioni in garanzia o di altro tipo e (ii) di apportare modifiche di progetto e/o funzionalità interne o esterne ai suoi prodotti senza alcuna responsabilità di integrare tali modifiche ai Prodotti.

#### ELEMENTI NON COPERTI DALLA PRESENTE GARANZIA LIMITATA

Esclusi dalla presente garanzia limitata e non garantiti da Olympus in alcun modo, espresso, implicito o per statuto, sono: (a) prodotti e accessori non prodotti da Olympus e/o senza

- (a) produite accession non-produit da Ciympte ero seriza il marchio «OLYMPUS» (la copertura della garanzia per prodotti e accessori di altri produttori, che possono essere distribuiti da Olympus, è responsabilità dei produttori di tali prodotti e accessori in base ai termini e alla durata di tali garanzie dei produttori);
- (b) ogni Prodotto che sia stato disassemblato, riparato, manomesso, alterato, cambiato o modificato da persone diverse dal personale di assistenza autorizzato di Olympus a meno che la riparazione da parte di terzi non sia avvenuta con il consenso scritto di Olympus;
- (c) difetti o danni ai Prodotti risulfanti da usura, lacerazione, uso improprio, abuso, negligenza, sabbia, liquidi, impatti, stoccaggio improprio, non effettuazione di operazioni di manutenzione pianificate, perdite della batteria, uso di accessori, prodotti di consumo o elementi non-«OLYMPUS», oppure uso dei Prodotti in combinazione con dispositivi non compatibili;

- (d) programmi software;
- (e) materiali di consumo (compresi ma non limitati a lampade, inchiostro, carta, pellicola, stampa, negativi, cavi e batterie); e/o
- (f) Prodotti che non contengono un numero di serie Olympus correttamente posizionato o registrato, a meno che non si tratti di un modello su cui Olympus non posizioni né registri numeri di serie.

ECCETTO PER LA GARANZIA LIMITATA SOPRA INDICATA, OLYMPUS NON RICONOSCE ALCUNA ALTRA RAPPRESENTAZIONE, AVALLO, CONDIZIONE E GARANZIA RIGUARDANTE I PRODOTTI, SIA DIRETTA O INDIRETTA ESPRESSA O IMPLICITA O DERIVANTE DA QUALSIASI STATUTO, ORDINANZA, USO COMMERCIALE O ALTRO. COMPRESA MA NON LIMITATA A OGNI GARANZIA O RAPPRESENTAZIONE DERIVANTE DA IDONEITÀ DURATA PROGETTAZIONE. OPERAZIONE O CONDIZIONE DEI PRODOTTI (O LORO PARTI) O DALLA COMMERCIABILITÀ DEI PRODOTTI O DALLA LORO IDONEITÀ PER UNO SCOPO PARTICOLARE, O RELATIVA ALLA VIOLAZIONE DI QUALSIASI BREVETTO, COPYRIGHT, O ALTRO DIRITTO DI PROPRIETÀ USATO O INCLUSO IN ESSO. SE DEVONO APPLICARSI GARANZIE I IMITATE IN BASE ALLA LEGISLAZIONE, ESSE SARANNO LIMITATE IN DURATA AL PERIODO DELLA PRESENTE GARANZIA LIMITATA ALCUNESTATI POSSONO NON RICONOSCERE ESCLUSIONE O LIMITAZIONE DI GARANZIE E/O LIMITAZIONE DI RESPONSABILITÀ QUINDI LE PRECEDENTI ESCLUSIONI E NON RICONOSCIMENTI POSSONO NON APPLICARSI. IL CLIENTE PUÒ INOLTRE AVERE DIRITTI E RIMEDI DIVERSI E/O AGGIUNTIVI CHE VARIANO DA STATO A STATO IL CLIENTE RICONOSCE E ACCETTA CHE OLYMPUS NON SARÀ RESPONSABILE PER EVENTUALI DANNUN CULU CLIENTE PUÒ INCORRERE DA SPEDIZIONE IN RITARDO. GUASTO DEL PRODOTTO, PROGETTAZIONE DEL PRODOTTO. SELEZIONE O PRODUZIONE PERDITA O DEGRADO DUMMAGINEO DATLO PER ALTRE CAUSE, SIA CHE LA RESPONSABILITÀ SIA ACCERTATA IN CONTRATTO, TORTO (COMPRESA NEGLIGENZA E STRETTA RESPONSABILITÀ DEL PRODOTTO) O DIVERSAMENTE, IN NESSUN CASO OLYMPUS SARÀ RESPONSABILE PER EVENTUALI DANNI INDIRETTI, ACCIDENTALI, CONSEQUENZIALI O SPECIALI DLOGNI TIPO (COMPRESI MA NON LIMITATI A PERDITA DI PROFITTI O PERDITA DI UTILIZZO), SIA CHE OLYMPUS FOSSE CONSAPEVOLE O MENO DELLA POSSIBILITÀ DI TALI PERDITE O DANNI POTENZIALI

Rappresentazioni e garanzie fatte da chiunque, compresi ma non limitati a rivenditori, rappresentanti, venditori o agenti di Olympus, che siano incocentti o in confilito con o in aggiunta ai termini della presente garanzia limitata, non costituiranno vincolo per Olympus a meno che non siano in forma scritta e approvati da un rappresentante ufficiale espressamente autorizzato di Olympus.

La presente garanzia limitata costituisce la dichiarazione completa ed esclusiva che Olympus accetta di fornire per i Prodotti e sostituisce tutti gli accordi, definizioni, proposte e comunicazioni precedenti e contemporanei relativi al soggetto indicato.

La presente garanzia limitata è a vantaggio esclusivo del cliente originale e non può essere trasferita o assegnata.

## PROCEDURA DA SEGUIRE IN CASO DI ASSISTENZA

Il cliente deve trasferire ogni immagine o dati memorizzati in un Prodotto su un altro supporto di memorizzazione immagini o dati e/o rimuovere l'eventuale pellicola dal Prodotto prima di inviario a Olympus per assistenza.

IN NESSUN CASO OLYMPUS SARÀ RESPONSABILE PER LA MEMORIZZAZIONE, IL MANTENIMENTO O LA CONSERVAZIONE DI IMMAGINI O DATI SALVATI IN UN PRODOTTO RICEVUTO PER ASSISTENZA, O DI PELLICOLE CONTENUTE IN UN PRODOTTO RICEVUTO PER ASSISTENZA, NÉ OLYMPUS SARÀ RESPONSABILE PER DANNI IN CASO DI PERDITA O DANNEGGIAMENTO DI IMMAGINI O DATI DURANTE L'EFFETTUAZIONE DELLE OPERAZIONI DI ASSISTENZA (COMPRESI, MA NON LIMITATI A, DANNI DIRETTI, INDIRETTI, ACCIDENTALI, CONSEQUENZIALI O SPECIALI, PERDITA DI DASSE CONSAPEVOLE O MENO DELLA POSSIBILITÀ DI TALE POTENZIALE PERDITA O DANNEGGIAMENTO.

Impacchettare il Prodotto con attenzione con materiali appositi per evitare danni durante il trasporto e portarlo al Rivenditore Autorizzato Olympus che ha venduto il Prodotto oppure spedirlo con busta preaffrancata e assicurata a uno dei Centri di assistenza Olympus.

Quando si restituiscono i Prodotti per assistenza, la confezione deve contenere:

- 1 Ricevuta di vendita indicante data e luogo di acquisto.
- 2 Copia della presente garanzia limitata indicante il numero di serie del Prodotto corrispondente al numero di serie sul Prodotto (a meno che non si tratti di un modello su cui Olympus non pone né registra numeri di serie).
- 3 Una descrizione dettagliata del problema.

4 Stampe, negativi, stampe digitali campione (o file su disco) se disponibili e relativi al problema.

Al termine delle operazioni di assistenza, il Prodotto verrà restituito con busta preaffrancata.

#### DOVE INVIARE IL PRODOTTO PER L'ASSISTENZA

Per il centro di assistenza più vicino, vedere «GARANZIA MONDIALE».

#### SERVIZIO DI GARANZIA INTERNAZIONALE

Il servizio di garanzia internazionale è disponibile con la presente garanzia.

## Per clienti in Europa

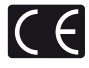

Il marchio «CE» indica che il prodotto è conforme ai requisiti Europei sulla sicurezza, sull'ambiente e sulla salute e protezione del consumatore. Gli apparecchi con marchio «CE» sono destinati alla vendita in Europa. Per i clienti nella EU: di seguito, Olympus Imaging Corp. e Olympus Europa Holding GmbH dichiarano che il presente TG-1 è conforme con i requisiti essenziali e altri provvedimenti rilevanti della direttiva 1999/5/EC. Per i dettagli visitate: http://olympus-europa.com/

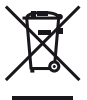

Questo simbolo (cassonetto con ruote, barrato, WEEE Allegato IV) indica la raccolta differenziata di apparecchiature elettriche ed elettroniche nei Paesi dell'UE. Non gettate l'apparecchio nei rifiuti domestici. Usate i sistemi di raccolta rifiuti disponibili nel vostro Paese.

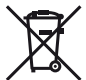

Questo simbolo [cassonetto con ruote, barrato, Direttiva 2006/66/EC Allegato II] indica la raccolta separata delle batterie esauste nei Paesi della UE.

Non gettate le batterie nei rifiuti domestici. Usate i sistemi di raccolta rifiuti disponibili nel vostro Paese.

#### Condizioni di garanzia

- 1 Qualora il prodotto si rivelasse difettoso, pur essendo usato appropriatamente (in osservanza delle istruzioni scritte in Cura e funzionamento fornite con esso), durante il periodo applicabile di garanzia nazionale ed è stato acquistato presso un distributore Olympus autorizzato con sede nell'area commerciale di Olympus Europa Holding GmbH, secondo guanto indicato sul sito Web http://www.olvmpus.com, il presente prodotto verrà riparato o sostituito gratuitamente. Per fare valere questo diritto, il cliente deve presentare il prodotto e il presente certificato di garanzia prima del termine del periodo di garanzia nazionale applicabile al rivenditore presso cui ha effettuato l'acquisto, o altro punto di assistenza Olympus nell'area commerciale di Olympus Europa Holding GmbH, secondo quanto indicato sul sito Web http://www.olvmpus.com. Durante l'anno di validità della garanzia mondiale, il cliente potrà restituire il prodotto a qualsiasi punto di assistenza Olympus. Notare che i punti di assistenza Olympus non sono presenti in tutti i paesi.
- 2 Il cliente sarà responsabile di tutti i costi e i rischi inerenti al trasporto del prodotto fino al rivenditore o al punto di assistenza Olympus.

#### Condizioni di garanzia

- 1 «OLYMPUS IMAGING CORP., Shinjuku Monolith, 2-3-1 Nishi-Shinjuku, Shinjuku-ku, Tokyo 163-0914, Giappone, offre una garanzia mondiale di un anno. La presente garanzia mondiale deve essere presentata presso un centro di assistenza e riparazione autorizzato Olympus prima di eseguire riparazioni coperte dalla garanzia. La presente garanzia è valida solo se il Certificato di Garanzia e la prova di acquisto vengono presentati al centro di assistenza e riparazione Olympus. Tenere presente che la presente garanzia e un'aggiunta e non intacca i diritti legali di garanzia per il cliente nell'ambito delle legislazioni nazionali applicabili che regolano la vendita di beni di consumo indicate in precedenza.»
- 2 La presente garanzia non copre quanto indicato di seguito e al cliente verrà richiesto di sostenere le spese di riparazione anche per i difetti sorti durante il suddetto periodo di garanzia.
  - Qualsiasi difetto dovuto a un uso improprio (qualsiasi operazione non menzionata in Cura e funzionamento o altra sezione di istruzioni, ecc.).
  - b. Qualsiasi difetto dovuto ad attività di riparazione, modifica, pulizia, ecc. non svolte da personale Olympus o punti di assistenza Olympus autorizzati.
  - Qualsiasi difetto o danno dovuto a trasporto, caduta, urto ecc. successivamente all'acquisto del prodotto.
  - Qualsiasi difetto o danno dovuto a incendio, terremoto, alluvione, fulmine, altre calamità naturali, inquinamento ambientale e sbalzi di tensione.

- e. Qualsiasi difetto dovuto a stoccaggio improprio o incauto (per esempio, riporre il prodotto in condizioni di temperatura e umidità elevate, in prossimità di repellenti per insetti come naftalina o medicinali pericolosi, ecc.), manutenzione impropria, ecc.
- f. Qualsiasi difetto dovuto a batterie scariche, ecc.
- g. Qualsiasi difetto dovuto a sabbia, fango, ecc. penetrato all'interno del prodotto.
- h. Quando il presente certificato di garanzia non è restituito con il prodotto.
- Quando vengono apportate modifiche di qualsiasi natura al certificato di garanzia riguardanti l'anno, il mese e la data di acquisto, il nome del cliente, il nome del rivenditore e il numero di serie.
- Quando la prova di acquisto non viene presentata assieme al certificato di garanzia.
- 3 La presente garanzia è applicabile esclusivamente al prodotto e non ad altre apparecchiature accessorie, come custodia, tracolla, copriobiettivo e batterie.
- 4 L'esclusiva responsabilità di Olympus in merito alla presente garanzia è limitata alla riparazione o sostituzione del prodotto. Nei termini di questa garanzia, viene esclusa qualsiasi responsabilità per perdite o danni di qualsiasi tipo, indiretti o consequenziali, subiti dal cliente in relazione a un difetto del prodotto e, in particolare, viene esclusa qualsiasi perdita o danno causato da obiettivi, pellicole, altre apparecchiature o accessori utilizzati con il prodotto o qualsiasi altra perdita risultante da un ritardo nella riparazione o perdita di dati. Le normative di legge non sono interessate da questa clausola.

#### Note riguardanti la manutenzione della garanzia

- 1 La presente garanzia deve essere ritenuta valida solamente se il certificato di garanzia (o altro documento contenente una prova di acquisto sufficiente) è stato debitamente compilato da Olympus o dun rivenditore autorizzato. Di conseguenzi, controllate che il nome dell'acquirente, il nome del rivenditore, il numero di serie, l'anno, il mese e la data di acquisto siano indicati sul documento oppure che la fattura o lo scontrino di vendita originale (indicante il nome del rivenditore, la data di acquisto e il prodotto acquistato) sia allegato al presente certificato di garanzia. Olympus si riserva il diritto di iffutare l'assistenza gratuita qualora il certificato di garanzia fosse incompleto, il documento suddetto non sia stato presentato, oppure le informazioni contenute siano incomplete
- 2 Poiché il presente certificato di garanzia non può essere emesso una seconda volta, conservarlo in un luogo sicuro.
- Fate riferimento al sito Web http://www.olympus.com per consultare l'elenco di punti di assistenza Olympus autorizzati in tutto il mondo.

## Per clienti in Asia

#### Condizioni di garanzia

- 1 Se questo prodotto si rivelasse difettoso, sebbene utilizzato correttamente (in osservanza delle istruzioni scritte in Cura e funzionamento fornite con esso), per un periodo fino a un anno dalla data di acquisto, questo prodotto verrà riparato, o a discrezione di Olympus sostituto senza spese. Per fare valere questo diritto, il cliente deve presentare il prodotto e il presente certificato di garanzia prima del termine del periodo di garanzia di un anno al rivenditore presso cui ha effettuato l'acquisto, o altro punto di assistenza Olympus autorizzato elencato nelle istruzioni e richiedere le riparazioni necessarie.
- 2 Il cliente sarà responsabile di tutti i costi e i rischi inerenti al trasporto del prodotto fino al rivenditore o al punto di assistenza Olympus.
- 3 La presente garanzia non copre quanto indicato di seguito e al cliente verrà richiesto di sostenere le spese di riparazione anche per i difetti sorti durante il periodo di un anno indicato in precedenza.
  - Qualsiasi difetto dovuto a un uso improprio (qualsiasi operazione non menzionata in Cura e funzionamento o altra sezione di istruzioni, ecc.).
  - b. Qualsiasi difetto dovuto ad attività di riparazione, modifica, pulizia, ecc. non svolte da personale Olympus o punti di assistenza Olympus autorizzati.
  - c. Qualsiasi difetto o danno dovuto a trasporto, caduta, urto ecc. successivamente all'acquisto del prodotto.
  - Qualsiasi difetto o danno dovuto a incendio, terremoto, alluvione, fulmine, altre calamità naturali, inquinamento ambientale e sbalzi di tensione.
  - e. Qualsiasi difetto dovuto a stoccaggio improprio o incauto (per esempio, riporre il prodotto in condizioni di temperatura e umidità elevate, in prossimità di repellenti per insetti come naftalina o medicinali pericolosi, ecc.), manutenzione impropria, ecc.
  - f. Qualsiasi difetto dovuto a batterie scariche, ecc.
  - g. Qualsiasi difetto dovuto a sabbia, fango, ecc. penetrato all'interno del prodotto.
  - h. Quando il presente certificato di garanzia non è restituito con il prodotto.
  - Quando vengono apportate modifiche di qualsiasi natura al certificato di garanzia riguardanti l'anno, il mese e la data di acquisto, il nome del cliente, il nome del rivenditore e il numero di serie.
  - Quando la prova di acquisto non viene presentata assieme al certificato di garanzia.

- 4 La presente garanzia è applicabile esclusivamente al prodotto e non ad altre apparecchiature accessorie, come custodia, tracolla, copriobiettivo e batterie.
- 5 L'esclusiva responsabilità di Olympus in merito alla presente garanzia è limitata alla riparazione o sostituzione del produto e viene esclusa qualsiasi responsabilità per perdite o danni di qualsiasi tipo, indiretti o consequenziali, subiti dal cliente in relazione a un difetto del produtto e, in particolare, viene esclusa qualsiasi perdita o danno causto da obiettivi, pellicole, altre apparecchiature o accessori utilizzati con il prodotto o qualsiasi altra perdita risultante da un ritardo nella riparazione o perdita di dati.

#### Note;

- La presente garanzia è un'aggiunta e non influisce sui diritti stabiliti dell'utente.
- 2 Per domande sulla presente garanzia, chiamate uno dei centri assistenza autorizzati Olympus elencati nelle istruzioni.

#### Note riguardanti la manutenzione della garanzia

- 1 La presente garanzia deve essere ritenuta valida solamente se il certificato di garanzia è stato debitamente compilato da Olympus o dal rivenditore. Di conseguenza, controllate che siano indicati il nome dell'acquirente, il nome del rivenditore, il numero di serie, l'anon, il mese e la data di acquisito.
- 2 Poiché il presente certificato di garanzia non può essere emesso una seconda volta, conservarlo in un luogo sicuro.
- 3 Qualunque richiesta di riparazione da parte di un cliente nello stesso paese di acquisto del prodotto sarà soggetta ai termini della garanzia emessa dal distributore Olympus in tale paese. Nel caso il distributore locale Olympus non avesse emesso una garanzia separata o se il cliente non risieda nel paese di acquisto del prodotto, vengono applicati i termini della garanzia globale.
- 4 Se applicabile, la presente garanzia è globale. I centri di assistenza autorizzati Olympus elencati nella presente garanzia saranno lieti di onorare la garanzia.
- Consultate l'elenco della rete di assistenza internazionale autorizzata Olympus.

#### Inefficacia della garanzia

Olympus non risponde e non riconosce alcuna garanzia, esplicita o implicita, riguardante ii contenuto del presente manuale scritto o software, e in nessun caso sarà responsabile di garanzie implicite di commerciabilità o adeguatezza a qualsiasi scopo particolare o per danni conseguenti, nicidentali o indiretti (inclusi, ma non limitati ai danni per mancato guadagno, interruzione di attività e perdita di dati di lavoro) derivanti dall'uso o impossibilità di usare tali materiali scritti o software. Alcuni stati non consentono l'esclusione o la limitazione di responsabilità per i danni conseguenti o incidentali, quindi i suddetti limiti possono no essere applicabili al vosto caso.

# Per i clienti in Thailandia

Questa apparecchiatura per telecomunicazioni è conforme con il requisito tecnico NTC.

# Marchi di fabbrica

- IBM è un marchio registrato di International Business Machines Corporation.
- Microsoft e Windows sono marchi registrati di Microsoft Corporation.
- Macintosh è un marchio registrato di Apple Inc.
- Il logo SDHC/SDXC è un marchio registrato.
- Eye-Fi è un marchio registrato di Eye-Fi, Inc.
- La funzione «Shadow Adjustment Technology» contiene tecnologie brevettate di Apical Limited.

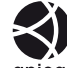

#### apical

- Tutti gli altri nomi di società e prodotti sono marchi registrati e/o marchi dei rispettivi proprietari.
- Le norme sui sistemi di memorizzazione file di fotocamere menzionati nel presente manuale sono le «Design Rule for Camera File SystemD/DE» (Norme di Progettazione di Sistemi di File di macchine fotografiche/DCF) stipulate dall'associazione JEITA (Japan Electronics and Information Technology Industries Association, Associazione delle Industrie Giapponesi di Elettronica e Tecnologi Informatica).

THIS PRODUCT IS LICENSED UNDER THE AVC PATENT PORTFOLIO LICENSE FOR THE PERSONAL AND NONCOMMERCIAL USE OF A CONSUMER TO (i) ENCODE VIDEO IN COMPLIANCE WITH THE AVC STANDARD («AVC VIDEO») AND/OR (ii) DECODE AVC VIDEO THAT WAS ENCODED BY A CONSUMER ENGAGED IN A PERSONAL AND NON-COMMERCIAL ACTIVITY AND/OR WAS OBTAINED FROM A VIDEO PROVIDER LICENSED TO PROVIDE AVC VIDEO. NO LICENSE IS GRANTED OR SHALL BE IMPLIED FOR ANY OTHER USE. ADDITIONAL INFORMATION MAY BE OBTAINED FROM MPEG LA, L.L.C. SEE HTTP://WWW.MPEGLA.COM

Il software di questa fotocamera può includere software di terzi. Qualsiasi software di terzi è soggetto ai termini e condizioni, imposti dai proprietari o licenziatari di tale software, sotto i quali vi viene fornito tale software.

Tali termini e altre note relative al software di terzi, se presenti, sono disponibili nel file PDF con le note sul software, memorizzato sul CD-ROM fornito o all'indirizzo

http://www.olympus.co.jp/en/support/imsg/ digicamera/download/notice/notice.cfm

Powered by ARCSOFT.

# CARATTERISTICHE TECNICHE

# Fotocamera

| Тіро               |                            | : | Fotocamera digitale (per registrazione e riproduzione)                                                                               |
|--------------------|----------------------------|---|----------------------------------------------------------------------------------------------------|
| Sistema            | di registrazione           |   |                                                                                                    |
|                    | Immagini fisse             | : | Registrazione digitale, JPEG (conforme alle norme di Progettazione di Sistemi di File<br>di macchine fotografiche (DCF))             |
|                    | Norme<br>applicabili       | : | Exif 2.3, Digital Print Order Format (DPOF), PRINT image Matching III, PictBridge                                                    |
|                    | Immagine<br>fissa 3D       | : | Formato MP                                                                                                    |
|                    | Audio per le<br>fotografie | : | Formato Wave                                                                                                    |
|                    | Filmati                    | : | PCM lineare MOV H.264                                                                                                    |
| Memoria            | 1                          | : | Memoria interna<br>Scheda di SD/SDHC/SDXC/Eye-Fi                                                                                     |
| Numero             | di pixel effettivi         | : | 12.000.000 pixel                                                                                                    |
| Sensore            | 1                          | : | CMOS 1/2,3" (filtro colori primari)                                                                                                  |
| Obiettiv           | 0                          | : | Obiettivo Olympus da 4,5 a 18,0 mm, da f2.0 a 4.9<br>(Equivalente a obiettivo da 25 mm a 100 mm nel formato 35 mm)                   |
| Sistema            | fotometrico                | : | Misurazione ESP digitale, sistema di misurazione spot                                                                                |
| Tempo d            | li posa                    | : | Da 4 a 1/2.000 sec.                                                                                                    |
| Campo              | di fotografia              |   |                                                                                                    |
|                    | Normale                    | : | da 0,6 m a ∞                                                                                                    |
|                    | Modalità Macro             | : | da 0,15 m a ∞ (W), da 0,1 m a ∞ (T)                                                                                                  |
|                    | Modalità super<br>macro    | : | da 0,01 m a 0,6 m (f=13.47 (fisso))                                                                                                  |
| Monitor            |                            | : | 3,0" display EL organico, 614.000 punti                                                                                              |
| Connett            | ore                        | : | Multi-connettore (connettore DC-IN, connettore USB, connettore A/V OUT)/<br>micro connettore HDMI (tipo D)                           |
| Sistema<br>automat | calendario<br>ico          | : | Dal 2000 al 2099                                                                                                    |
| Resister           | nza all'acqua              |   |                                                                                                    |
|                    | Тіро                       | : | Equivalente alla pubblicazione IEC Standard 529 IPX8 (in condizioni di test OLYMPUS),<br>disponibile alla profondità di 12 m d'acqua |
|                    | Significato                | : | La fotocamera può essere usata normalmente in acqua alla pressione specificata.                                                      |
| Resister           | nza alla polvere           | : | Pubblicazione IEC Standard 529 IP6X (in condizioni di test OLYMPUS)                                                                  |

| GPS                                                                          |                                                                                                | :                                                               | Frequenza ricezione: 1.575,42 MHz (codice C/A)*     |  |
|------------------------------------------------------------------------------|------------------------------------------------------------------------------------------------|-----------------------------------------------------------------|-----------------------------------------------------|--|
| Sistema                                                                      | geodetico                                                                                      | :                                                               | WGS84                                               |  |
| Ambient                                                                      | te operativo                                                                                   |                                                                 |                                                     |  |
|                                                                              | Temperatura                                                                                    | :                                                               | -10 - 40° C (utilizzo)/<br>-20 - 60° C (stoccaggio) |  |
|                                                                              | Umidità                                                                                        | :                                                               | 30 – 90% (utilizzo)/10 – 90% (stoccaggio)           |  |
| Alimenta                                                                     | tazione : Una batteria Olympus agli ioni di litio (LI-90B) o adattatore USB-CA venduto a parte |                                                                 |                                                     |  |
| Dimensioni : 111,5 mm (L) × 66,5 mm (A) × 29,1 mm (P)<br>(escluse sporgenze) |                                                                                                | 111,5 mm (L) × 66,5 mm (A) × 29,1 mm (P)<br>(escluse sporgenze) |                                                     |  |
| Peso                                                                         |                                                                                                | :                                                               | 230 g (comprese batteria e scheda)                  |  |

# Batteria agli ioni di litio (LI-90B)

| Тіро               | : | Batterie agli ioni di litio ricaricabili                     |
|--------------------|---|--------------------------------------------------------------|
| N. modello         | : | LI-90B                                                       |
| Tensione standard  | : | CC 3,6 V                                                     |
| Capacità standard  | : | 1270 mAh                                                     |
| Durata batterie    | : | Circa 300 ricariche complete (varia a seconda dell'utilizzo) |
| Ambiente operativo |   |                                                              |
| Temperatura        | : | 0 – 40° C (ricarica)                                         |
|                    |   |                                                              |

# Adattatore USB-AC (F-2AC)

| N. modello                    | : | F-2AC-1B/F-2AC-2B                                 |
|-------------------------------|---|---------------------------------------------------|
| Requisiti di<br>alimentazione | : | CA da 100 a 240 V (50/60 Hz)                      |
| Uscita                        | : | CC 5 V, 500 mA                                    |
| Ambiente operativo            |   |                                                   |
| Temperatura                   | : | 0 – 40° C (utilizzo)/<br>-20 – 60° C (stoccaggio) |
|                               |   |                                                   |

Le caratteristiche tecniche sono soggette a modifica senza obbligo di preavviso.

HDMI, il logo HDMI e High-Definition Multimedia Interface sono marchi o marchi registrati di HDMI Licensing LLC.

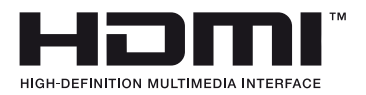

IT

# **OLYMPUS**<sup>®</sup>

http://www.olympus.com/

# OLYMPUS EUROPA HOLDING GMBH

Edifici: Consumer Product Division Wendenstrasse 14 – 18, 20097 Amburgo, Germania Tel.: +49 40 – 23 77 3 – 0/Fax: +49 40 – 23 07 61 Consegna merci: Modul H, Willi-Bleicher Str. 6, 52353 Düren, Germania Corrispondenza: Postfach 10 49 08, 20034 Amburgo, Germania Supporto tecnico clienti in Europa:

Visitate la nostra homepage http://www.olympus-europa.com o chiamate il Numero Verde\*: 00800 – 67 10 83 00

per Austria, Belgio, Danimarca, Finlandia, Francia, Germania, Lussemburgo, Olanda, Norvegia, Portogallo, Spagna, Svezia, Svizzera, Regno Unito. \* Vi preghiamo notare che alcuni servizi/provider di telefonia (mobile) non consentono l'accesso o richiedono un prefisso addizionale ai numeri +800.

Per tutti i Paesi Europei non elencati e in caso non vi fosse possibile contattare i suddetti numeri telefonici, rivolgetevi ai seguenti numeri NUMERI A PAGAMENTO: +49 180 5 – 67 10 83 o +49 40 – 237 73 48 99. Il nostro servizio di assistenza tecnica clienti è disponibile dalle 9 alle 18 (da lunedi a venerdi).

# Distributori autorizzati

Italy: Polyphoto S.P.A. Via C. Pavese 11/13 20090 Opera/Milano Tel: (02) – 530021 Switzerland: Olympus Schweiz AG

Chriesbaumstrasse 6 8604 Volketswil Tel: 044 947 66 62